# **RCM Ultimate**

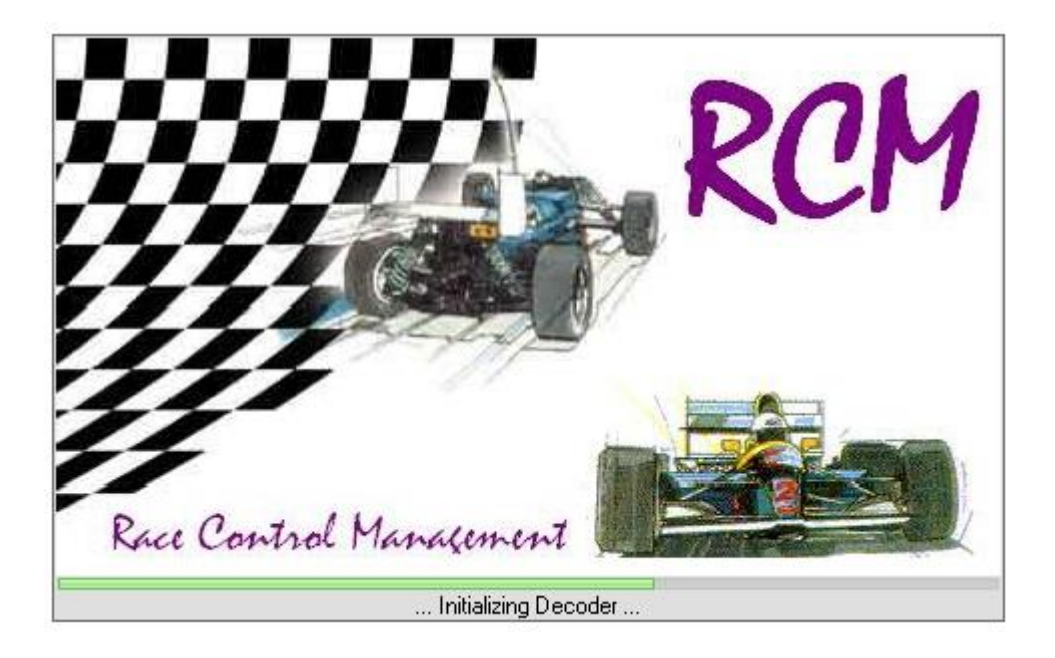

## Introduction : Organisation générale de RC Timing

# 1. Vous venez d'acheter RCM Ultimate et vous avez reçu un mail avec plusieurs informations.

Que dois-je faire avec ces informations ?

1. Dans un premier temps, si vous avez installé la version démonstration RCM ,il faut la désinstaller.

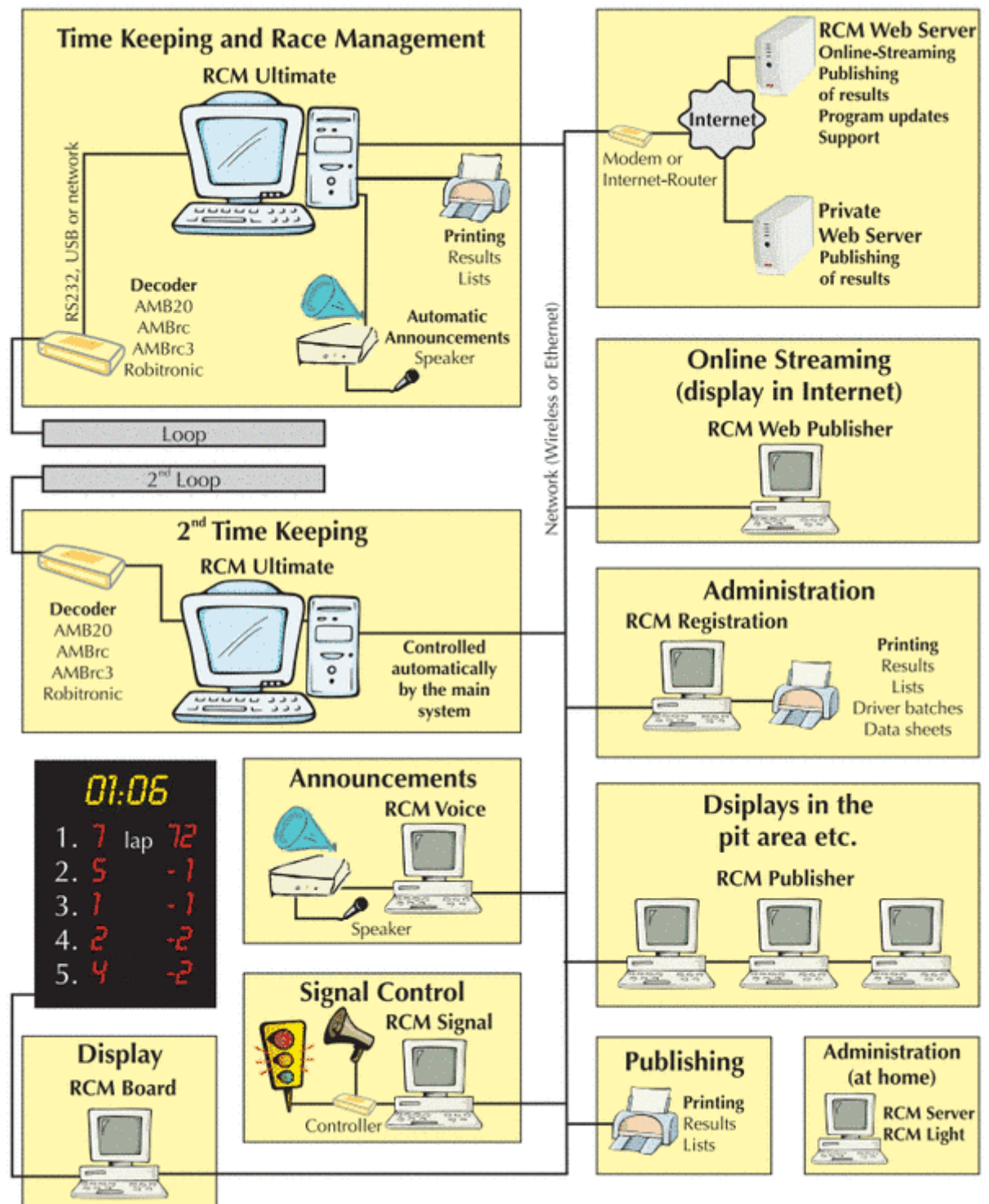

 Puis aller à cette adresse ( lien direct zone utilisateur ) : <u>http://www.rc-</u> <u>timing.ch/en/customerzone.html</u> et utiliser les informations suivantes pour avoir accès au compte personnel du club.

User (Beutzername): XXXXXX Password ( Passwort): XXXXXXXXX

Faire un copier-coller des informations de l'email vers les cases ad hoc.

| 🛞 RC     | -Timing    |           |               |      | German | SUPPORT | RC-TIMING | Login | ۹ |  |
|----------|------------|-----------|---------------|------|--------|---------|-----------|-------|---|--|
| PRODUCTS | TECHNOLOGY | DOWNLOADS | CUSTOMER ZONE | SHOP | MYRCM  | CONTACT |           |       |   |  |

Puis aller dans la zone utilisateur (customerzone) et insérer les codes d'accès propres au club :

| 阕 RC-Tin       | ning   |                      |              |         | German | SUPPORT | RC-TIMING | LOGIN | ۹ |
|----------------|--------|----------------------|--------------|---------|--------|---------|-----------|-------|---|
| PRODUCTS TECHI | NOLOGY | DOWNLOADS            | CUSTOMER ZON | IE SHOP | MYRCM  | CONTACT |           |       |   |
|                |        |                      |              |         |        |         |           |       |   |
| Log in         |        |                      |              |         |        |         |           |       |   |
| Username *     |        |                      |              |         |        |         |           |       |   |
| Password *     |        |                      |              |         |        |         |           |       |   |
|                | Login  |                      |              |         |        |         |           |       |   |
|                | Je     | ne suis pas un robot | reCAPTCHA    |         |        |         |           |       |   |

Vous êtes connecté sur votre espace club :

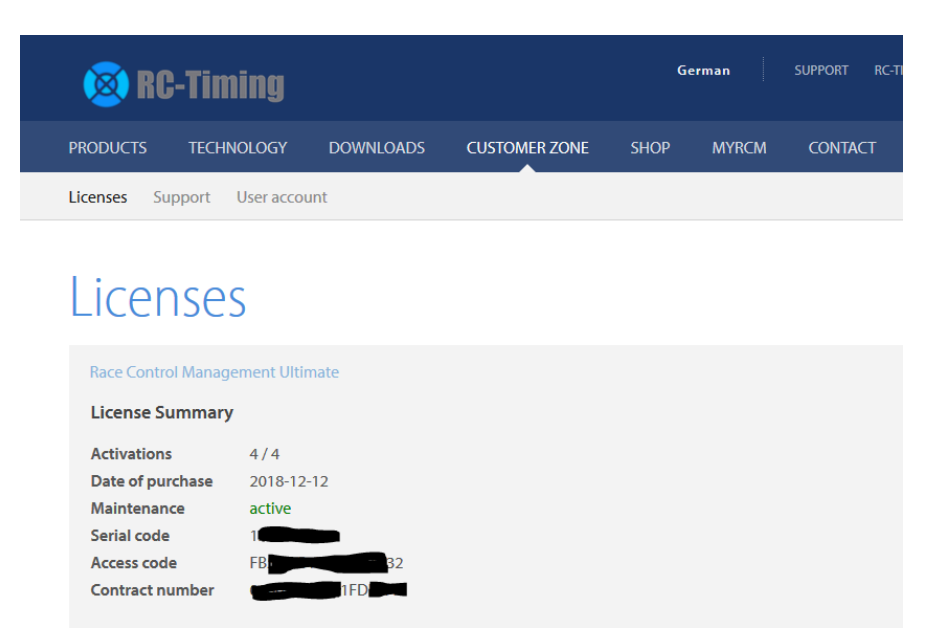

Télécharger la version complète du programme (Fullversion ou Vollversion ) en cliquant sur le lien  $\rightarrow$  Flèche rouge sur la copie écran.

| Lic | enses   | Support     | User account                      |  |
|-----|---------|-------------|-----------------------------------|--|
|     | Update  | 2           |                                   |  |
|     | Version |             | 2.4.3.624                         |  |
|     | Date    |             | 2018-08-24                        |  |
|     | Downlo  | ad          | RCM.Ultimate.(v2.4.3.624-U).exe   |  |
|     |         |             |                                   |  |
|     | Vollver | sion        |                                   |  |
|     | Version |             | 2.4.2.511                         |  |
|     | Date    |             | 2018-03-23                        |  |
|     | Downlo  | ad          | RCM.Ultimate.(v2.4.2.511-F-H).exe |  |
|     |         |             |                                   |  |
|     | Race Co | ntrol Manag | ement Light                       |  |
|     | Race Co | ntrol Manag | ement Publisher                   |  |
|     | Race Co | ntrol Manag | ement Voice                       |  |
|     |         |             |                                   |  |

Cette opération terminée, installer RCM Ultimate.

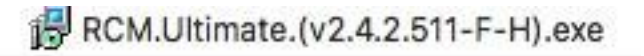

Valider l'installation avec les codes qui vous sont propres (voir email) :

## 2. Installation est terminée et nous allons configurer le programme.

RCM est lancé mais en Anglais ! Aller modifier les paramètres du programme :

| ٠            | Race Contr | ol Management Ul | timate              |                     |                |                 |                  |               |                 |              |
|--------------|------------|------------------|---------------------|---------------------|----------------|-----------------|------------------|---------------|-----------------|--------------|
| <u>F</u> ile | Display    | Listmanagement   | <u>A</u> rrangement | <u>T</u> imekeeping | Inventory Data | Race Management | <u>S</u> ettings | <u>T</u> ools | <u>W</u> indows | <u>H</u> elp |
|              |            |                  |                     |                     |                |                 |                  |               |                 |              |

Cliquer gauche sur « Settings » puis cliquer gauche sur « language » :

| lle | Display | Listmanagement | Arrangement | <u>T</u> imekeeping | Inventory Data | Race Management | Settin   | gs <u>T</u> ools | Windows | <u>H</u> elp |
|-----|---------|----------------|-------------|---------------------|----------------|-----------------|----------|------------------|---------|--------------|
|     |         |                |             |                     |                |                 | 97 I     | Language         |         |              |
|     |         |                |             |                     |                |                 |          | nterfaces        |         |              |
|     |         |                |             |                     |                |                 | 28       | Configuration    | ıs      |              |
|     |         |                |             |                     |                |                 | 123      | Timekeeping      |         |              |
|     |         |                |             |                     |                |                 | <u>_</u> | Auxiliary Fund   | tions   |              |

Sélectionner « Français » et cliquer sur « OK » pour valider.

| - Localization |                               |                                                           |              |    |
|----------------|-------------------------------|-----------------------------------------------------------|--------------|----|
|                | Application language          | 태國 English                                                | ~            |    |
| Announcement   | Desert les surses             | Deutsch                                                   | $\mathbf{A}$ |    |
|                | Report language               | English                                                   |              |    |
|                |                               |                                                           |              |    |
|                | Available languages —         |                                                           | -            |    |
|                | Language                      | Spanish                                                   |              | 12 |
|                | Deutsch                       | Swedish                                                   |              |    |
|                | English                       | Portuguese                                                | $\sim$       |    |
|                | Italiano                      | C:\RC-Timing\RCM Ultimate\Languages\Language_Italian.In S |              | 1  |
|                | Français                      | C:\RC-Timing\RCM Ultimate\Languages\Language_French.lr S  | )            |    |
|                | Dutch                         | C:\RC-Timing\RCM Ultimate\Languages\Language_Dutch.Ing L  |              |    |
|                | Spanish                       | C:\RC-Timing\RCM Ultimate\Languages\Language_Spanish. U   | ,            |    |
|                | Swedish                       | C:\RC-Timing\RCM Ultimate\Languages\Language_Swedish. L   | ,            |    |
|                | Portuguese                    | C:\RC-Timing\RCM Ultimate\Languages\Language_Portugue L   | ,            |    |
|                | E Danish                      | C:\RC-Timing\RCM Ultimate\Languages\Language_Danish.lr L  | ,            |    |
|                | Russian                       | C:\RC-Timing\RCM Ultimate\Languages\Language_Russian.I L  | ,            |    |
|                | Tools<br>Auto scan of languag | jes at startup                                            |              |    |

| <u>F</u> ichier | <u>A</u> ffichage | Gestion des Listes | <u>Répartition</u> | <u>C</u> hronométrage | Données de Base | Gestion de course | Para     | amétrage global  | Outils | <u>F</u> enêtre | <u>A</u> ide |
|-----------------|-------------------|--------------------|--------------------|-----------------------|-----------------|-------------------|----------|------------------|--------|-----------------|--------------|
|                 |                   |                    |                    |                       |                 |                   | 탑        | Langue           |        |                 |              |
|                 |                   |                    |                    |                       |                 |                   |          | Interfaces       |        |                 |              |
|                 |                   |                    |                    |                       |                 |                   | 28       | Configurations   |        |                 |              |
|                 |                   |                    |                    |                       |                 |                   |          | Chronométrage    |        |                 |              |
|                 |                   |                    |                    |                       |                 |                   | <b>a</b> | Fonctions Auxili | iaires |                 |              |

RC Timing est maintenant configuré en français. Puis configurer le choix de la langue des rapports :

|              | - Localisation       |                                                          |   |
|--------------|----------------------|----------------------------------------------------------|---|
| Localisation | Choix language       | 🚺 Français 🗸 🗸                                           |   |
|              | Langue du Rapport    | English V                                                |   |
|              |                      | Deutsch 🔺                                                | - |
|              | Texte Disponible     | English                                                  | - |
|              | Langue               | Italiano                                                 | ~ |
|              | Deutsch              | Putch                                                    |   |
|              | English              | Spanish                                                  |   |
|              | Italiano             | Swedish                                                  |   |
|              | Français             | Portuguese Y                                             |   |
|              | Dutch                | C:\RC-Timing\RCM Ultimate\Languages\Language_Dutch.ln( U |   |
|              | Spanish              | C:\RC-Timing\RCM Ultimate\Languages\Language_Spanish. U  |   |
|              | Swedish              | C:\RC-Timing\RCM Ultimate\Languages\Language_Swedish. U  |   |
|              | Portuguese           | C:\RC-Timing\RCM Ultimate\Languages\Language_Portugue U  |   |
|              | Danish               | C:\RC-Timing\RCM Ultimate\Languages\Language_Danish.Ir U |   |
|              | Russian              | C:\RC-Timing\RCM Ultimate\Languages\Language_Russian.  U |   |
|              |                      |                                                          |   |
|              | Tools                |                                                          |   |
|              | Auto scan of languag | jes at startup                                           |   |
|              |                      |                                                          |   |
|              | Nouveau              | K Effacer                                                |   |
|              |                      |                                                          |   |

### Valider par « OK ».

Puis aller sur aide et sélectionner « Mise à jour logicielle ».

| 🛞 Race          | e Control I      | Managem  | ent Ultim       | ate                    |                            |                      |                          |                            |                            |                   |                   |                 |              |
|-----------------|------------------|----------|-----------------|------------------------|----------------------------|----------------------|--------------------------|----------------------------|----------------------------|-------------------|-------------------|-----------------|--------------|
| <u>F</u> ichier | <u>A</u> ffichag | e Gestio | on des List     | es <u>R</u> épartition | <u>C</u> hronométrage      | Données de Base      | Gestion de course        | <u>P</u> aramétrage global | <u>O</u> utils <u>F</u> en | être <u>A</u> ide |                   |                 |              |
|                 |                  |          |                 |                        |                            |                      |                          |                            |                            | ۵ 🖉               | Aide sur RCN      | 1               |              |
|                 |                  |          |                 |                        |                            |                      |                          |                            |                            |                   | Historique de     | es versions     |              |
|                 |                  |          |                 |                        |                            |                      |                          |                            |                            | <b>@</b>          | Mise à jour lo    | ogicielle       |              |
|                 |                  |          |                 |                        |                            |                      |                          |                            |                            |                   | Info              |                 |              |
|                 |                  |          |                 |                        |                            |                      |                          |                            |                            |                   |                   |                 |              |
|                 |                  | 🛞 Race   | e Control       | Management U           | Iltimate                   |                      |                          |                            |                            |                   |                   |                 |              |
|                 |                  | Eichier  | <u>A</u> fficha | ge Gestion de          | s Listes <u>R</u> épartiti | n <u>C</u> hronométr | age <u>D</u> onnées de E | Base Gestion de co         | urse <u>P</u> aramé        | étrage globa      | al <u>O</u> utils | <u>F</u> enêtre | <u>A</u> ide |
|                 |                  |          | ſ               | 🖗 Online Softw         | areundate                  |                      |                          |                            |                            |                   | ×                 |                 |              |
|                 |                  |          | 1               | - RCM WebSe            | nver                       |                      |                          |                            |                            |                   |                   |                 |              |
|                 |                  |          |                 | http://www             | re-timing.ch               |                      |                          |                            |                            |                   |                   |                 |              |
|                 |                  |          |                 | 110091771111           |                            |                      |                          |                            |                            |                   |                   |                 |              |
|                 |                  |          |                 | - Softwareupd          | late Options               |                      |                          |                            |                            |                   |                   |                 |              |
|                 |                  |          |                 | O Import U             | pdate Packages             |                      |                          |                            |                            |                   |                   |                 |              |
|                 |                  |          |                 | Oownload               | d Update Package           | s from RCM We        | bServer                  |                            |                            |                   |                   |                 |              |
|                 |                  |          |                 | Do n                   | ot delete Update           | Packages after i     | Installation             |                            |                            |                   |                   |                 |              |
|                 |                  |          |                 | - Import Linda         | te Package                 |                      |                          |                            |                            |                   |                   |                 |              |
|                 |                  |          |                 | Undate Pac             | kane                       |                      |                          |                            |                            |                   |                   |                 |              |
|                 |                  |          |                 | opuace r aci           | lage                       |                      |                          |                            |                            |                   |                   |                 |              |
|                 |                  |          |                 |                        |                            |                      |                          |                            |                            |                   |                   |                 |              |
|                 |                  |          |                 |                        |                            |                      |                          |                            |                            |                   |                   |                 |              |
|                 |                  |          |                 |                        |                            |                      |                          |                            |                            |                   |                   |                 |              |
|                 |                  |          |                 |                        |                            |                      |                          |                            |                            |                   |                   |                 |              |
|                 |                  |          |                 |                        |                            |                      |                          |                            |                            |                   |                   |                 |              |
|                 |                  |          |                 |                        |                            |                      |                          |                            |                            |                   |                   |                 |              |
|                 |                  |          |                 |                        |                            |                      | << Retour                | Suivant >>                 |                            | Annu              | ller              |                 |              |
|                 |                  |          |                 |                        |                            |                      |                          |                            | 1                          | B                 |                   |                 |              |

Cliquer sur « Suivant ». Sélectionner dans un premier temps tous les média en français (voix pour les « messages Annonces »). Une fois les mises à jour faites « Retour » dans « Paramétrage global/langue » => « Annonces ».

| H Localisation | Voix language 🚺 French (Sandra)                                             |
|----------------|-----------------------------------------------------------------------------|
| (i) Annonce    | 문제 English (Audrey)                                                         |
|                | Voix disponible German (Laura)                                              |
|                | Japanese (Keiko)                                                            |
|                | English (Audrey)                                                            |
|                | German (Laura)                                                              |
|                | Japanese (Keiko) C:\RC-Timing\RCM Ultimate\Config\Media\Japanese (Keiko) U  |
|                | English (Lauren) C:\RC-Timing\RCM Ultimate\Config\Media\English (Lauren)\ U |
|                | French (Alain) C:\RC-Timing\RCM Ultimate\Config\Media\French (Alain)\Cc U   |
|                | French (Sandra) C:\RC-Timing\RCM Ultimate\Config\Media\French (Sandra)\ U   |
|                |                                                                             |

Sélectionner la voix désirée et valider par « OK ».

NOTA :

Dans un premier temps un maximum de texte est traduit en français. Pour compléter cette traduction de base installer le fichier complémentaire d'Eric «

Language\_Fr

ench.ing ».

Donc voici les

liens :

Le lien pour le didacticiel pour l'installation du fichier « Language\_French.Img «

https://mega.nz/#!T0oTnYxT!EmZuu1mwdeEH-ltTxq9eAtuXx9i\_6HcqyTgwElu4vBE

Le lien pour le fichier :

https://mega.nz/#!3thxBYiB!3NProjg2wzXIx88m0mrJzJm5w7k5tmxUUBULim1YUCQ

## 3. Configuration spécifique à chaque club.

Aller dans Données de Base => Organisateur (C'est votre club)

|       | 😵 Race          | e Control Ma | nagement Ultimate  |                     |                       |      |               |                   |                            |                |                 |              |
|-------|-----------------|--------------|--------------------|---------------------|-----------------------|------|---------------|-------------------|----------------------------|----------------|-----------------|--------------|
|       | <u>F</u> ichier | Affichage    | Gestion des Listes | <u>R</u> épartition | <u>C</u> hronométrage | Dor  | nnées de Base | Gestion de course | <u>P</u> aramétrage global | <u>O</u> utils | <u>F</u> enêtre | <u>A</u> ide |
|       |                 |              |                    |                     |                       |      | Courses       |                   |                            |                |                 |              |
| 9     |                 |              |                    |                     |                       | 1    | Clubs         |                   |                            |                |                 |              |
|       |                 |              |                    |                     |                       | 1    | Equipe        |                   |                            |                |                 |              |
|       |                 |              |                    |                     |                       | 2    | Pilotes       |                   |                            |                |                 |              |
|       |                 |              |                    |                     |                       | =    | Catégories    |                   |                            |                |                 |              |
|       |                 |              |                    |                     |                       |      | Organisateur  | rs - Courses      |                            |                |                 |              |
| 1     |                 |              |                    |                     |                       |      | Transpondeu   | irs               |                            |                |                 |              |
| 1     |                 |              |                    |                     |                       | 0    | Transponder   | Lookup            |                            |                |                 |              |
| SW ST |                 |              |                    |                     |                       |      | Règlements    |                   |                            |                |                 |              |
|       |                 |              |                    |                     |                       | 00   | Points        |                   |                            |                |                 |              |
|       |                 |              |                    |                     |                       | 1728 | Ordre de Dép  | part              |                            |                |                 |              |
|       |                 |              |                    |                     |                       | π    | Constantes    | •                 |                            |                |                 |              |
|       |                 |              |                    |                     |                       |      | Archivago do  | Donnéor           |                            |                |                 |              |
| 1     |                 |              |                    |                     |                       |      | Archivage de  | is Donnees        |                            |                |                 |              |

Clique gauche sur « Nouveau club » et je remplis le formulaire puis valide en cliquant sur enregistrer.

| Gestion de la piste                                                                                                    |                                                                                                    |        |
|----------------------------------------------------------------------------------------------------|----------------------------------------------------------------------------------------------------|--------|
| Nouveau club Nouveau cir                                                                                                    | cuit Enregistrer Annuler Effacer                                                                                                | Fermer |
| [1] AMAC     [1] Association Monteux Auto     [1] CARCA     [1] Club Automodelisme de V     [1] Club Modélisme AZTECH     [1] LLLE METROPOLE AUTON     [1] MACSQ     [1] MACSQ     [1] MACSQ     [1] MBC61     [1] Modelespace     [1] Online Host     [1] Saint Brieuc Mini Bolides     [1] TTMBC | Initiale       Nom       Adresse       N° postal / Ville       Pays       Contact       Téléphone       Email       Adresse Web |        |

Je sélectionne mon club.

| Gestion de la piste                                                                                                    |                                                                                                    |                                                                                                    | ×      |
|----------------------------------------------------------------------------------------------------|----------------------------------------------------------------------------------------------------|----------------------------------------------------------------------------------------------------|--------|
| Nouveau club Nouveau cir                                                                                                    | cuit Enregistre                                                                                         | Annuler Effacer                                                                                                    | Fermer |
| [1] AMAC     [1] Association Monteux Autc     [1] CARCA     [1] Club Automodelisme de V     [1] Club Modélisme AZTECH     [1] MLLE METROPOLE AUTON     [1] MACSQ     [1] MACSQ     [1] Min Auto Club Saint Que     [1] Modelespace     [1] Modelespace     [1] Josint Brieuc Mini Bolides     [0] Mon Club     [3] TIMBC     La ramée | Initiale<br>Nom<br>Adresse<br>N° postal / Ville<br>Pays<br>Contact<br>Téléphone<br>Email<br>Adresse Web | Mon Club         Image: Club         Image: Club |        |

Cliquer gauche sur « Nouveau circuit » (si vous avez plusieurs pistes, vous répétez opération) Complèter toutes les données.

Temps Blocage (c'est le record de la piste moins 1 ou 2 secondes). Vous pourrez affiner cette valeur pendant le chronométrage d'une course et pour chaque catégorie.

| uit Enregistrer Annuler E                                                                                          | ffacer   |
|----------------------------------------------------------------------------------------------------|----------|
| Données du Circuit Records<br>Données du Circuit                                                                   |          |
| Nom Ma piste TT<br>Développé [m] 300                                                                               |          |
| <ul> <li>Configurations</li> <li>Ecart Minimum entre les Fréquences [kHz]</li> <li>Temps Blocage [sec.]</li> </ul> |          |
| Départ Décalé:<br>Départ Temps de Course de Tous les Pilotes après                                                 | 00:00:00 |
| Départ Groupé:<br>Premier Tour Compte [Essais/Qualifications]<br>Premier Tour Compte [ Finale ]                    |          |

| Nouveau club     Nouveau circuit     Enregistrer     Annuler     Effacer       Image: State of the state of the state of the                                                                                                    | 👽 Gestion de la piste                                                                                                    |                                              |
|----------------------------------------------------------------------------------------------------|----------------------------------------------------------------------------------------------------|----------------------------------------------|
| Image: Constraint of the second second se                                                                                                    | Nouveau club Nouveau circuit Enregistrer Annuler                                                                                                    | Effacer Fermer                               |
| Configurations<br>Configurations<br>Configurations | Image: Second second second | 10<br>10<br>10<br>10<br>10<br>10<br>10<br>10 |

## 4. Création des catégories et règles.

Nous allons créer un règlement par catégorie si des catégories ont le même règlement alors nous dupliquerons ce règlement avec la fonction « copier une règle ».

Commencer par le règlement car la question du type de règlement sera posée pendant la création d'une catégorie.

|                                                                                                    | Race            | Control Man          | agement Ultimate    |                       |                         |                |               |                   |                               |                 |                  |                 |
|----------------------------------------------------------------------------------------------------|-----------------|----------------------|---------------------|-----------------------|-------------------------|----------------|---------------|-------------------|-------------------------------|-----------------|------------------|-----------------|
|                                                                                                    | <u>F</u> ichier | <u>A</u> ffichage    | Gestion des Listes  | <u>R</u> épartition   | <u>C</u> hronométrage   | Donné          | ées de Base   | Gestion de course | <u>P</u> aramétrage global    | <u>O</u> utils  | <u>F</u> enêtre  | <u>A</u> ide    |
|                                                                                                    |                 |                      |                     |                       |                         |                | Courses       |                   |                               |                 |                  |                 |
| 0                                                                                                    |                 |                      |                     |                       |                         | ní c           | Clubs         |                   |                               |                 |                  |                 |
|                                                                                                    |                 |                      |                     |                       |                         | ÅE             | quipe         |                   |                               |                 |                  |                 |
|                                                                                                    |                 |                      |                     |                       |                         | 🙎 Р            | lilotes       |                   |                               |                 |                  |                 |
|                                                                                                    |                 |                      |                     |                       |                         | = 0            | Catégories    |                   |                               |                 |                  |                 |
|                                                                                                    |                 |                      |                     |                       |                         | 🕑 C            | Organisateurs | - Courses         |                               |                 |                  |                 |
|                                                                                                    | 2               |                      |                     |                       |                         | т              | ranspondeurs  | 5                 |                               |                 |                  |                 |
| 1001                                                                                                    |                 |                      |                     |                       |                         | Q T            | ransponder L  | ookup             |                               |                 |                  |                 |
| 100                                                                                                    |                 |                      |                     |                       |                         | R              | lèglements    |                   |                               |                 |                  |                 |
|                                                                                                    |                 |                      |                     |                       |                         | 88 P           | oints         | 1                 |                               |                 |                  |                 |
|                                                                                                    |                 |                      |                     |                       |                         | }∃ C           | Ordre de Dépa | rt                |                               |                 |                  |                 |
| 1.12                                                                                                    |                 |                      |                     |                       |                         | $\pi$ $\circ$  | Constantes    | •                 |                               |                 |                  |                 |
|                                                                                                    |                 |                      |                     |                       |                         | A              | Archivage des | Données 🕨         |                               |                 |                  |                 |
| a construction of the second second s |                 |                      |                     |                       |                         |                |               |                   |                               |                 |                  |                 |
|                                                                                                    |                 |                      |                     |                       |                         |                |               |                   |                               |                 |                  |                 |
| 1                                                                                                    | 🕚 Ra            | ce Control M         | anagement Ultimat   | e - [Administ         | ration des Règles       |                |               |                   |                               |                 |                  |                 |
|                                                                                                    |                 | nier <u>A</u> fficha | ige Gestion des Lis | tes <u>R</u> épartiti | ion <u>C</u> hronométra | ige <u>D</u> o | onnées de Bas | e Gestion de co   | urse <u>P</u> aramétrage glob | al <u>O</u> uti | ls <u>F</u> enêt | re <u>A</u> ide |
|                                                                                                    | Sele            | uc -                 |                     |                       |                         |                |               |                   |                               |                 |                  |                 |
| 0.0                                                                                                    |                 | odifier une R        | egie existante      |                       |                         |                |               |                   |                               |                 |                  |                 |
|                                                                                                    | O Cr            | réer une Règ         | le                  |                       |                         |                |               |                   |                               |                 |                  |                 |
|                                                                                                    | ⊙ Co            | opier une Rè         | gle                 |                       |                         |                |               |                   |                               |                 |                  |                 |
| sh                                                                                                    | ⊖ Ef            | facer une Rè         | egle                |                       |                         |                |               |                   |                               |                 |                  |                 |
|                                                                                                    |                 |                      |                     |                       |                         |                |               |                   |                               |                 |                  |                 |

Sélectionner « Copier une Règle » puis cliquer sur suivant : double click sur la règle à copier. Et renommer celle-ci avec un petit commentaire puis valider avec le bouton « Copier ».

Le programme est fourmi avec quelques règlements EFRA, comme les fédérations suivent plus ou moins ces règlements : On peut les utiliser comme base et juste modifier les quelques points de divergence.

Sur ce principe, dans un premier temps, copier une règle EFRA de la catégorie désirée et la renommer avec appellation exacte de la Fédération (Sinon vous aurez des problèmes lors de l'importation de la course du site de la fédération).

### C'est maintenant que l'on rentre dans le vif du sujet et nous prenons la « Bible » que tout bon chronométreur connait par cœur, c'est à dire le règlement de la fédération pour chaque catégorie.

Exemple : le règlement de la catégorie TT8 Th 4x4 CFN : C'est la dénomination officielle pour le 1/8 TT 4x4 Championnat de France National.

### A. Création d'une règle

Aller dans « Données de Base » => « Règlement » => « Créer une règle » puis cliquer sur « Suivant »:

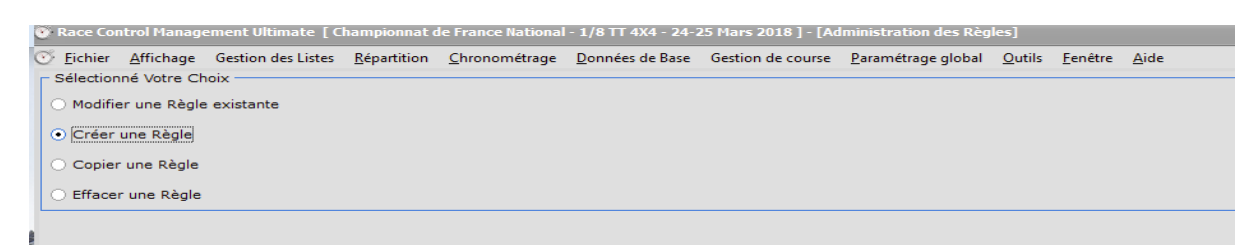

Nommer la règle exactement avec le même nom de la catégorie tout simplement par facilité.

| 1      | 👁 Race Control Management Ultimate [ Championpat de France National - 1/8 TT 4X4 - 24-25 Mars 2018 ] - [Administration des Règles] |                   |                    |                     |                       |                         |                      |                            |                |                 |              |
|--------|----------------------------------------------------------------------------------------------------|-------------------|--------------------|---------------------|-----------------------|-------------------------|----------------------|----------------------------|----------------|-----------------|--------------|
| J.     | e Race co                                                                                                    | incron namage     | emene ordinate [ ( | championnact        |                       | - 1/0 11 4/4 - 24 -     | 23 Hars 2010 ] - [Ad | initiation des keg         |                |                 |              |
|        | <u> <u> </u> <u> </u> <u> </u> <u> </u> <u> </u> <u> </u> <u> </u> <u> </u> <u> </u> </u>                                          | <u>A</u> ffichage | Gestion des Listes | <u>R</u> épartition | <u>C</u> hronométrage | <u>D</u> onnées de Base | Gestion de course    | <u>P</u> aramétrage global | <u>O</u> utils | <u>F</u> enêtre | <u>A</u> ide |
|        | - Données                                                                                                    | s Règle ——        |                    |                     |                       |                         |                      |                            |                |                 |              |
|        | Name de                                                                                                    |                   | Dèsla              | TTO TH AVA C        | ENI                   | _                       |                      |                            |                |                 |              |
|        | Nom de                                                                                                    | a nouvelle        | Regie              | 110 111 474 C       |                       |                         |                      |                            |                |                 | _            |
|        | Courte                                                                                                    | Description       |                    |                     |                       |                         |                      |                            |                |                 |              |
|        |                                                                                                    |                   |                    |                     |                       |                         |                      |                            |                |                 |              |
|        |                                                                                                    |                   |                    |                     |                       |                         |                      |                            |                |                 |              |
|        |                                                                                                    |                   |                    |                     |                       |                         |                      |                            |                |                 |              |
|        | Règle e                                                                                                    | st valable di     | u                  | 19-12-18            | ~                     |                         |                      |                            |                |                 |              |
|        | Règle e                                                                                                    | st valable a      | u                  | 19-12-18            | ~                     |                         |                      |                            |                |                 |              |
|        |                                                                                                    |                   | ,                  |                     |                       |                         |                      |                            |                |                 |              |
|        | Type de                                                                                                    | Rèale             |                    |                     |                       |                         |                      |                            |                |                 |              |
| C SALK | .,,,                                                                                                    |                   | _                  |                     |                       |                         |                      |                            |                |                 |              |
|        | Règi                                                                                                    | e Standard        |                    |                     |                       |                         |                      |                            |                |                 |              |
|        | 🔵 Règi                                                                                                    | e Top Plus        |                    |                     |                       |                         |                      |                            |                |                 |              |
|        | ⊖ Com                                                                                                    | ibinaison Règ     | gle                |                     |                       |                         |                      |                            |                |                 |              |
| - V/A  | Oper                                                                                                    | n/Promo Rèc       | le                 |                     |                       |                         |                      |                            |                |                 |              |
|        | O ope.                                                                                                    |                   | ,                  |                     |                       |                         |                      |                            |                |                 |              |
|        |                                                                                                    |                   |                    |                     |                       |                         |                      |                            |                |                 |              |
|        |                                                                                                    |                   |                    |                     |                       |                         |                      |                            |                |                 |              |

Nous n'allons pas utiliser « les Essais Contrôlés » et « les Essais Chronométrés », mais ces éléments sont intégrés dans la règle.

Commentaire : Ces éléments peuvent être utiles pour de gros événements : CFN, Coupe de Ligue etc. Je n'aurai plus à me tracasser du règlement mais à adapter la durée des Essais et le nombres de manche suivant mon timing (Horaire).

| ۲ | 😨 Race Control Management Ultimate - [Administration des Règles - TTB Th 4x4 CFN] |                   |                      |                     |                       |                 |                   |                            |                |                 |      |                                                               |
|---|-----------------------------------------------------------------------------------|-------------------|----------------------|---------------------|-----------------------|-----------------|-------------------|----------------------------|----------------|-----------------|------|---------------------------------------------------------------|
| C | Eichier                                                                           | <u>A</u> ffichage | Gestion des Liste    | <u>R</u> épartition | <u>C</u> hronométrage | Données de Base | Gestion de course | <u>P</u> aramétrage global | <u>O</u> utils | <u>F</u> enêtre | Aide |                                                               |
| Г | Essai Co                                                                          | ntrôlé —          |                      |                     |                       |                 |                   |                            |                |                 |      |                                                               |
|   | Généra                                                                            | el                |                      |                     |                       |                 |                   |                            |                |                 |      |                                                               |
|   | <ul> <li>Avec</li> </ul>                                                          | : Essai Cor       | ntrôlé               |                     |                       |                 |                   |                            |                |                 |      | <ul> <li>Sans Essai Contrôlé</li> </ul>                       |
|   | Fin de l                                                                          | a Course          | d'après ———          |                     |                       |                 |                   |                            |                |                 |      |                                                               |
|   | <ul> <li>Duré</li> </ul>                                                          | e                 |                      |                     |                       |                 |                   |                            |                |                 |      | <ul> <li>Temps ou Tours</li> </ul>                            |
|   | O Un N                                                                            | bre de Tou        | irs                  |                     |                       |                 |                   |                            |                |                 |      |                                                               |
|   | C Départ                                                                          |                   |                      |                     |                       |                 |                   |                            |                |                 |      |                                                               |
|   | O Dépa                                                                            | art Décalé        |                      |                     |                       |                 |                   |                            |                |                 |      | <ul> <li>Départ Décalé avec Délai</li> </ul>                  |
|   | O Dépa                                                                            | art en Gro        | ре                   |                     |                       |                 |                   |                            |                |                 |      | <ul> <li>Départ Décalé avec un Intervalle de Temps</li> </ul> |
|   | Classe                                                                            | ment des f        | ssais d'après        |                     |                       |                 |                   |                            |                |                 |      |                                                               |
|   | • Tour                                                                            | s et Temps        | Total                |                     |                       |                 |                   |                            |                |                 |      | <ul> <li>Tours Totals</li> </ul>                              |
|   | O Meill                                                                           | eur Tour          |                      |                     |                       |                 |                   |                            |                |                 |      |                                                               |
|   | Classe                                                                            | ment avec         | des Points Attribue  | is                  |                       |                 |                   |                            |                |                 |      |                                                               |
|   | O Non                                                                             |                   |                      |                     |                       |                 |                   |                            |                |                 |      | • Oui                                                         |
|   | Ordre o                                                                           | de Départ         | de la Manche d'Ess   | ais suivant —       |                       |                 |                   |                            |                |                 |      |                                                               |
|   | • Suiv                                                                            | ant le Num        | iéro de Voiture      |                     |                       |                 |                   |                            |                |                 |      | <ul> <li>Suivant le Classement Actuel</li> </ul>              |
|   | 🔿 Suiv                                                                            | ant le Clas       | sement de la Mano    | he Précédent        | e                     |                 |                   |                            |                |                 |      | <ul> <li>Suivant l'Ordre de Départ</li> </ul>                 |
|   | O Selo                                                                            | n le classe       | ment de la dernièr   | e Série (Inve       | rsée)                 |                 |                   |                            |                |                 |      |                                                               |
|   | Mode R                                                                            | leseeding         |                      |                     |                       |                 |                   |                            |                |                 |      |                                                               |
|   | • Rese                                                                            | eding bas         | é sur le Classemen   | t actuel            |                       |                 |                   |                            |                |                 |      | O Reseeding basé sur Mode ReedyRace                           |
|   | O Rese                                                                            | eding bas         | é sur le résultat de | la dernière S       | érie                  |                 |                   |                            |                |                 |      |                                                               |
|   | □ Procéd                                                                          | ure pour n        | eseeding             |                     |                       |                 |                   |                            |                |                 |      |                                                               |
|   | <ul> <li>Meill</li> </ul>                                                         | eurs Pilote       | s dans la Première   | Série               |                       |                 |                   |                            |                |                 |      | <ul> <li>Alternance reseeding (Summit mode)</li> </ul>        |
|   | O Meill                                                                           | eurs Pilote       | s dans la Dernière   | Série               |                       |                 |                   |                            |                |                 |      |                                                               |
| L |                                                                                   |                   |                      |                     |                       |                 |                   |                            |                |                 |      |                                                               |

| Eichier Affichage Gestion des Listes Répartiti     | on <u>C</u> hronométrage | Données de Base | Gestion de course | <u>Paramétrage</u> global | Outils | <u>F</u> enêtre | Aide |
|----------------------------------------------------|--------------------------|-----------------|-------------------|---------------------------|--------|-----------------|------|
| références des Essais Contrôlés                    |                          |                 |                   |                           |        |                 |      |
| Max, Pilotes par Série d'Essai Contrôlé            | 13                       | ]               |                   |                           |        |                 |      |
| Durée des Essais Contrôlés                         | 00:06:00                 | ]               |                   |                           |        |                 |      |
| Fin après un Nombre de Tours                       |                          | 1               |                   |                           |        |                 |      |
| Nombre Manche d'Essai Contrôlé                     | 2                        | 1               |                   |                           |        |                 |      |
| Nombre de Manche d'Essai Contrôlé Compté           | 1                        | 1               |                   |                           |        |                 |      |
| Meilleurs Tours Comptés                            |                          |                 |                   |                           |        |                 |      |
| Délais nour les Dénarts Décalés                    | 00:00:30                 |                 |                   |                           |        |                 |      |
| Intervalle neur les Départs Décalés                | 00:10:00                 |                 |                   |                           |        |                 |      |
| Tempe après la Fin de la Manche                    | 00:00:00                 | 1               |                   |                           |        |                 |      |
| nemps après la rin de la Manche                    |                          | ]               |                   |                           |        |                 |      |
| Delai de depart Maximum en seconde                 | • •                      | ]               |                   |                           |        |                 |      |
| i ps de blocage au depart de la course (en millise | econde)                  | ]               |                   |                           |        |                 |      |
| Serie d'Entrainement                               |                          | 1               |                   |                           |        |                 |      |
| Temps d'Entraînement                               | 00:00:00                 |                 |                   |                           |        |                 |      |
|                                                    |                          |                 |                   |                           |        |                 |      |
| - Calcul du Résultat                               |                          |                 |                   |                           |        |                 |      |
| ⊙ Somme                                            |                          |                 |                   |                           |        |                 |      |
| O Moyenne                                          |                          |                 |                   |                           |        |                 |      |
| - Choix des Meilleurs Tours                        |                          |                 |                   |                           |        |                 |      |
| ⊙ Non-consécutif                                   |                          |                 |                   |                           |        |                 |      |
| () Consécutif                                      |                          |                 |                   |                           |        |                 |      |

Les réglages grisés sont dus au choix des options de course.

| De Dark Carbon Hanagement Ulterature - Administration de Kedes  Fichier & Ministre Genome Carbon - Contrained e Base Genome de Base Genome de course parametrage global Quilis Envire Ajide  Proders des Qualifications avec Points  Proders de Datribution des Points  Ordre de Distribution des Points  Ordre de Distribution des Points  Ordre des Distribution des Points  Ordre des Distribu  |                                                                 |                                      |                                                 |                                             |             |                                     |
|----------------------------------------------------------------------------------------------------|-----------------------------------------------------------------|--------------------------------------|-------------------------------------------------|---------------------------------------------|-------------|-------------------------------------|
| Differe articles         Difference entre la Same et la Same rang         Quifications avec           Difference entre la Same et la Same rang         Quifications         Quifications                                                                                                    | Race Control Management Ultimate - [Administratic               | n des Règles]                        |                                                 |                                             |             |                                     |
| Prédérines des Qualifications avec Points         Procédure d'attribution des points         Ordre de Distribution des Points         Croissants         Ordre de Distribution des Points         Calculatur Automatique du Nombre de Plote         Calculatur Automatique du Nombre de Plote         Calculatur Automatique du Nombre de Plote         Calculatur Automatique du Nombre de Plote         Calculatur Automatique du Nombre de Plote         Cancilature Namalie (fusc Offset Manuel)         Suivant le Nombre de Participants dans la Catéporte (Plus Offset Manuel)         En cas d'galité de Points         Meilleur Points dans les qualifications Comptées, si toujours égalité: meilleur Points dans les qualifications Comptées.         Meilleur Points dans les qualifications Non Comptées, si toujours égalité: meilleur Résultat dans les qualifications Comptées.         Meilleur Points dans les qualifications Non Comptées, si toujours égalité: meilleur Résultat dans les qualifications Comptées.         Meilleur Points dans les qualifications Non Comptées, si toujours égalité: meilleur Résultat dans les qualifications Comptées.         Meilleur Points dans les qualifications Non Comptées, si toujours égalité: meilleur Résultat dans les qualifications Comptées.         Meilleur Points de la lare qualifications Non Comptées, si toujours égalité: meilleur Résultat de la Course des Qualifications comptées.         Prender en Compte le Résultat de la Course des Qualifications comptées                                                                                                    | Eichier Affichage Gestion des Listes Répartition                | Chronométrage Données de Ba          | se Gestion de course <u>P</u> aramétrage global | <u>O</u> utils <u>F</u> enêtre <u>A</u> ide |             |                                     |
| Prodedure d'attribution des points Profes de Distribution des points Ordre de Distribution des Points Ordre de Distribution des Points Ordre de Distribution des Points Order de Distribution des Points Order des Distributions Order des points Order des Distributions Order des Distributions Ord  | Préférences des Qualifications avec Points                      |                                      |                                                 |                                             |             |                                     |
| • Pre Coblegorie        Or Pre Coblegorie             • Ordre de Distribution des Points           • Décroissants           • Décroissants             • Ordre de Distribution des Points           • Décroissants           • Décroissants           • Schéma de Points             • Coludatour Automatique (Nus Offset Manuel)             • Schéma de Points           • Schéma de Points             • Coludatour Automatique (Nus Offset Manuel)             • Schéma de Points           • Schéma de Points             • Melleur Proints dans les qualifications Comptées, si toujours égalité: meilleur Points dans les qualifications Comptées.           • Melleur Proints dans les qualifications Non Comptées, si toujours égalité: meilleur Points dans les qualifications Non Comptées.           • Melleur Proints dans les qualifications Non Comptées, si toujours égalité: meilleur Points dans les qualifications Non Comptées.             • Melleur Points dans les qualifications Non Comptées, si toujours égalité: meilleur Points dans les qualifications Comptées.           • Melleur Points dans les qualifications Non Comptées.             • Melleur Points dans les qualifications Non Comptées, si toujours égalité: meilleur Points dans les qualifications Comptées.           • Melleur Points dans les qualifications Comptées.             • Melleur Points dans les qualifications N                                                                                                    | Procédure d'attribution des points                              |                                      |                                                 |                                             |             |                                     |
| Ordre de Distribution des Points                                                                                                    | Par Catégorie                                                   |                                      |                                                 |                                             | 🔿 Par Série |                                     |
| Croisants Croisants Crois  | Ordre de Distribution des Points                                |                                      |                                                 |                                             |             |                                     |
| Calculateur Automatique du Nombre de Pilote       Calcula Automatique (Plus Offset Manuel)         Confuguration Manuelle (Plus Offset Manuel)       Suivant le Nombre de Participants dans la Catégorie (Plus Offset Manuel)         En cas d'Egalité de Points       Meilleur Points dans les qualifications Comptées, si toujours égalité: meilleur Résultat dans les qualifications Comptées.         Meilleur Points dans les qualifications Comptées, si toujours égalité: meilleur Résultat dans les qualifications Comptées.         Meilleur Points dans les qualifications Non Comptées; si toujours égalité: meilleur Résultat dans les qualifications Comptées.         Meilleur Points dans les qualifications Non Comptées; si toujours égalité: meilleur Résultat dans les qualifications Comptées.         Meilleur Points dans les qualifications Non Comptées; si toujours égalité: meilleur Résultat dans les qualifications Comptées.         Meilleur Points dans les qualifications Non Comptées; si toujours égalité: meilleurs Résultats de la qualification Comptées.         Meilleur Points dans les qualifications non Comptées, si toujours égalité: meilleurs Résultats de la qualification Comptées.         Meilleur Points dans les qualifications comptées.         Meilleur Points dans les des Non Comptées, si toujours égalité: meilleurs Résultats de la qualification Comptées.         Meilleur Points da la Course des Qualifications comptées         Adover Schéma de Point         Différence entre la Pame rang       I         Q       I         Différence entre la Same rang <td< td=""><td>O Croissants</td><td></td><td><ul> <li>Décroissants</li> </ul></td><td></td><th></th><td><ul> <li>Schéma de Point</li> </ul></td></td<>                                                                                                    | O Croissants                                                    |                                      | <ul> <li>Décroissants</li> </ul>                |                                             |             | <ul> <li>Schéma de Point</li> </ul> |
| Calcul Automatique (Plus Offset Manuel)         Configuration Manuelle (Plus Offset Manuel)         Suivant le Nombre de Parlatiopant dans la Catégorie (Plus Offset Manuel)         En cas d'Egalité de Pointz         In cas d'Egalité de Pointz         Melleur Points dans les qualifications Comptées, si toujours égalité: melleur Résultat dans les qualifications Comptées.         Melleur Points dans les qualifications Non Comptées; ai toujours égalité: melleur Résultat dans les qualifications Comptées.         Melleur Points dans les qualifications Non Comptées; ai toujours égalité: melleur Points dans les qualifications Comptées.         Melleur Points dans les qualifications Non Comptées; ai toujours égalité: melleur Points dans les qualifications Comptées.         Melleur Points de la les qualifications Non Comptées; ai toujours égalité: melleur Points dans les qualifications Comptées.         Melleur Points de la les qualifications Non Comptées; ai toujours égalité: melleur Résultat de la qualification Comptées.         Prendre en Compte le Résultat de la Course des Qualifications comptées         Points pour le 1er rang       0         Différence entre le 2ème rang       0         Différence entre le 2ème rang       0         Différence entre le 2ème rang       1         Différence entre le 2ème rang       1         Différence entre le 2ème rang       1         Différence entre le 2ème rang       1         Différence entre le 2ème r                                                                                                    | Calculateur Automatique du Nombre de Pilote                     |                                      |                                                 |                                             |             |                                     |
| Configuration Manuelle (Plus Offset Manuel)         Suivant le Nombre de Participants dans la Catégoria (Plus Offset Manuel)         En cas d'Egalité de Points         Meilleur Points dans les qualifications Comptées, si toujours égalité: meilleur Résultat dans les qualifications Comptées.         Meilleur Points dans les qualifications Comptées; si toujours égalité: meilleur Résultat dans les qualifications Comptées.         Meilleur Points dans les qualifications Non Comptées; si toujours égalité: meilleur Résultat dans les qualifications Comptées.         Meilleur Points dans les qualifications Non Comptées; si toujours égalité: meilleurs Résultat dans les qualifications Comptées.         Meilleur Points dans les qualifications Non Comptées, si toujours égalité: meilleurs Résultats de la qualification Comptées.         Meilleur Points dans les qualifications Non Comptées, si toujours égalité: meilleurs Résultats de la qualification Comptées.         Priendre en Compte le Résultat de la Course des Qualifications comptées         Points pour le 1er rang       0         Différence entre le 2eme rang       0         Différence entre le 2ème rang       0         Différence entre le 2ème rang       1         Différence entre le 2ème rang       1         Différence entre le 2ème rang       1         Différence entre le 2ème rang       1         Différence entre le 2ème rang       1         Différence entre le 2ème rang       1                                                                                                    | <ul> <li>Calcul Automatique (Plus Offset Manuel)</li> </ul>     |                                      |                                                 |                                             |             |                                     |
| Suivant le Nombre de Participants dans la Catégorie (Plus Offset Manuel) In cas d'Egalité de Points Meilleur Points dans les qualifications Comptées, si toujours égalité: meilleur Résultat dans les qualifications Comptées. Meilleur Points dans les qualifications Non Comptées, si toujours égalité: meilleur Résultat dans les qualifications Comptées. Meilleur Points dans les qualifications Non Comptées, si toujours égalité: meilleur Résultat dans les qualifications Comptées. Meilleur Points dans les qualifications Non Comptées, si toujours égalité: meilleurs Résultat dans les qualifications Comptées. Meilleur Points dans les qualifications Non Comptées, si toujours égalité: meilleurs Résultat de la qualifications Comptées. Meilleur Points dans les qualifications Non Comptées, si toujours égalité: meilleurs Résultat de la qualification Non Comptées, si toujours égalité: meilleurs Résultat de la qualification Non Comptées. Meilleur Points de la la Ceurse des Qualifications comptées. Meilleur Points de la la Ceurse des Qualifications comptées. Meilleur Points de la la Ceurse des Qualifications comptées. Meilleur Points des la la Ceurse des Qualifications comptées. Points pour le Ier rang Différence entre la la Pame rang Qui plus offset S   Différence entre la Same rang Qui plus offset S   Points de al et le Same rang Qui plus offset S   Points de la Same rang Qui plus offset S   Points de Same rang Q   Différence entre la Same rang Q   Différence entre la Same rang Q   Points de Pénalité pour Manche Non Finie Q   C                                                                                                    | <ul> <li>Configuration Manuelle (Plus Offset Manuel)</li> </ul> |                                      |                                                 |                                             |             |                                     |
| En cas d'Egalité de Points   Meilleur Points dans les qualifications Comptées, si toujours égalité: meilleur Résultat dans les qualifications Comptées.   Meilleur Points dans les qualifications Non Comptées; si toujours égalité: meilleur Résultat dans les qualifications Comptées.   Meilleur Points dans les qualifications Non Comptées; si toujours égalité: meilleur Points dans les qualifications Comptées.   Meilleur Points dans les qualifications Non Comptées; si toujours égalité: meilleur Points dans les qualifications Comptées.   Meilleur Points dans les qualifications Non Comptées; si toujours égalité: meilleur Points dans les qualifications Comptées.   Meilleur Points dans les qualifications Non Comptées; si toujours égalité: meilleurs Résultat de la qualification Comptées.   Meilleur Points dans les qualifications Non Comptées; si toujours égalité: meilleurs Résultat de la Course de Qualifications comptées.   Prendre en Compte le Résultat de la Course des Qualifications comptées    Points pour le 1er rang   1   0   plifférence entre le 1er le le arme rang   2   0   0   Différence entre le 3ème et le 3ème rang   1   0   Différence entre le 3ème et le sème rang   1   0   Différence entre le 3ème et le sème rang   1   0   Différence entre le 3ème et le sème rang   1   0   0   Différence entre le 3ème et le sème rang   1   0   0   0   0   0   0   0 <td>Suivant le Nombre de Participants dans la Caté</td> <td>gorie (Plus Offset Manuel)</td> <td></td> <td></td> <th></th> <td></td>                                                                                                    | Suivant le Nombre de Participants dans la Caté                  | gorie (Plus Offset Manuel)           |                                                 |                                             |             |                                     |
| Acker Schena de Point         Printe dans les qualifications Comptées, si toujours égalité: meilleur Points dans les qualifications Comptées.         Meilleur Points dans les qualifications No Comptées, si toujours égalité: meilleur Résultat dans les qualifications Comptées.         Meilleur Points dans les qualifications No Comptées; si toujours égalité: meilleur Points dans les qualifications Comptées.         Meilleur Points dans les qualifications No Comptées; si toujours égalité: meilleur Points dans les qualifications Comptées.         Meilleur Points de la la qualifications Non Comptée, si toujours égalité: meilleur Points de la la course des Qualifications comptées.         Prendre en Compte le Résultat de la Course des Qualifications comptées         Acker Schéma de Point         Points pour le 1er rang       0         plus offset       5         Différence entre le 2ème rang       0         Différence entre le 2ème rang       1         Différence entre le 3ème rang       1         Différence entre le 4ème et le 3ème rang       1         Différence entre le 3ème rang       1         Différence entre le 4ème te le Sème rang       1         Différence entre le 4ème et le 3ème rang       1         Différence entre le 4ème te le Sème rang       1         Différence entre le 3ème rang       1         Différence entre le 3ème rang       1         Différence entr                                                                                                    | En cas d'Egalité de Points                                      |                                      |                                                 |                                             |             |                                     |
| Meilleur Points dans les qualifications Comptées, si toujours égalité: meilleur Résultat dans les qualifications Comptées.         Meilleur Points dans les qualifications Non Comptées; si toujours égalité: meilleur Résultat dans les qualifications Comptées.         Meilleur Points dans les qualifications Non Comptées; si toujours égalité: meilleurs Résultat de la qualification Comptées.         Meilleur Points de la la qualifications Non Comptées, si toujours égalité: meilleurs Résultats de la qualification Comptées.         Meilleur Points de la la qualifications comptées autors comptées         Points de la la requalifications Non Comptée, si toujours égalité: meilleurs Résultats de la qualification Comptée.         Prendre en Compte le Résultat de la Course des Qualifications comptées         Activer Schema de Point         Points pour le 1er rang       1 c         plus offset       5 c         Différence entre la 2ème rang       2 c         Différence entre le 2ème rang       1 c         Différence entre le 3ème rang       1 c         Différence entre le 4ème et le Sème rang       1 c         Points de Pénalité pour Manche Non Finie       1 c                                                                                                    | O Meilleur Points dans les qualifications Comptées              | , si toujours égalité: meilleur Poir | ts dans les qualifications Non Comptées.        |                                             |             |                                     |
| • Melleur Points dans les qualifications Non Comptées; si toujours égalité: melleur Points dans les qualifications Comptées.         • Melleur Points dans les qualifications Non Comptées; si toujours égalité: melleur Points dans les qualifications Comptées.         • Melleur Points de la tre qualification Non Comptée, si toujours égalité: melleurs Résultats de la qualification Comptée.         • Prendre en Compte le Résultat de la Course des Qualifications comptées.         • Prendre en Compte le Résultat de la Course des Qualifications comptées.         Points pour le 1er rang       0         Différence entre le 12ème rang       2         Différence entre le 12ème rang       1         Différence entre le 3ème et le 3ème rang       1         Différence entre le 3ème et le 3ème rang       1         Différence entre le 3ème rang       1         Différence entre le 3ème rang       1         Différence entre le 3ème rang       1         Différence entre le 3ème rang       1         Différence entre le 3ème rang       1         Différence entre le 3ème rang       1         Différence entre le 3ème rang       1         Différence entre le 3ème rang       1         Différence entre le 3ème rang       1         Différence entre le 3ème rang       1         Différence entre le 3ème rang       1         Différenc                                                                                                    | O Meilleur Points dans les qualifications Comptées              | s, si toujours égalité:meilleur Résu | Itat dans les qualifications Comptées.          |                                             |             |                                     |
| Neilleur Points dans les qualifications Non Comptées; is toujours égalité: meilleur Points dans les qualifications Comptées.         Neilleur Points de la Lère qualification Non Comptée, si toujours égalité: meilleurs Résultats de la qualification Comptée.         Prendre en Compte le Résultat de la Course des Qualifications comptées         Activer Schéma de Point         Points pour le 1er rang       2 0         Différence entre le 1er te la 2ème rang       2 0         Différence entre le 2ème et le 3ème rang       1 0         Différence entre le 3ème et le 4ème rang       1 0         Différence entre le Sème rang       1 0         Différence entre le Sème rang       1 0         Points de rang la 0       1 0         Différence entre le Sème rang       1 0         Points de Pénalité pour Manche Non Finie       1 0                                                                                                    | Meilleur Points dans les qualifications Non Comp                | otées; si toujours égalité: meilleur | Résultat dans les qualifications Comptées       |                                             |             |                                     |
| Melleur Points de la 1ère qualification Non Comptée, si toujours égalité: meilleurs Résultats de la qualification Comptée.         Prendre en Compte le Résultat de la Course des Qualifications comptées         Activer Schéma de Point         Points pour le 1er rang       1 0         plus offset       5 0         Différence entre le 1er et le 2ème rang       2 0         Différence entre le 3ème rang       1 0         Différence entre le 3ème rang       1 0         Différence entre le 4ème et le 5ème rang       1 0         Différence entre le 4ème et le 5ème rang       1 0         Différence entre le 4ème et le 5ème rang       1 0         Différence entre le 4ème et le 5ème rang       1 0         Différence entre le 4ème et le 5ème rang       1 0         Différence entre le 4ème et le 5ème rang       1 0         Points de Pénalité pour Manche Non Finie       1 0                                                                                                    | O Meilleur Points dans les qualifications Non Comp              | otées; si toujours égalité: meilleur | Points dans les qualifications Comptées.        |                                             |             |                                     |
| Prendre en Compte le Résultat de la Course des Qualifications comptées       Activer Schéma de Point       Points pour le 1er rang       1 0       plus offset       5 0       Différence entre le 2ème rang       1 0       Différence entre le 2ème rang       1 0       Différence entre le 2ème rang       1 0       Différence entre le 2ème rang       1 0       Différence entre le 2ème rang       1 0       Différence entre le 2ème rang       1 0       Différence entre le 2ème rang       1 0       Points de Pénalité pour Manche Non Finie                                                                                                    | Meilleur Points de la 1ère qualification Non Com                | ptée, si toujours égalité: meilleur  | s Résultats de la qualification Comptée.        |                                             |             |                                     |
| Activer Schäma de Point     Image: Solution of the solution of the s                           | O Prendre en Compte le Résultat de la Course de                 | s Qualifications comptées            |                                                 |                                             |             |                                     |
| Activer Schema de Point Points pour le 1er rang 1 0 plus offset 5 0 ffrénce entre le 2ème rang 1 0 ffrénce entre le 3ème rang 1 0 ffrénce entre le 3 ffrénce entre le 3 ffrénce entre le 3 ffrénce e |                                                                 |                                      |                                                 |                                             |             |                                     |
| Points pour le 1er rang     1     0       Différence entre le 1er et le 2ème rang     2       Différence entre le 2ème rang     1       Différence entre le 3ème rang     1       Différence entre le 3ème rang     1       Différence entre le 3ème rang     1       Différence entre le 3ème rang     1       Différence entre le 3ème rang     1       Différence entre le 3ème rang     1       Différence entre le 3ème rang     1       Différence entre le 3ème rang     1                                                                                                    | Activer Schéma de Point                                         |                                      |                                                 |                                             |             |                                     |
| Points de Pénalité pour Manche Non Finie     1     0                                                                                                    |                                                                 |                                      |                                                 |                                             |             |                                     |
| Différence entre le 2ème et le 2ème rang     2       Différence entre le 2ème et le 3ème rang     1       Différence entre le 3ème et le 4ème rang     1       Différence entre le 3ème et le 3ème rang     1       Différence entre le 3ème et le 3ème rang     1       Différence entre le 3ème et le 3ème rang     1       Différence entre le 3ème rang     1       Différence entre le 3ème rang     1                                                                                                    | Points pour le 1er rang                                         | 1 v plus offset                      | • 💌                                             |                                             |             |                                     |
| Différence entre le 2ème rang 1 0<br>Différence entre le 3ème et le 4ème et le 5ème rang 1 0<br>Différence entre le 4ème et le 5ème rang 1 0<br>Différence entre le Sème rang et suite 1 0<br>Points de Pénalité pour Manche Non Finie 0 0                                                                                                    | Différence entre le 1er et le 2ème rang                         | 2                                    |                                                 |                                             |             |                                     |
| Différence entre le 3ème et le 4ème rang     1       Différence entre le 4ème et le 5ème rang     1       Différence entre le 5ème rang et suite     1       Points de Pénalité pour Manche Non Finie     -1                                                                                                    | Différence entre le 2ème et le 3ème rang                        | 1                                    |                                                 |                                             |             |                                     |
| Différence entre le Aème et le Sème rang     1       Différence entre le Sème rang et suite     1       Points de Pénalité pour Manche Non Finie     -1                                                                                                    | Différence entre le 3ème et le 4ème rang                        | 1                                    |                                                 |                                             |             |                                     |
| Différence entre le Sème rang et suite     1       Points de Pénalité pour Manche Non Finie     -1                                                                                                    | Différence entre le 4ème et le 5ème rang                        | 1                                    |                                                 |                                             |             |                                     |
| Points de Pénalité pour Manche Non Finie -1 🗘                                                                                                    | Différence entre le Sème rang et suite                          | 1                                    |                                                 |                                             |             |                                     |
| Points de Pénalité pour Manche Non Finie                                                                                                    |                                                                 |                                      |                                                 |                                             |             |                                     |
|                                                                                                    | Points de Pénalité pour Manche Non Finie                        | -1 🗘                                 |                                                 |                                             |             |                                     |
|                                                                                                    | L                                                               |                                      |                                                 |                                             |             |                                     |

Ces trois tableaux de réglage seront repris pour les « Essais Chronométrés ».

| 🕼 Race Control Management Ultimate - [Administration des Règles - TT8 Th 4x4 CFII]                                                        |                                                                         |
|----------------------------------------------------------------------------------------------------|-------------------------------------------------------------------------|
| 🔆 Eichier Affichage Gestion des Listes Répartition Chronométrage Données de Base Gestion de course Paramétrage global Qutils Fenêtre Aide |                                                                         |
| Cualification                                                                                                    |                                                                         |
| Général                                                                                                    |                                                                         |
| Avec Qualifications                                                                                                    | <ul> <li>Sans Qualification</li> </ul>                                  |
| Fin de la Course d'après                                                                                                    |                                                                         |
| Ourée                                                                                                    | <ul> <li>Temps ou Tours</li> </ul>                                      |
| O Un Nbre de Tours                                                                                                    |                                                                         |
| Départ                                                                                                    |                                                                         |
| Départ Décalé                                                                                                    | <ul> <li>Départ Décalé avec Délai</li> </ul>                            |
| O Départ en Groupe                                                                                                    | <ul> <li>Départ Décalé avec un Intervalle de Temps</li> </ul>           |
| Mode de répartition des Qualifications                                                                                                    |                                                                         |
| Répartition Standard                                                                                                    | <ul> <li>Mode Block Reseeding (Buggy)</li> </ul>                        |
| Répartition Standard (en alternance)                                                                                                    |                                                                         |
| Classement de Qualification d'après                                                                                                    |                                                                         |
| Tours et Temps Total                                                                                                    | <ul> <li>Tours Totals</li> </ul>                                        |
| O Meilleur Tour                                                                                                    |                                                                         |
| Classement avec les Points attribués                                                                                                    |                                                                         |
| O Non                                                                                                    | ⊙ Oui                                                                   |
| Ordre de Départ de la Prochaine Qualification                                                                                             |                                                                         |
| Suivant le Numéro de Voiture                                                                                                    | <ul> <li>Suivant le Classement Actuel</li> </ul>                        |
| O Suivant le Classement de la Manche Précédente                                                                                           | O Suivant l'Ordre de Départ                                             |
| Selon le classement de la dernière Série (Inversée)                                                                                       | O Suivant le Classement des Entrainements et le Classement Actuel       |
| Calcul le Classement pour la Redistribution de l'Ordre de Départ                                                                          |                                                                         |
| 💿 Mode Normal                                                                                                    | <ul> <li>Separate Rankinglist Settings (Buggy &amp; Electro)</li> </ul> |
| Mode Reseeding                                                                                                    |                                                                         |
| Reseeding basé sur le Classement actuel                                                                                                   | Reseeding basé sur Mode ReedyRace                                       |
| O Reseeding basé sur le résultat de la dernière Série                                                                                     |                                                                         |
| Procédure pour reseeding                                                                                                    |                                                                         |
| Meilleurs Pilotes dans la Première Série                                                                                                  | <ul> <li>Alternance reseeding (Summit mode)</li> </ul>                  |
| O Meilleurs Pilotes dans la Dernière Série                                                                                                |                                                                         |
|                                                                                                    |                                                                         |

Dans ce tableau ci, vous avez des options supplémentaires car il pourra éventuellement être tributaire du classement des « Essais Contrôlés ».

| ۲ | © Race Control Management Ultimate - [Administration des Règles - TT8 Th 4x4 CFN] |                   |                       |                     |                       |                         |                   |                            |                |                 |              |
|---|-----------------------------------------------------------------------------------|-------------------|-----------------------|---------------------|-----------------------|-------------------------|-------------------|----------------------------|----------------|-----------------|--------------|
| T | <u>F</u> ichier                                                                   | <u>A</u> ffichage | Gestion des Listes    | <u>R</u> épartition | <u>C</u> hronométrage | <u>D</u> onnées de Base | Gestion de course | <u>P</u> aramétrage global | <u>O</u> utils | <u>F</u> enêtre | <u>A</u> ide |
| Γ | Préféren                                                                          | ices des Qua      | alifications          |                     |                       |                         |                   |                            |                |                 |              |
|   | Nbre ma                                                                           | ax. de Pilote     | par Série             |                     | 13 🛓                  | ]                       |                   |                            |                |                 |              |
|   | Durée d                                                                           | les Qualifica     | tions                 |                     | 00:05:00 🛓            | ]                       |                   |                            |                |                 |              |
|   | Nbre de                                                                           | Tours par S       | iérie                 |                     | 0                     |                         |                   |                            |                |                 |              |
|   | Nbre de                                                                           | Manches de        | e Qualification       |                     | 3 🔺                   | ]                       |                   |                            |                |                 |              |
|   | Nbre de                                                                           | Manches de        | e Qualif. comptées    |                     | 2                     | ]                       |                   |                            |                |                 |              |
|   | Meilleurs                                                                         | s Tours Com       | nptés                 |                     | 1                     |                         |                   |                            |                |                 |              |
|   | Délais p                                                                          | our les Dép       | arts Décalés          |                     | 00:00:00              |                         |                   |                            |                |                 |              |
|   | Interval                                                                          | le pour les [     | Départs Décalés       |                     | 00:00:00              |                         |                   |                            |                |                 |              |
|   | Temps a                                                                           | après la Fin (    | de la Manche          |                     | 00:00:00              |                         |                   |                            |                |                 |              |
|   | Délai de                                                                          | e départ Max      | timum en seconde      |                     | 0                     | ]                       |                   |                            |                |                 |              |
|   | Tps de b                                                                          | olocage au d      | lépart de la course   | (en millisecon      | nde) 0 🔺              |                         |                   |                            |                |                 |              |
|   | Série d'                                                                          | Entraîneme        | nt                    |                     |                       | ]                       |                   |                            |                |                 |              |
|   | Temps d                                                                           | d'Entraîneme      | ent                   |                     | 00:00:00              |                         |                   |                            |                |                 |              |
|   | Règle po                                                                          | our la redist     | ribution de l'Ordre ( | de Départ           |                       |                         |                   | ***                        |                |                 |              |
|   |                                                                                   |                   |                       |                     |                       |                         |                   |                            |                |                 |              |
|   | - Calcul                                                                          | du Résultat       |                       |                     |                       |                         |                   |                            |                |                 |              |
|   | <ul> <li>Som</li> </ul>                                                           | ıme               |                       |                     |                       |                         |                   |                            |                |                 |              |
|   | О Моу                                                                             | enne              |                       |                     |                       |                         |                   |                            |                |                 |              |
|   | Choix                                                                             | des Meilleur      | s Tours               |                     |                       |                         |                   |                            |                |                 |              |
|   | Non-                                                                              | -consécutif       |                       |                     |                       |                         |                   |                            |                |                 |              |
|   |                                                                                   | sécutif           |                       |                     |                       |                         |                   |                            |                |                 |              |
|   |                                                                                   |                   |                       |                     |                       |                         |                   |                            |                |                 |              |

Tableau pour le réglage du modèle de « Remontées » et « Finale ».

| 🕼 Race Control Management Ultimate - [Administration des Règles]                                                                          |                                                                                   |
|----------------------------------------------------------------------------------------------------|-----------------------------------------------------------------------------------|
| 🗇 Fichier Affichage Gestion des Listes Répartition Chronométrage Données de Base Gestion de course Paramétrage global Qutils Fenêtre Aide |                                                                                   |
| Finales                                                                                                    |                                                                                   |
| Finale-                                                                                                    |                                                                                   |
| Sous-Finales et Finale                                                                                                    | <ul> <li>Sous-Finales et Finale (Mode ABC Mixte)</li> </ul>                       |
| O Finale A, B, C                                                                                                    |                                                                                   |
| Fin de la Course d'après                                                                                                    |                                                                                   |
| Durée                                                                                                    | <ul> <li>Temps ou Tours</li> </ul>                                                |
| O Un Nbre de Tours                                                                                                    |                                                                                   |
| Départ                                                                                                    |                                                                                   |
| O Départ Décalé                                                                                                    | Départ en Groupe                                                                  |
| Ordre de Départ                                                                                                    |                                                                                   |
| AZ Sous-finale                                                                                                    | O ZA Sous-finale                                                                  |
| Crée une LastChance Finale                                                                                                    |                                                                                   |
| O Non                                                                                                    | • Oui                                                                             |
| Crée une Super Pole Finale                                                                                                    |                                                                                   |
| ● Non                                                                                                    | O Oui                                                                             |
| Crée une Finale principale supplémentaire pour les pilotes d'un groupe d'âge donné                                                        |                                                                                   |
| Non                                                                                                    | O Oui                                                                             |
| Répartiton des Sous Fianles                                                                                                    |                                                                                   |
| Mode Normal                                                                                                    | O Mode Stockcar                                                                   |
| Classement des Finales                                                                                                    |                                                                                   |
| Just add arranged finalists into the Final Rankinglist                                                                                    | <ul> <li>Finalists and not arranged pilots from Qualy Rankinglist</li> </ul>      |
| r Mode de calcul pour le classement final                                                                                                 |                                                                                   |
| ⊙ Mode Normal                                                                                                    | O Mode Stockcar                                                                   |
| Classements                                                                                                    |                                                                                   |
| Tous les Pilotes                                                                                                    | <ul> <li>Classement Séparé pour les Pilotes Licenciés et Non Licenciés</li> </ul> |
| Ordre de Départ de la Prochaine Finale                                                                                                    |                                                                                   |
| O Suivant le Numéro de Voiture                                                                                                    | O Suivant le Classement Actuel                                                    |
| O Suivant le Classement de la Manche Précédente                                                                                           |                                                                                   |
| Mode Researing                                                                                                    |                                                                                   |
| © Reseding pas actif                                                                                                    | O Reseeding basé sur Mode ReedyRace                                               |
| O Reseeding basé sur le Classement actuel                                                                                                 |                                                                                   |

Indiquer les finales & sous finales des remontées directes et nbre de série (a = une Finale, b = 1/2 A & 1/2 B)

| 😨 Race Control Management Ultimate - [Administration des Règles]                                                                          |                                          |  |  |  |  |  |  |  |  |
|----------------------------------------------------------------------------------------------------|------------------------------------------|--|--|--|--|--|--|--|--|
| 🗇 Eichier Affichage Gestion des Listes Répartition Chronométrage Données de Base Gestion de course Paramétrage global Qutils Fenêtre Aide |                                          |  |  |  |  |  |  |  |  |
| Nbre max. de Pilotes par Finale 13 😦                                                                                                    |                                          |  |  |  |  |  |  |  |  |
| Maximum drivers per SubFinal Heat                                                                                                    |                                          |  |  |  |  |  |  |  |  |
| Séries Direct Qualifiés Nhre de Manche Formtéele) Lans Durée Série d'Entraîne                                                             | ment                                     |  |  |  |  |  |  |  |  |
| Finale                                                                                                    |                                          |  |  |  |  |  |  |  |  |
| Mainfinals ABC Mixmode 4 + 1 + 60 + 0 + 00:20:00 +                                                                                        |                                          |  |  |  |  |  |  |  |  |
| Last Chance Finals A v 0 0 1 1 0 1 0 0 0 00:15:00 0                                                                                       |                                          |  |  |  |  |  |  |  |  |
| 1/2 Sous-finale B × 8 * 1 * 60 * 0 * 00:20:00 *                                                                                           |                                          |  |  |  |  |  |  |  |  |
| 1/4 Sous-finale B v 8 0 1 0 00:20:00 0                                                                                                    |                                          |  |  |  |  |  |  |  |  |
| 1/8 - 1/256 Sous-Finale B v 8 * 1 * 60 * 0 * 00:20:00 *                                                                                   |                                          |  |  |  |  |  |  |  |  |
|                                                                                                    |                                          |  |  |  |  |  |  |  |  |
|                                                                                                    |                                          |  |  |  |  |  |  |  |  |
| 1/512 - 1/65536 Sous-Finale B × 8 + 1 + 1 + 60 + 0 + 00:20:00 +                                                                           |                                          |  |  |  |  |  |  |  |  |
| Super Pole (NbreSérie = NbrePilote Qualifié) 4 2 1 1 6 0 0 00:15:00 0                                                                     |                                          |  |  |  |  |  |  |  |  |
| Age group for additional main final Junior 0 \$ 00:20:00 \$                                                                               |                                          |  |  |  |  |  |  |  |  |
|                                                                                                    |                                          |  |  |  |  |  |  |  |  |
| Terms d'Estraitement [00:10:00 [2]                                                                                                    |                                          |  |  |  |  |  |  |  |  |
| Temps après la Fin de la Manche 00:01:50 🚔                                                                                                |                                          |  |  |  |  |  |  |  |  |
| Délai de départ Maximum en seconde                                                                                                    |                                          |  |  |  |  |  |  |  |  |
| Tps de blocage au départ de la course (en milliseconde)                                                                                   |                                          |  |  |  |  |  |  |  |  |
|                                                                                                    |                                          |  |  |  |  |  |  |  |  |
|                                                                                                    |                                          |  |  |  |  |  |  |  |  |
| Include main final A pilots of the defined age group '%s' also in the arragement of the additional main finals B                          |                                          |  |  |  |  |  |  |  |  |
|                                                                                                    |                                          |  |  |  |  |  |  |  |  |
| Classement Final avec des Points                                                                                                    | 0.001                                    |  |  |  |  |  |  |  |  |
| Charles and Finds                                                                                                    |                                          |  |  |  |  |  |  |  |  |
| Uniquement reaux les miletes directement qualifiés                                                                                        | Bour tous los pilotos de la finale       |  |  |  |  |  |  |  |  |
| Ontiminer la Dereitàre Seus Single     Ontiminer la Dereitàre Seus Single                                                                 | · Four tous les protes de la finale      |  |  |  |  |  |  |  |  |
|                                                                                                    | Ontimiser                                |  |  |  |  |  |  |  |  |
| Itilia la Désultat de la Last Chanse nous la Chansement Cénéral                                                                           | o opaniaci                               |  |  |  |  |  |  |  |  |
|                                                                                                    | Non                                      |  |  |  |  |  |  |  |  |
| Utilise le résultat de la LastChance pour la Répartition de la Finale                                                                     |                                          |  |  |  |  |  |  |  |  |
| Seulement pour le Vainqueur de la LastChance                                                                                              | O Pour Tous les Pilotes de la LastChance |  |  |  |  |  |  |  |  |
| r SuperPole Basé Sur                                                                                                    |                                          |  |  |  |  |  |  |  |  |
| ⊙ Un Nbre de Tours                                                                                                    | O Durée                                  |  |  |  |  |  |  |  |  |
| Utilise le résultat de la SuperPole pour la Répartition de la Finale                                                                      |                                          |  |  |  |  |  |  |  |  |
| ⊙ Seulement pour le Vainqueur de la SuperPole                                                                                             | O Pour Tous les Pilotes de la SuperPole  |  |  |  |  |  |  |  |  |

| indiquer le « rabie de pilotes » qui remonte et sur quere base de resulta | Indiquer le « Nbre de | pilotes » qui | i remonte et sur | quelle base | de résultat. |
|---------------------------------------------------------------------------|-----------------------|---------------|------------------|-------------|--------------|
|---------------------------------------------------------------------------|-----------------------|---------------|------------------|-------------|--------------|

| C                                       | 🕼 Race Control Management Ultimate - [Administration des Règles] |                   |             |               |                     |                       |                             |                          |                            |                |                 |              |
|-----------------------------------------|------------------------------------------------------------------|-------------------|-------------|---------------|---------------------|-----------------------|-----------------------------|--------------------------|----------------------------|----------------|-----------------|--------------|
| Ÿ,                                      | <u>F</u> ichier                                                  | <u>A</u> ffichage | Gestion des | s Listes      | <u>R</u> épartition | <u>C</u> hronométrage | Données de Ba               | e Gestion de course      | <u>P</u> aramétrage global | <u>O</u> utils | <u>F</u> enêtre | <u>A</u> ide |
| Préférences for MoveUp from Sous-finale |                                                                  |                   |             |               |                     |                       |                             |                          |                            |                |                 |              |
|                                         |                                                                  |                   |             |               | Fix Movel           | Jp Timed              | lbest                       |                          |                            |                |                 |              |
|                                         | Super F                                                          | Pole Final        |             | $\rightarrow$ | 1 *                 | 0                     | $\div$ $\rightarrow$        | Vers finale principale   |                            |                |                 |              |
|                                         | Last Ch                                                          | nance Finals      |             | $\rightarrow$ | 1 🔹                 | 0                     | $\frac{1}{2}$ $\rightarrow$ | Vers finale principale   |                            |                |                 |              |
|                                         | 1/2 Sou                                                          | us-finale         |             | →             | 12 🛓                | 0                     | ${}$ $\rightarrow$          | Vers la finale Last Chan | ice                        |                |                 |              |
|                                         | 1/2 Sou                                                          | us-finale         |             | →             | 6 🛓                 | 0                     | ÷ →                         | Vers finale principale   |                            |                |                 |              |
|                                         | 1/4 Sou                                                          | us-finale         |             | $\rightarrow$ | 4 🛓                 | 0                     | ÷ →                         | Vers 1/2 sous-finales    |                            |                |                 |              |
|                                         | 1/8 - 1/                                                         | /256 Sous-Fin     | nale        | $\rightarrow$ | 4 🛓                 | 0                     | ÷ →                         | Vers 1/4 sous-finales    |                            |                |                 |              |
|                                         | 1/512 -                                                          | 1/65536 Sou       | us-Finale   | <b>→</b>      | 4 🛓                 | 0                     | ÷ →                         | Vers prochaines sous-fir | nales                      |                |                 |              |
|                                         |                                                                  |                   |             |               |                     |                       |                             |                          |                            |                |                 |              |
| Ι.                                      | Modalit                                                          | é des remont      | ées des fir | nales et      | Sous Finales        |                       |                             |                          |                            |                |                 |              |
|                                         | • Rem                                                            | ontée Conditi     | onnelle fix | ée suiva      | ant les préféi      | ence ci-dessus        | (Nombre fixé(Fix            | MoveUp) puis classen     | nent par temps)            |                |                 |              |
|                                         | Rem                                                              | ontée selon l'    | ordre du c  | lasseme       | ent des finale      | s (Donc les 12 r      | neilleurs temps o           | es 1/2 finales)          |                            |                |                 |              |
|                                         | O Rem                                                            | ontée Alterné     | e 1/2 final | le pour f     | inale (comm         | e suit :1A,1B,2A      | A,2B,3A,3B)                 |                          |                            |                |                 |              |
|                                         | Option                                                           | pour le Class     | ement en    | Conditio      | n de Pluie —        |                       |                             |                          |                            |                |                 |              |
|                                         | • Seul                                                           | ement le nom      | bre fixe p  | ar Sous       | Finale              |                       |                             |                          |                            |                |                 |              |
|                                         | O Trié (Tours et Temps)                                          |                   |             |               |                     |                       |                             |                          |                            |                |                 |              |

### RC Timing peut gérer un championnat. Si tel est votre choix alors compléter cette partie

| K | Race Control Management Ultimate - [Administration des Règles - TT8 Th 4x4 CFN]                                                                                                    |                                                                                        |                                            |
|---|----------------------------------------------------------------------------------------------------|----------------------------------------------------------------------------------------|--------------------------------------------|
| C | Eichier Affichage Gestion des Listes Répartition Chronométrage Données de Base Gestion de course                                                                                                    | Paramétrage global Qutils Eenêtre Aide                                                 |                                            |
| Г | Préférences pour ajuster les points dans le championnat                                                                                                    |                                                                                        |                                            |
| I | Points pour la Participation aux Qualifications                                                                                                    |                                                                                        |                                            |
|   | <ul> <li>Pas de points</li> </ul>                                                                                                    | <ul> <li>Points par Manche de Qualif.</li> </ul>                                       | O Points pour le Classement des Qualif.    |
|   | Points pour le Classement des Qualifications                                                                                                    |                                                                                        |                                            |
| I | Sans                                                                                                    | O Prend des Points pour le Classement des Quali                                        | ifications                                 |
| I | O Avec                                                                                                    |                                                                                        |                                            |
|   |                                                                                                    |                                                                                        |                                            |
| I | Points pour la Participation aux Sous-Finales et Finales                                                                                                    |                                                                                        |                                            |
|   | Points pour la Participation aux Sous-Finales et Finales     Pas de points                                                                                                    | O Points par Manche de Finale                                                          | O Points pour le Classement des Finales    |
|   | Points pour la Participation aux Sous-Finales et Finales O Pas de points Points pour la Classement des Finales dépendant du nore de pilotes                                                                                       | O Points par Manche de Finale                                                          | O Points pour le Classement des Finales    |
|   | Points pour la Participation aux Sous-Finales et Finales  Pas de points  Points pour le Classement des Finales dépendant du nbre de pilotes  Non                                                                                  | O Points par Manche de Finale                                                          | O Points pour le Classement des Finales    |
|   | Points pour la Participation aux Sous-Finales et Finales                                                                                                    | O Points par Manche de Finale                                                          | O Points pour le Classement des Finales    |
|   | Points pour la Participation aux Sous-Finales et Finales Participation aux Sous-Finales et Parales Points pour la Classement des Finales Points pour la Classement des Finales O Non Points pour la Classement des Finales O Sans | O Points par Manche de Finale O Oui O Points pour la Classement des Finale             | Points pour le Classement des Finales es   |
|   | Points pour le Participation aux Sous-Finales et Finales  Pas de points  Points pour le Classement des Finales dépendant du nbre de pilotes  Non  Points pour le Classement des Finales  Sans  Avec                               | Points par Manche de Finale     Oui     Prend des Points pour le Classement des Finale | O Points pour le Classement des Finales es |

## B. Création d'une catégorie.

Pour la création des catégories, c'est la même logique

| 😵 Race          | Control Ma        | nagement Ultimate  | 1                   |                       |     |              |               |                                 |                |                 |              |
|-----------------|-------------------|--------------------|---------------------|-----------------------|-----|--------------|---------------|---------------------------------|----------------|-----------------|--------------|
| <u>F</u> ichier | <u>A</u> ffichage | Gestion des Listes | <u>R</u> épartition | <u>C</u> hronométrage | Don | nées de Base | Gestion de co | urse <u>P</u> aramétrage global | <u>O</u> utils | <u>F</u> enêtre | <u>A</u> ide |
|                 |                   |                    |                     |                       |     | Courses      |               |                                 |                |                 |              |
|                 |                   |                    |                     |                       | ń   | Clubs        |               |                                 |                |                 |              |
|                 |                   |                    |                     |                       | AAA | Equipe       |               |                                 |                |                 |              |
|                 |                   |                    |                     |                       | 2   | Pilotes      |               |                                 |                |                 |              |
|                 |                   |                    |                     |                       | =   | Catégories   |               |                                 |                |                 |              |
|                 |                   |                    |                     |                       |     | Organisateur | s - Courses   |                                 |                |                 |              |
|                 |                   |                    |                     |                       |     | Transpondeu  | rs            |                                 |                |                 |              |
|                 |                   |                    |                     |                       | 0   | Transponder  | Lookup        |                                 |                |                 |              |
|                 |                   |                    |                     |                       |     | Règlements   |               |                                 |                |                 |              |
|                 |                   |                    |                     |                       | 88  | Points       |               |                                 |                |                 |              |
|                 |                   |                    |                     |                       | 122 | Ordre de Dép | art           |                                 |                |                 |              |
|                 |                   |                    |                     |                       | π   | Constantes   | -             | <b>•</b>                        |                |                 |              |
|                 |                   |                    |                     |                       | 6   | Archivage de | s Données     | •                               |                |                 |              |

Cliquer sur « Nouvelle »

| Gestion des catégories   |         |          |  |      |                | - • ×          |
|--------------------------|---------|----------|--|------|----------------|----------------|
| Nouvelle Enregistrer     | Annuler | Effacer  |  |      |                | Fermer         |
| Liste                    | Détails |          |  |      |                |                |
|                          |         |          |  |      |                | ् 🔳            |
| # Nom                    |         | ∆ Règles |  | Code | Catégorie EFRA | # Linkage Vc 🔨 |
| Tvpe Rèalement : Combina | ison    |          |  |      |                |                |

Compléter tout le formulaire, il y a déjà des options prédéfinies. Valide avec « Enregistrer »

| Gestion des catégories |                                   |  |
|------------------------|-----------------------------------|--|
| Nouvelle Enregis       | trer Annuler Effacer              |  |
| Liste                  | Détails                           |  |
| Données Catégories     | Groupe d'Age Voice profiles MyRCM |  |
| Code                   | 95                                |  |
| Type de Véhicule       | ×                                 |  |
| Echelle                | ✓                                 |  |
| Nom                    |                                   |  |
| Règle                  | · · · · ·                         |  |
| Announcement           |                                   |  |
| Temps Blocage [sec.]   |                                   |  |
| Countdown (seconds)    |                                   |  |
| Catégorie EFRA         |                                   |  |
| Licence requise        |                                   |  |

Toutes les options dont la valeur est mise à zéro ne sont pas actives.

### C. Les clubs

| 💿 Raci          | e Control Ma      | nagement Ultimate  |                     |                       |     |                            |             |        |                            |                |                 |              |
|-----------------|-------------------|--------------------|---------------------|-----------------------|-----|----------------------------|-------------|--------|----------------------------|----------------|-----------------|--------------|
| <u>F</u> ichier | <u>A</u> ffichage | Gestion des Listes | <u>R</u> épartition | <u>C</u> hronométrage | Dor | nnées de Base              | Gestion de  | course | <u>P</u> aramétrage global | <u>O</u> utils | <u>F</u> enêtre | <u>A</u> ide |
|                 |                   |                    |                     |                       |     | Courses                    |             |        |                            |                |                 |              |
|                 |                   |                    |                     |                       | 6   | Clubs                      |             |        |                            |                |                 |              |
|                 |                   |                    |                     |                       | å   | Equipe                     |             |        |                            |                |                 |              |
|                 |                   |                    |                     |                       | 2   | Pilotes                    |             |        |                            |                |                 |              |
|                 |                   |                    |                     |                       | -   | Catégories                 |             |        |                            |                |                 |              |
|                 |                   |                    |                     |                       | 6   | Organisateur               | s - Courses |        |                            |                |                 |              |
|                 |                   |                    |                     |                       | •   | Transpondeu                | rs          |        |                            |                |                 |              |
|                 |                   |                    |                     |                       | 0   | Transponder                | Lookup      |        |                            |                |                 |              |
|                 |                   |                    |                     |                       |     | Règlements                 |             |        |                            |                |                 |              |
|                 |                   |                    |                     |                       | 88  | Points                     |             |        |                            |                |                 |              |
|                 |                   |                    |                     |                       | 122 | Ordre <mark>d</mark> e Dép | art         |        |                            |                |                 |              |
|                 |                   |                    |                     |                       | π   | Constantes                 |             | •      |                            |                |                 |              |
|                 |                   |                    |                     |                       |     | Archivage de               | s Données   | •      |                            |                |                 |              |

| 🖲 Gestion | des clubs |                             |                                               |        |       |          | - • ×  |
|-----------|-----------|-----------------------------|-----------------------------------------------|--------|-------|----------|--------|
| Nouve     | au        | Enregistrer Annuler Effacer |                                               |        |       |          | Fermer |
|           | Lista     | Détails                     |                                               |        |       |          |        |
| 1         | Liste     | Decana                      |                                               |        |       |          |        |
|           |           |                             |                                               | -      | 1.4   |          |        |
| #         | MyRCM     | Initiale                    | Nom                                           | Pays   | Ligue | Club Nr. | ^      |
| 253       |           | 28 MODELIS                  | 2B MODELISME TEAM                             | FRANCE | 12    | 1049     |        |
| 185       |           | AC.                         | ABEILLE CLUB                                  | FRANCE | 02    | 0822     |        |
| 261       |           | AGMC                        | AJACCIO GRAVONA MODELS CARS                   | FRANCE | 12    | 1069     |        |
| 145       |           | AAAVRC                      | AMICALE ADDOISE D'AEROMODELISME ET VOITORE RC | FRANCE | 15    | 1123     |        |
| 145       |           | AMICALE DE                  | AMICALE DES MODELISTES OLERONAIS              | FRANCE | 16    | 0567     |        |
| 200       |           | AMUS                        | AMICALE MODELE CLUB DE SCHOELCHER             | FRANCE | 20    | 0050     |        |
| 195       |           | ASMIN                       | AMICALE SPORTIVE METROPOLE NANTAISE           | FRANCE | 17    | 0000     |        |
| 140       |           | APICI                       | ARC EN CIEL MODELE CIUR DU VAL DE MARNE       | EDANCE | 01    | 0210     |        |
| 149       |           | ACC                         | ARC EN CIEL MODELE CLOB DO VAL DE MARNE       | FRANCE | 02    | 0418     |        |
| 120       |           | ARISTRC                     | AS AMICALE SPORTIVE SARCELLES VOTTORE RC      | EDANCE | 04    | 0716     |        |
| 13        |           | ADAMAT                      | ASS BLIOTES AUTO MODELISTES AGGLO TROVEN      | ERANCE | 05    | 0945     |        |
| 211       |           |                             | ASSO MODELISME BC LANELINE DUT NANCY          | EDANCE | 05    | 1061     |        |
| 03        |           | ASSOCIATIO                  | ASSOCIATION GUINGAMBAISE MODELISME            | ERANCE | 10    | 0253     |        |
| 112       |           | ASSOCIATIO                  | ASSOCIATION MINI AUTO TARBAISE                | FRANCE | 14    | 0341     |        |
| 252       |           |                             | ASSOCIATION MODELISTE MEXPARGUAISE            | ERANCE | 10    | 1046     |        |
| 57        |           | AMO                         | ASSOCIATION MODELISTE OCCITANE                | FRANCE | 13    | 0008     |        |
| 19/       |           | AMAC                        | ASSOCIATION MODELISTE OCCITANE                | ERANCE | 10    | 0849     |        |
| 298       |           | AMMA                        | ATHIS MONS MODELISME AUTOMOBILE               | FRANCE | 02    | 1119     |        |
| 127       |           | ABCR                        | AUTO BUGGY CLUB REDING                        | ERANCE | 06    | 0503     |        |
| 249       |           | ACCM                        | AUTO CLUB CHOLETAIS MODELISME                 | FRANCE | 17    | 1037     |        |
| 85        |           | AMAC                        | AUTO METROPOLE AMIENS CLUB                    | FRANCE | 04    | 0207     |        |
| 109       |           | AMCC                        | AUTO MODEL CLUB CHARMONTAIS                   | FRANCE | 06    | 0327     |        |
| 74        |           | AMCA                        | AUTO MODEL CLUB D'AMPUIS                      | FRANCE | 08    | 0156     |        |
| 95        |           | AMCO                        | AUTO MODEL CLUB DE L'OUEST                    | FRANCE | 19    | 0257     |        |
| 173       |           | AUTO MODEL                  | AUTO MODEL CLUB DIONYSIEN                     | FRANCE | 18    | 0771     |        |
| 215       |           | AUTO MODEL                  | AUTO MODEL CLUB DU GOLEE                      | FRANCE | 19    | 0936     |        |
| 144       |           | AUTO MODEL                  | AUTO MODEL CLUB DU ROUSSILLON                 | FRANCE | 13    | 0556     |        |
| 158       |           | AMCM                        | AUTO MODEL CLUB MONTBRISONNAIS                | FRANCE | 08    | 0659     |        |
| 129       |           | AUTO MODEL                  | AUTO MODEL'CLUB LEOGARTIEN                    | FRANCE | 07    | 0442     |        |
| 168       |           | AMCR                        | AUTO MODELE CLUB DE RUMILLY                   | FRANCE | 09    | 0747     |        |
| 61        |           | AMLG                        | AUTO MODELE LE GRAQUILLY                      | FRANCE | 06    | 0031     |        |
| 222       |           | AMCT                        | AUTO MODELISME CLUB DE TOURS                  | FRANCE | 18    | 0952     |        |
| 244       |           | AMCH63                      | AUTO MODELISME CLUB ST HILAIRE LA CROIX       | FRANCE | 08    | 1016     |        |
| 267       |           | AMCB                        | AUTO MODELISME COTE BASOUE                    | FRANCE | 15    | 1094     |        |
| 16        |           | AMB                         | AUTO MODELISME DU BEAUJOLAIS                  | FRANCE | 08    | 1040     |        |
| 243       |           | AMR33                       | AUTO MODELISME REIGNACAIS                     | FRANCE | 15    | 1015     |        |
| 216       |           | AMS                         | AUTO MODELISME SAULNOIS                       | FRANCE | 06    | 0937     |        |
| 79        |           | ARCA16                      | AUTO RADIO COMMANDE ANGOULEME                 | FRANCE | 16    | 0173     |        |
| 65        |           | ARMCA                       | AUTO RADIO MODELE CLUB AUVERGNE               | FRANCE | 08    | 0065     |        |
| 209       |           | AUTO RC CA                  | AUTO RC CABRIERES                             | FRANCE | 13    | 0915     | ~      |

Comment importer tous les clubs à partir du site de la FFVRC ?

C

| Control management olumate                                       |                              |                 |                                                                    |                                                 |            |                                     |                      |
|------------------------------------------------------------------|------------------------------|-----------------|--------------------------------------------------------------------|-------------------------------------------------|------------|-------------------------------------|----------------------|
| Affichage Gestion des Listes Répa                                | rtition <u>Chronométrage</u> | Données de Base | Gestion de course                                                  | <u>Paramétrage</u> global                       | Outils Fen | être <u>A</u> ide                   |                      |
|                                                                  |                              |                 |                                                                    |                                                 | Transpo    | ondeurs du club [désactivés]        |                      |
|                                                                  |                              |                 |                                                                    |                                                 | Annon      | es [activées]                       |                      |
|                                                                  |                              |                 |                                                                    |                                                 | Contrō     | e automatique de la course [activé] |                      |
|                                                                  |                              |                 |                                                                    |                                                 | Cherch     | er                                  | <u>→</u>             |
|                                                                  |                              |                 |                                                                    |                                                 | Effacer    |                                     | •                    |
|                                                                  |                              |                 |                                                                    |                                                 | Réinitia   | liser                               |                      |
|                                                                  |                              |                 |                                                                    |                                                 | Mise a     | our                                 | -                    |
|                                                                  |                              |                 |                                                                    |                                                 | Editeur    | 5                                   | <u>→</u>             |
|                                                                  |                              |                 |                                                                    |                                                 | Mise er    | forme                               | •                    |
|                                                                  |                              |                 |                                                                    |                                                 | A Donnée   | e des Associations                  | Importer de Données  |
|                                                                  |                              |                 |                                                                    |                                                 | Pe Iraitem | ent des Donnees                     | Exporter de Donnees  |
|                                                                  |                              |                 |                                                                    |                                                 | MyRCN      | 1                                   | •                    |
| <ul> <li>DMC Associationda</li> <li>FFVRC Association</li> </ul> | ata<br>data                  |                 | Utiliser les Nor<br>Actualiser le n<br>Actualiser et le<br>Effacer | uvelles Donnée<br>ecord existant<br>es utiliser | 25         |                                     |                      |
| – Nom du Fichier à Imp                                           | orter                        |                 |                                                                    |                                                 | •••        |                                     |                      |
|                                                                  |                              |                 |                                                                    |                                                 |            | DMC +                               |                      |
|                                                                  |                              |                 |                                                                    |                                                 |            | FFVRC 🕨 💆 Do                        | wnload club data     |
|                                                                  | << R6                        | etour Suiva     | ant >>                                                             | Importer                                        | Ann        |                                     | woload license data  |
|                                                                  |                              |                 |                                                                    |                                                 |            | <u> </u>                            | withoad incense data |

| • Associationdataimport                                                                                       | X                                                                                                    |  |  |  |  |  |
|----------------------------------------------------------------------------------------------------|----------------------------------------------------------------------------------------------------|--|--|--|--|--|
| Please configure the Dataimport:<br>Type of Associationfile<br>O DMC Associationdata<br>FFVRC Associationdata | Import Mode<br>Utiliser les Nouvelles Données<br>Actualiser le record existant<br>Actualiser et les utiliser<br>Effacer |  |  |  |  |  |
| Nom du Fichier à Importer                                                                                     |                                                                                                    |  |  |  |  |  |
| << Retour                                                                                                    | Suivant >> Importer Annuler                                                                                             |  |  |  |  |  |

Appuyer sur « Suivant » puis « Importer ».

Idem pour la liste des licenciés à jour : Le transfert sera pus long du fait du nombre de licenciés.

## 5. Paramétrage global

Nous allons configurer tout notre système.

- A. Dans la section « Interfaces », le minimum est :
- « Nos imprimantes »
- « Activer le client Réseau et décodeur ».

C'est ici que vous constatez l'avantage d'être en réseau (Intranet et Internet).

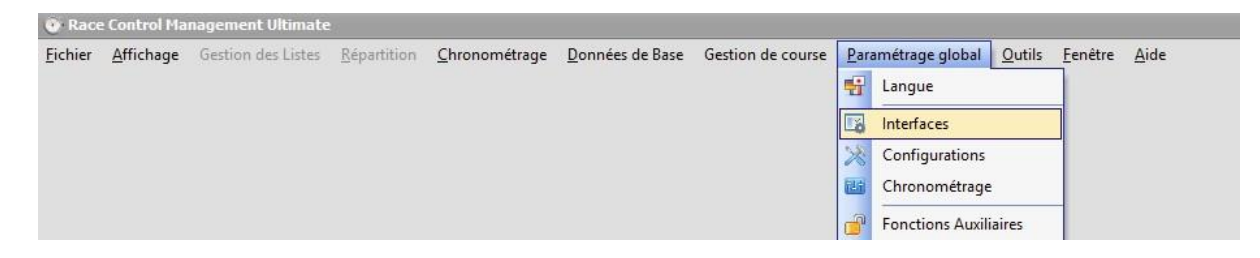

Si vous êtes en réseau, vous imprimerez simultanément sur toutes les imprimantes et pourrez déterminer le « Nbre de copie par imprimante ».

B. Dans la section « Configuration », les configurations « minimum » sont :

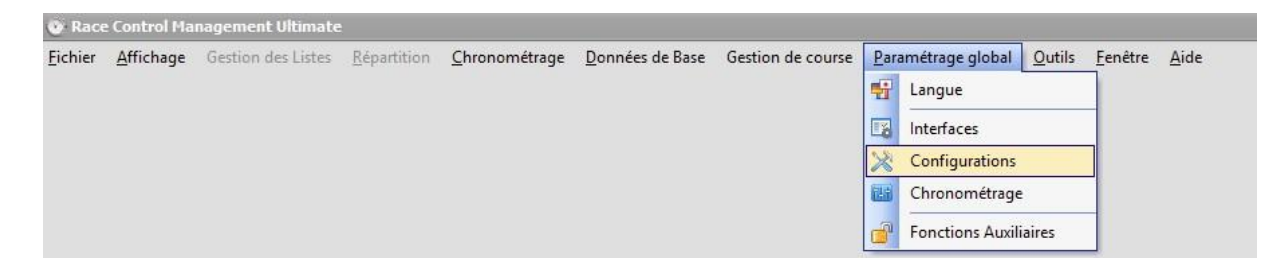

| © Configurations                                                                                                    | ×                  |
|----------------------------------------------------------------------------------------------------|--------------------|
| Général<br>Grille de Départ<br>System<br>Display<br>Nom<br>Fréquence<br>Catégorie<br>Pays<br>Inventory Data<br>Licencié<br>Transpondeur<br>Tri<br>Datamanagement<br>Display<br>Nom<br>Fréquence<br>Catégorie<br>Pays<br>Default values |                    |
|                                                                                                    | Enregistrer Fermer |

Choisir les paramètres suivants :

Dans « Display » :
 Nom => Nom, Prénom
 Fréquence => Fréquence
 Catégorie => Nom
 Pays => ISO 2 Pays

- Dans « Inventory Data » :

Licencié => Active licence Option par Personne Transpondeur => Active Transpondeur au Niveau des Catégories Assignées

- Dans « Tri » :

Participant => Nom (peut être intéressant de changer suivant le type de course)

- Dans « Datamanagement » : Import :

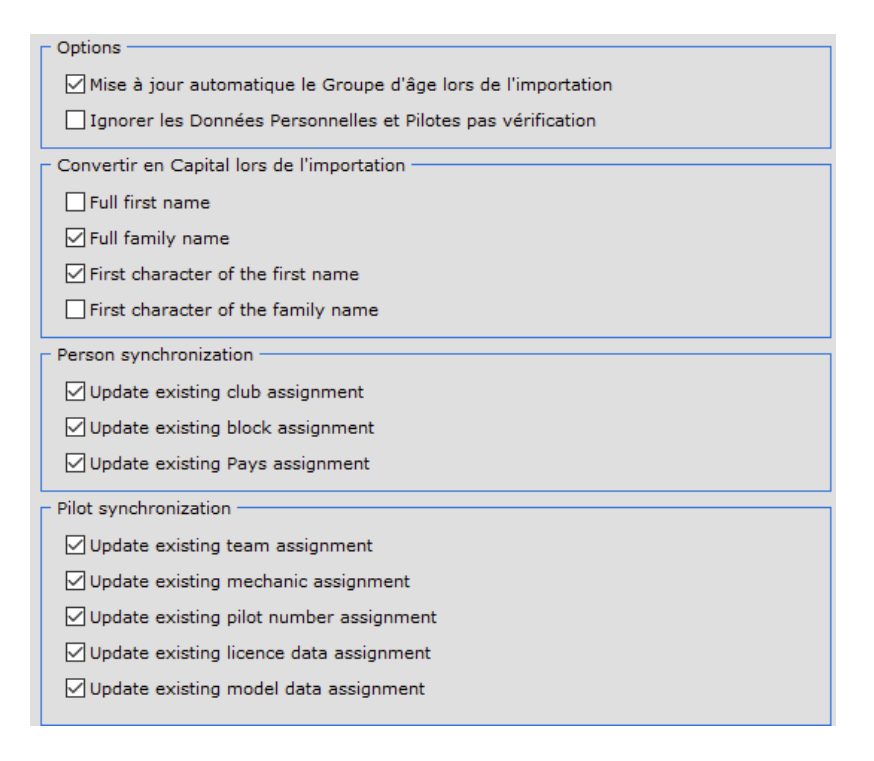

 Dans Default values : Fédération => FFVRC

### C. Dans la section « Chronométrage »,

| 🕐 Race  | e Control Ma      | nagement Ultimate  |                     |               |                         |                   |               |                                                                                               |                |                 |      |
|---------|-------------------|--------------------|---------------------|---------------|-------------------------|-------------------|---------------|-----------------------------------------------------------------------------------------------|----------------|-----------------|------|
| Eichier | <u>A</u> ffichage | Gestion des Listes | <u>R</u> épartition | ⊆hronométrage | <u>D</u> onnées de Base | Gestion de course | Par<br>F<br>X | amétrage global<br>Langue<br>Interfaces<br>Configurations<br>Chronométrage<br>Fonctions Auxil | <u>O</u> utils | <u>F</u> enêtre | Aide |

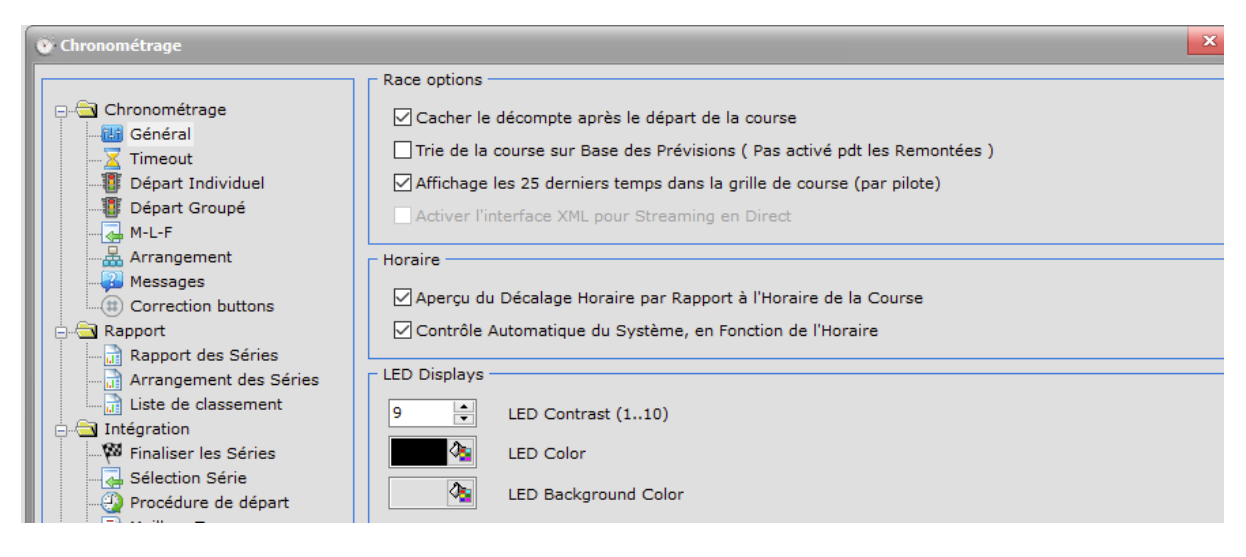

| 💽 Chronométrage                                                 |                                                                                                    |
|-----------------------------------------------------------------|----------------------------------------------------------------------------------------------------|
| Chronométrage<br>-ख़ Général<br>-ॼ Timeout<br>Pépart Individuel | Timeout Settings<br>00:00:10 - Temps Global de Pause pour la Finale/Sous Finale<br>Départ le Débours ainsi que la Pause (le tps de Débours = pause)                                                                                                    |
| • Chronométrage                                                 |                                                                                                    |
| Chronométrage                                                   | Réglage Annonce Départ Individuel<br>Prends en considération Tps de retard pour l'annonce de « Fin de Course »<br>Remise à Zéro Temps de Course en mode Départ Simple<br>Remettre à zéro le temps de course avec tous les pilotes<br>O Remettre à zéro le temps de course juste avec le premier pilote |
| Chronométrage                                                   |                                                                                                    |
| Chronométrage                                                   | Réglage Annonce Départ Groupé                                                                                                    |

| 🕐 Chronométrage        | ×                                                                                                  |
|------------------------|----------------------------------------------------------------------------------------------------|
|                        | MISS                                                                                               |
|                        | 3 A Number of seconds after the medium time, until status changes to MISS                          |
| Général                |                                                                                                    |
| Timeout                | M Status information field in race overview                                                        |
| Départ Individuel      | L LOST                                                                                             |
| Depart Groupe          |                                                                                                    |
|                        | Number of seconds after MISS, until status changes to LOST                                         |
| Messages               | L Status information field in race overview                                                        |
| Correction buttons     | FINISH                                                                                             |
| Rapport                |                                                                                                    |
| Rapport des Séries     | ✓ À la fin du tps de course, mets les pilotes avec le statut PERDUS d'office comme fini            |
| 🕐 Chronométrage        | X                                                                                                  |
|                        | Transponder Lookup                                                                                 |
|                        |                                                                                                    |
| Général                | Automatic transponder lookup recognition and assignment                                            |
|                        | Show age group within the group arrangement (TreeView)                                             |
| Départ Individuel      |                                                                                                    |
| Départ Groupé          |                                                                                                    |
| M-L-F                  |                                                                                                    |
|                        |                                                                                                    |
| 💽 Chronométrage        | ×                                                                                                  |
|                        | Message Pendant la Course                                                                          |
|                        | Montrez Infomessage, si des conflits de frég. existe dans le groupe actuel                         |
|                        | ∠ Afficher un message d'avertissement si aucun nilote n'a été attribué à un transpondeur.          |
| Timeout                | V Andrer un message d'averdissement si addur prote n'a ète attribue a un transpondeur              |
| Départ Individuel      | ✓ Voir Into, si Temps du Tour est Interieur au Temps Blocage                                       |
| M-L-F                  | Montrer un message d'information, si le signal transpondeur est trop faible                        |
| Arrangement            | ☑ Surveillance des valeurs du signal                                                               |
| Messages               | 20 💌 Valeur Minimun du Signal                                                                      |
| (1) Correction buttons | Surveillance des valeurs de batterie                                                               |
| 📄 🔄 Rapport            | 5 🔶 Value Minimun de la Batterie                                                                   |
| Rapport des Series     |                                                                                                    |
| 🕐 Chronométrage        |                                                                                                    |
|                        | Options for Heat report                                                                            |
|                        | ☑ Ordre des Temps au Tour en Fonction des Positions                                                |
|                        | Show at the lap list the name of the pilot (rather than vehicle-/pilot number)                     |
| Départ Individuel      | Show at the lap list only the pilot number (if pilot numbers were activated)                       |
| Départ Groupé          | Display positions at the lan times                                                                 |
|                        | Display positions at the last times of available                                                   |
|                        |                                                                                                    |
| Messages               | Imprime le Rapport de la Manche Avec les Transpondeurs Non Affectés( !! Supprimé du Rapport Final) |
|                        | Display name of the pilot                                                                          |
| Rapport des Séries     |                                                                                                    |
| Arrangement des Séries |                                                                                                    |
| Liste de classement    | 20 🕞 Maximum character length of the first name                                                    |
|                        | Options pour la liste des 10 Meilleurs                                                             |
| Sélection Série        | Nombre maximum d'enregistrement sur la liste des 10 mailleurs                                      |
| Procédure de départ    |                                                                                                    |
| 🕐 Chronométrage        | ×                                                                                                  |
|                        | Options                                                                                            |
|                        |                                                                                                    |
| Général                |                                                                                                    |
| Timeout                | Minicher les Boutons de Correction des Pilotes actifs                                              |
| Départ Individuel      | Caption of the correction buttons                                                                  |
| M-I -F                 | Afficher uniquement le numéro de véhicule                                                          |
|                        | Afficher Uniquement le Numéro de Pilote (si tous les numéros de nilote sont définis)               |
| Messages               | O Afficher le Numéros du Véhicule et Colui du Diloto                                               |
|                        | Amerier le Numeros du Venicule et Celui du Pilote                                                  |

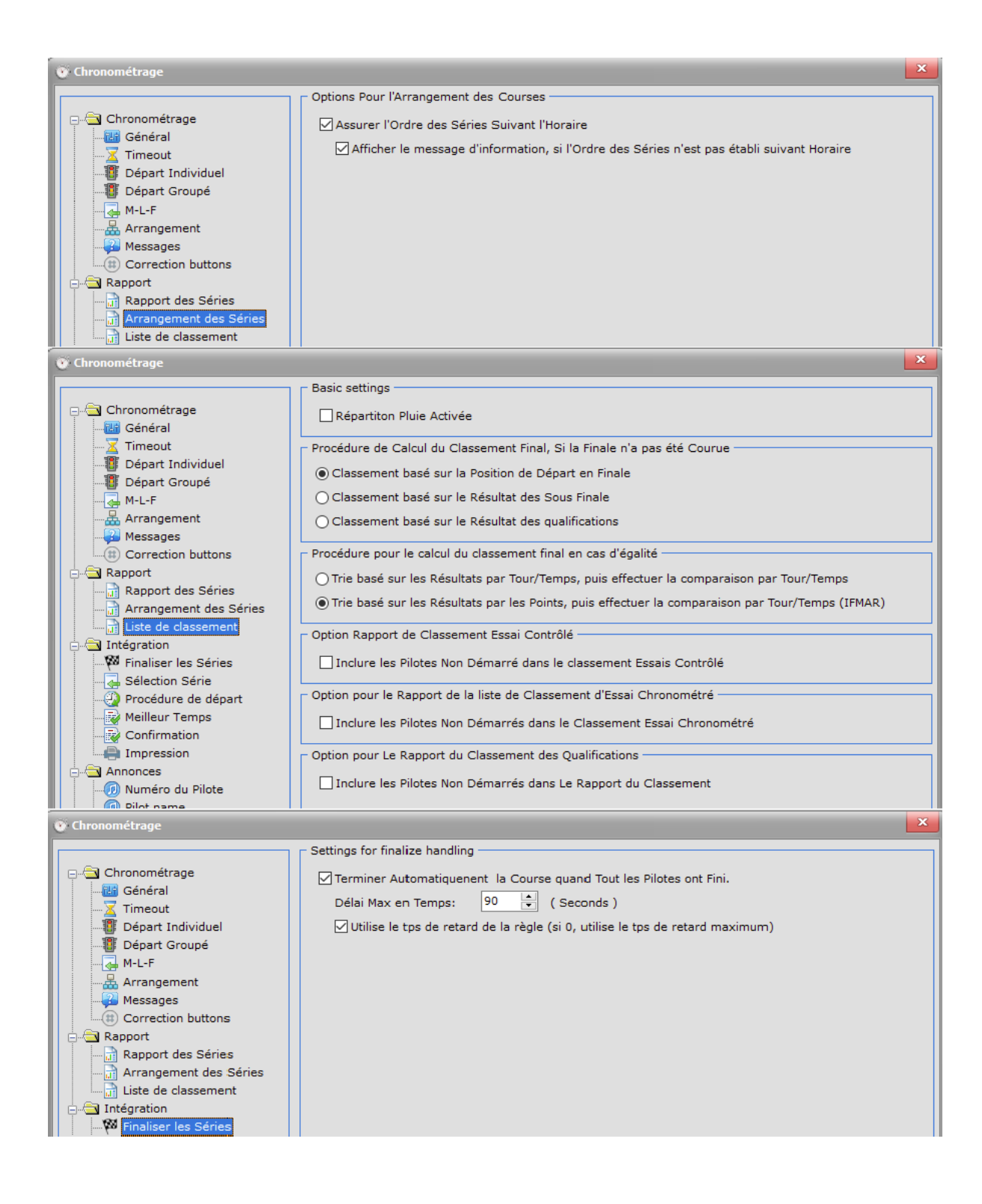

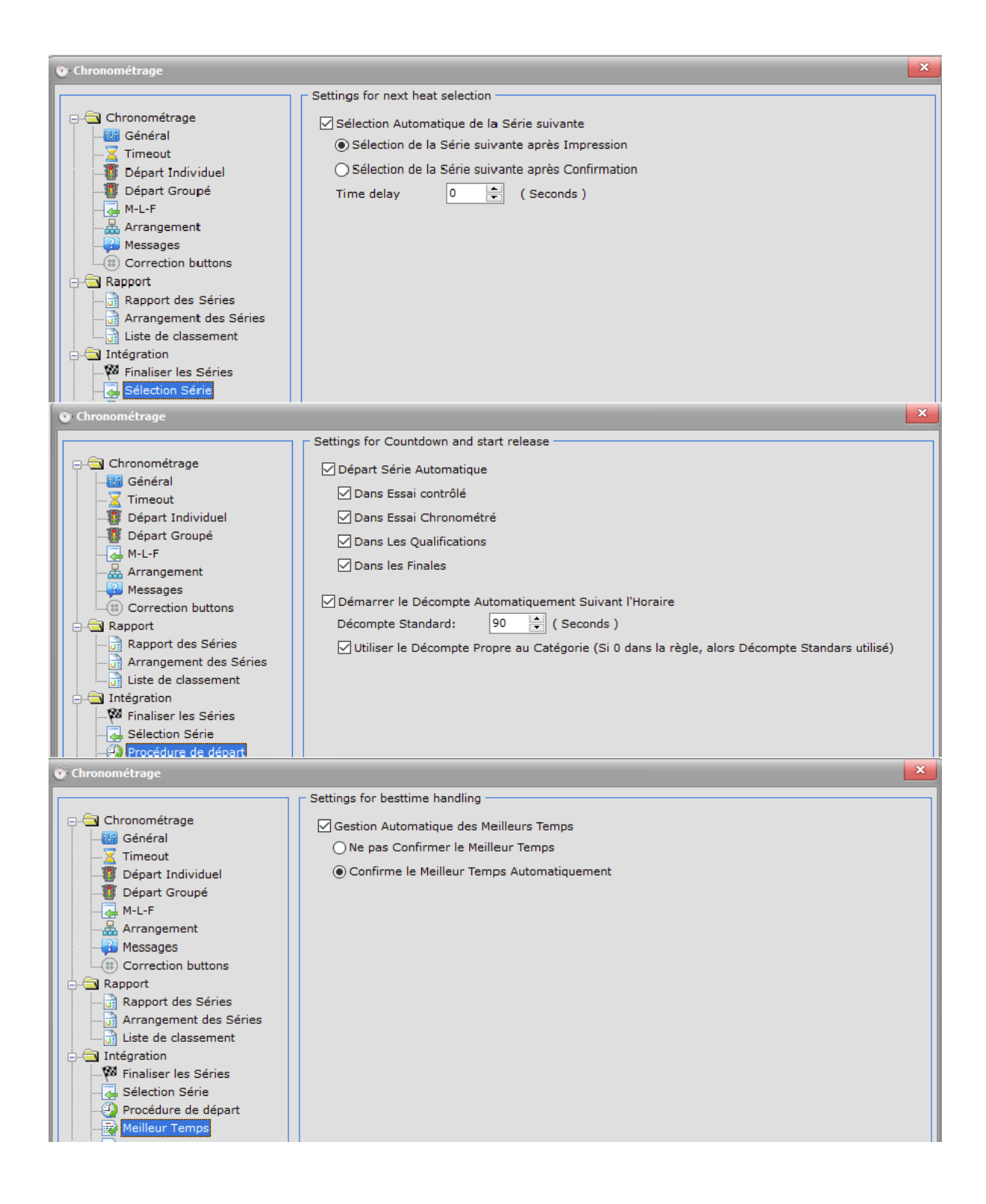

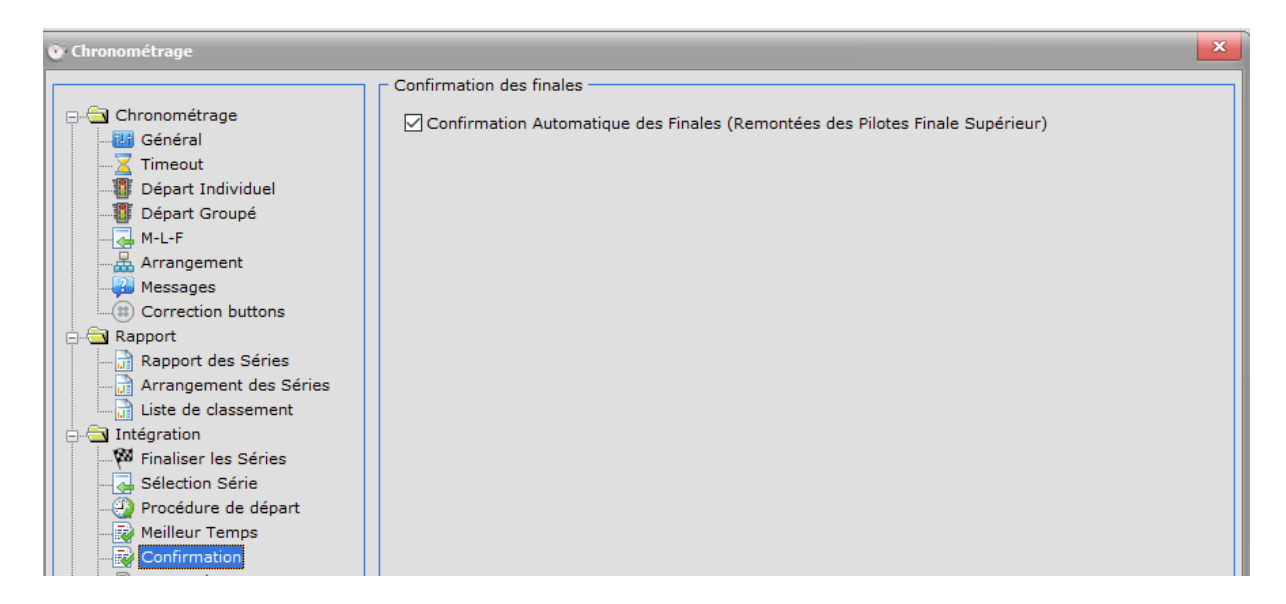

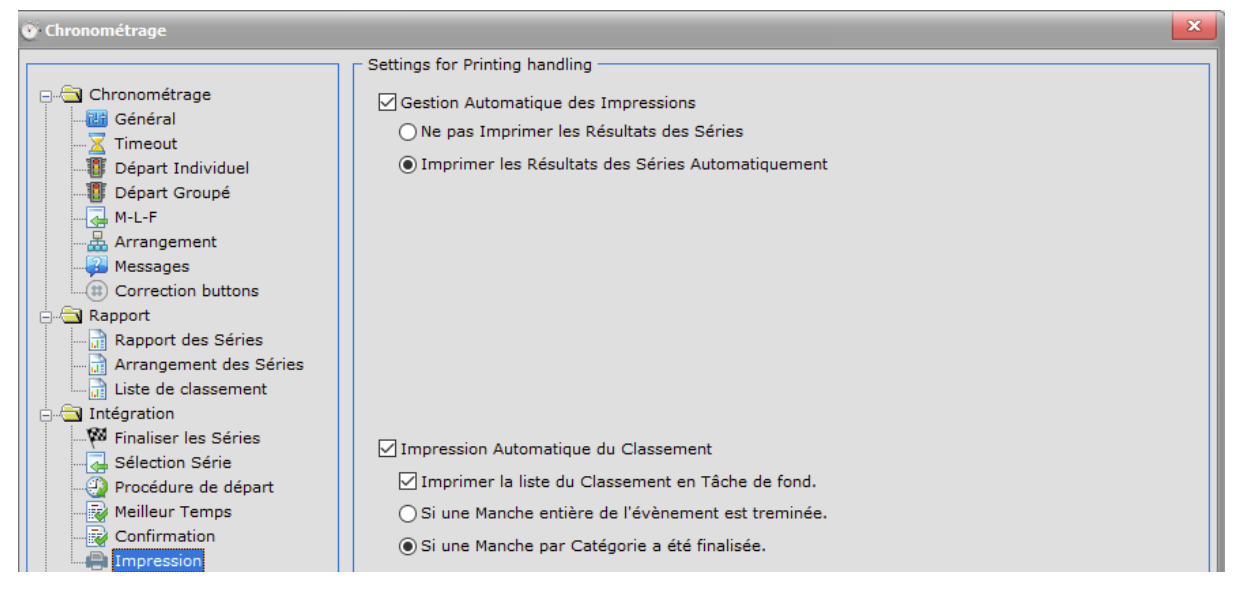

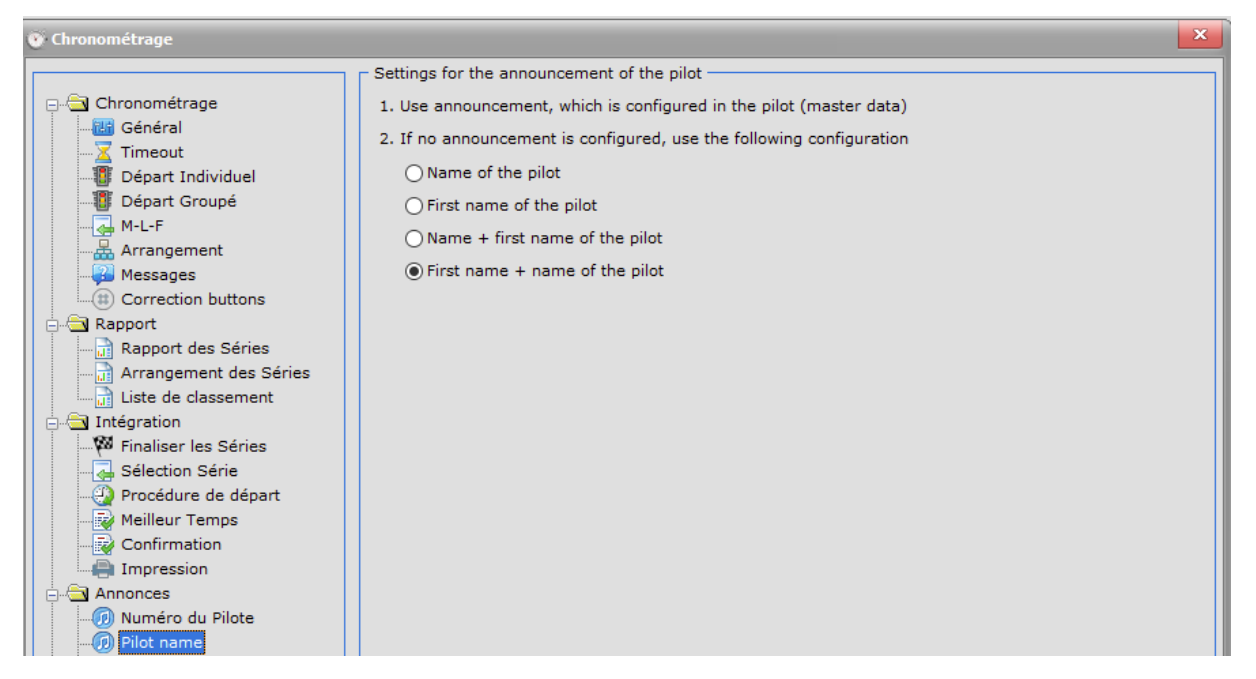

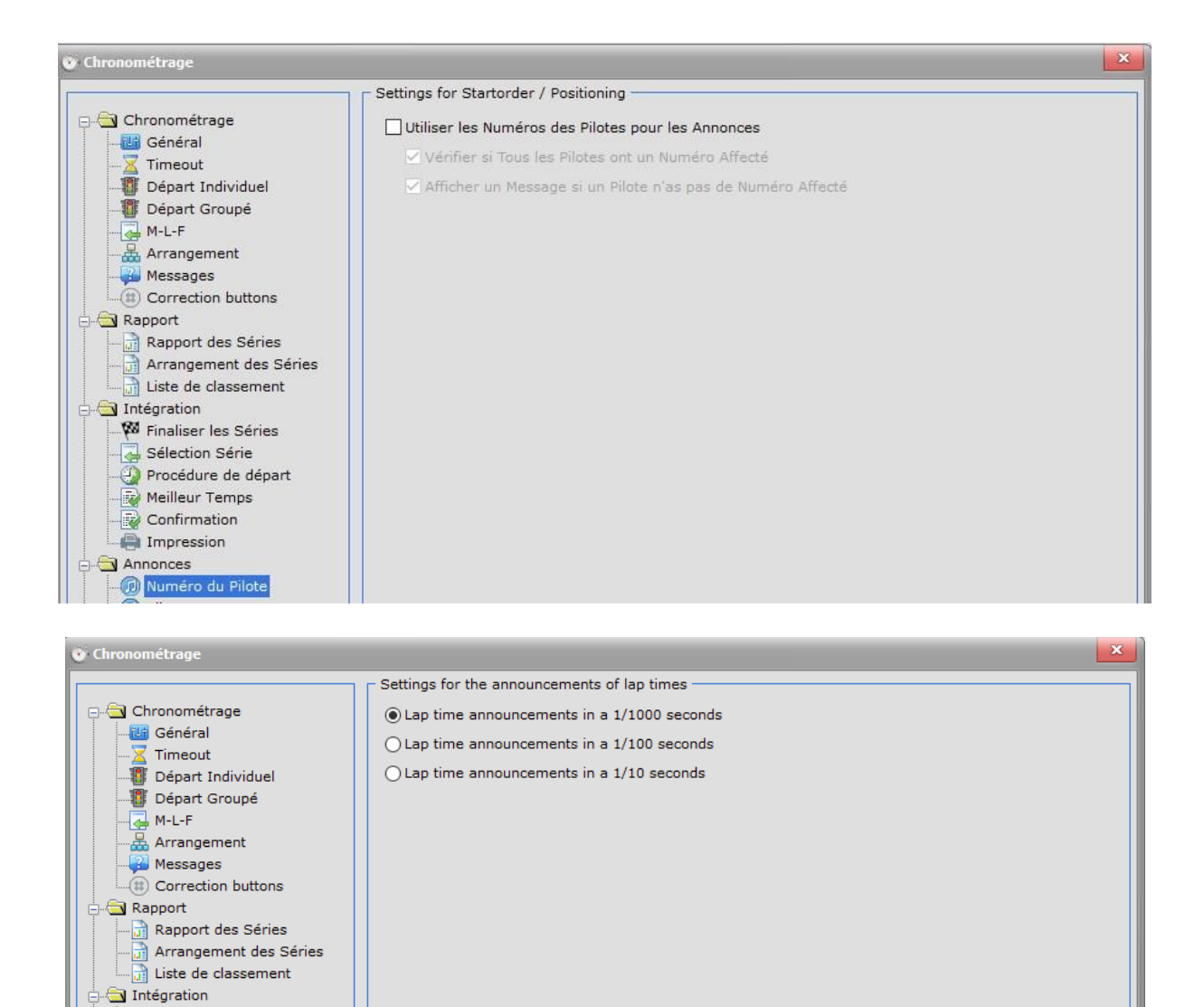

Finaliser les Séries
 Sélection Série
 Procédure de départ
 Meilleur Temps
 Confirmation
 Impression

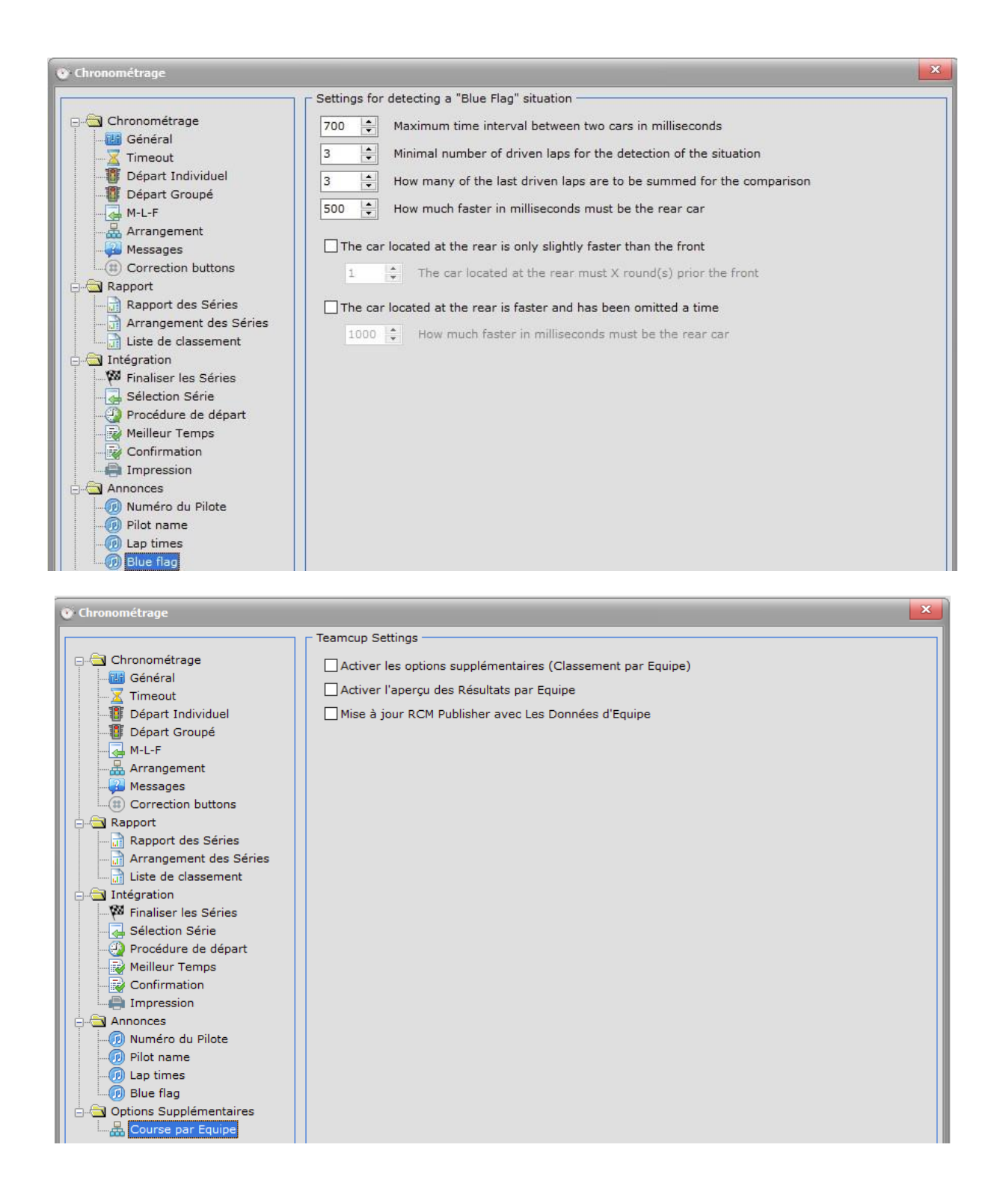

### D. Configuration pour les annonces

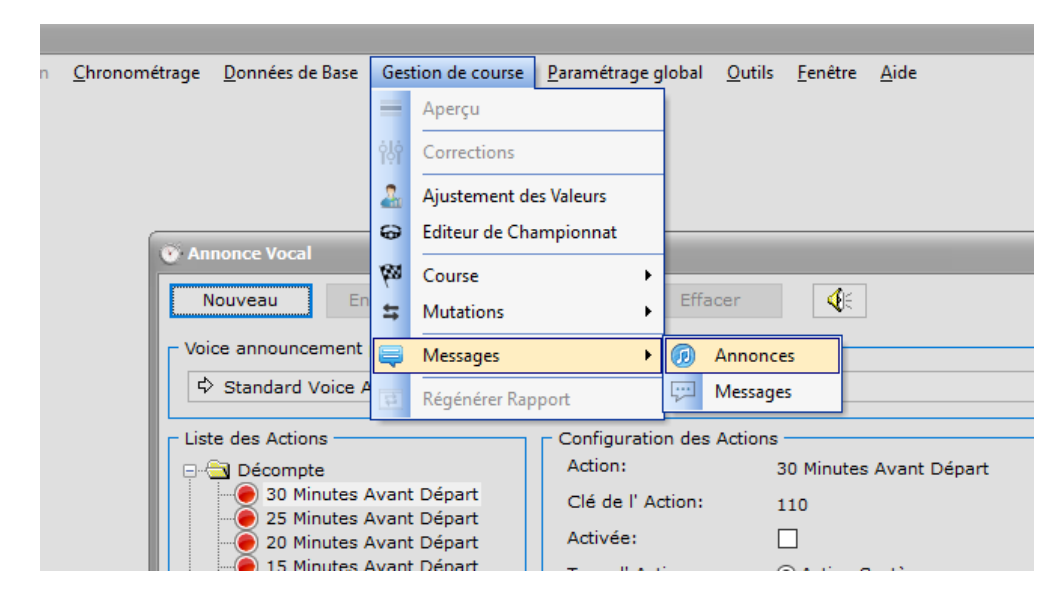

Recommandation : Cette section doit être configurée au minimum pour ne pas saturer les pilotes d'information et perturber les consignes des « Directeur de Course » et « Arbitre ».

Pour les sections électriques, il faut juste activer dans « Décompte » => « 2 Minutes avant Départ » pour l'annonce automatique de l'ordre de départ.

| 🛞 Race Control Management Ultimate - [A             | nnonce Vocal]                 |           |                   |          |       |                |                            |                |                 |              |
|-----------------------------------------------------|-------------------------------|-----------|-------------------|----------|-------|----------------|----------------------------|----------------|-----------------|--------------|
| <u>Fichier</u> Affichage Gestion des Listes         | Répartition <u>C</u> hror     | ométrage  | <u>D</u> onnées   | de Base  | Ges   | tion de course | <u>P</u> aramétrage global | <u>O</u> utils | <u>F</u> enêtre | <u>A</u> ide |
| Nouveau Enregistrer Ar                              | nuler Ef                      | facer     | <b>4</b> E        |          |       |                |                            |                |                 |              |
| Maine and an film.                                  |                               |           |                   |          |       |                |                            |                |                 |              |
| Voice announcement profiles:                        |                               |           |                   |          |       |                |                            |                |                 |              |
| Standard Voice Announcement Profil                  | e                             |           |                   |          |       |                |                            |                |                 |              |
| - Liste des Actions                                 | Configuration de              | s Actions | s ———             |          |       |                |                            |                |                 |              |
| ⊡                                                   | Action:                       |           | 2 Minutes a       | vant D   | épart |                |                            |                |                 |              |
| 🦳 🥑 30 Minutes Avant Départ                         | Clé de l' Action              | :         | 102               |          |       |                |                            |                |                 |              |
| 25 Minutes Avant Départ                             | Activée:                      |           |                   |          |       |                |                            |                |                 |              |
| 20 Minutes Avant Depart     15 Minutes Avant Départ | -                             |           |                   |          |       |                |                            |                |                 |              |
| 10 Minutes Avant Départ                             | Type d' Action:               |           | Action Système    |          |       |                |                            |                |                 |              |
| - 🔵 5 Minutes Avant Départ                          |                               |           | O Action Manuelle |          |       |                |                            |                |                 |              |
| 4 Minutes Avant Départ                              | Announcement time             |           | 120               |          |       |                |                            |                |                 |              |
| 2 Minutes avant Depart                              | Message Systè                 | me:       | 2 minutes         | to start |       |                | 🗙                          |                |                 |              |
| 90 Seconds to Start                                 | Message Manue                 | el:       | 2 minutes         | to start | :     |                |                            |                |                 |              |
| 🛛 🍥 1 Minute avant Départ                           | -                             |           |                   |          |       |                |                            |                |                 |              |
| 45 Seconds avant Départ<br>30 Seconds avant Départ  |                               |           |                   |          |       |                |                            |                |                 |              |
| 20 Seconds avant Depart                             |                               |           |                   |          |       |                |                            |                |                 |              |
| Cars to the starting line                           | Configurations Additionnelles |           |                   |          |       |                |                            |                |                 |              |
| ⊡… Décompte                                         | Massage                       |           | 1-1               | 1        |       |                |                            |                |                 |              |
| Countdown (Online)                                  | message                       | Acuver    | Interval          | Ind      | ex    |                |                            |                |                 |              |
| Essais Chronométrés                                 | Ordre de Départ               |           |                   | 1        | *     | Start order    |                            |                |                 |              |
| Qualification                                       |                               |           |                   | 2        |       | Car %a         |                            |                |                 |              |
| Finale                                              | venicule                      |           |                   | 4        | •     |                |                            |                |                 |              |
| Départ Course                                       | Pilote                        |           |                   | 3        |       | %s             |                            |                |                 |              |
| Départ Décalé                                       |                               |           |                   |          |       |                |                            |                |                 |              |
| Départ en Groupe                                    |                               |           |                   |          |       |                |                            |                |                 |              |
| Passage Boucle                                      |                               |           |                   |          |       |                |                            |                |                 |              |
| Remaining laps                                      |                               |           |                   |          |       |                |                            |                |                 |              |
| 🗇 🦲 Monitoring                                      |                               |           |                   |          |       |                |                            |                |                 |              |
| Blue flag                                           |                               |           |                   |          |       |                |                            |                |                 |              |
| Stop and go                                         |                               |           |                   |          |       |                |                            |                |                 |              |
| Low Battery Level                                   |                               |           |                   |          |       |                |                            |                |                 |              |
| Lap within Locktime                                 |                               |           |                   |          |       |                |                            |                |                 |              |
| E Fastest lap                                       |                               |           |                   |          |       |                |                            |                |                 |              |
| Fastest lap (in event)                              |                               |           |                   |          |       |                |                            |                |                 |              |
| Fin de Course (Tps)                                 |                               |           |                   |          |       |                |                            |                |                 |              |
| Départ Décalé                                       |                               |           |                   |          |       |                |                            |                |                 |              |
| Départ en Groupe                                    |                               |           |                   |          |       |                |                            |                |                 |              |
| Fin de Course (pro Pilot)                           |                               |           |                   |          |       |                |                            |                |                 |              |
|                                                     |                               |           |                   |          |       |                |                            |                |                 |              |
| Position                                            |                               |           |                   |          |       |                |                            |                |                 |              |

| - Voice announcement profiles:        |                   |            |                   |              |   |       |  |  |  |  |
|---------------------------------------|-------------------|------------|-------------------|--------------|---|-------|--|--|--|--|
| A Standard Voice Announcement Profile |                   |            |                   |              |   |       |  |  |  |  |
|                                       |                   |            |                   |              |   |       |  |  |  |  |
| - Liste des Actions                   | Configuration de  | es Actions |                   |              |   |       |  |  |  |  |
| ⊕                                     | Action:           |            | Série Suiva       | inte         |   |       |  |  |  |  |
| E Course                              | Clé de l' Action  | :          | 303               |              |   |       |  |  |  |  |
| Temps de Course                       | Activée:          |            |                   |              |   |       |  |  |  |  |
|                                       | Activee.          |            |                   |              |   |       |  |  |  |  |
| Preparation                           | Type d' Action:   |            | Action S          | ystème       |   |       |  |  |  |  |
| La Piste est Permee                   |                   |            | O Action Manuelle |              |   |       |  |  |  |  |
| Série Suivante                        | Announcement time |            |                   |              |   |       |  |  |  |  |
| 10 Minutes Timeout                    |                   |            |                   |              |   |       |  |  |  |  |
| 30 Minutes Avant Départ               | Message Systè     | me:        | Next group        | o make ready | , | ··· 🗙 |  |  |  |  |
| - 🦲 25 Minutes Avant Départ           | Message Manue     | el:        |                   |              |   |       |  |  |  |  |
| 20 Minutes Avant Départ               |                   |            |                   |              |   |       |  |  |  |  |
|                                       |                   |            |                   |              |   |       |  |  |  |  |
|                                       |                   |            |                   |              |   |       |  |  |  |  |
|                                       |                   |            |                   |              |   |       |  |  |  |  |
| 4 Minutes Avant Départ                | Configurations A  | Additionne | elles —           |              |   |       |  |  |  |  |
| 3 Minutes avant Départ                | Masaaaa           | Antiwar    | Internal          | Dálai        |   |       |  |  |  |  |
| 2 Minutes avant Depart                | messaye           | Acuvei     | Interval          | Deidi        |   |       |  |  |  |  |
| ······ I Minute avant Depart          | Groupe Suivant    |            |                   | 5 🛓          |   |       |  |  |  |  |
| :                                     | 8                 |            |                   |              |   |       |  |  |  |  |

Décompte (sauf 2 minutes avant départ), modifier l'annonce comme ceci :

- Pour Décompte => Essai Contrôlé, Essais Chronométrés & Qualification :

| <ul> <li>Voice announcement profiles:</li> </ul>                                                                                                    |                                                                                  |                                                                       |
|----------------------------------------------------------------------------------------------------|----------------------------------------------------------------------------------|-----------------------------------------------------------------------|
| 🕏 Standard Voice Announcement Pro                                                                                                    | file                                                                             |                                                                       |
| - Liste des Actions                                                                                                    | Configuration des Actio                                                          | 200                                                                   |
| Disce des Actions                                                                                                    | Action:<br>Clé de l' Action:<br>Activée:<br>Type d' Action:<br>Announcement time | Essai Contrôlé<br>600<br>Action Système<br>Action Manuelle<br>10<br>* |
| 2 Minutes avant Départ     90 Seconds to Start     90 Seconds to Start     45 Seconds avant Départ     30 Seconds avant Départ     20 Seconds avant Départ | Message Système:<br>Message Manuel:                                              | Countdown (10-1)                                                      |
| Cars to the starting line<br>Cars to the starting line<br>Countdown (Online)<br>Essai Contrôle<br>Essais Chronométrés                                      | - Configurations Addition                                                        | nelles                                                                |

- Pour Décompte => Finale :

| <ul> <li>Voice announcement profiles:</li> </ul>                             |                         |                                    |   |
|------------------------------------------------------------------------------|-------------------------|------------------------------------|---|
| Standard Voice Announcement Pro                                              | file                    |                                    |   |
|                                                                              |                         |                                    |   |
| - Liste des Actions                                                          | Configuration des Actio | ons                                |   |
| ⊡                                                                            | Action:                 | Finale                             |   |
| 30 Minutes Avant Départ                                                      | Clé de l' Action:       | 108                                |   |
| <ul> <li>25 Minutes Avant Depart</li> <li>20 Minutes Avant Départ</li> </ul> | Activée:                |                                    |   |
|                                                                              | Type d' Action:         | <ul> <li>Action Système</li> </ul> |   |
| O Minutes Avant Depart     S Minutes Avant Départ                            |                         | O Action Manuelle                  |   |
| 4 Minutes Avant Départ                                                       | Announcement time       | 10 •                               |   |
| <ul> <li>Ø Minutes avant Depart</li> <li>Ø Minutes avant Départ</li> </ul>   | Message Système:        | Countdown (104)                    | 🗙 |
| 90 Seconds to Start                                                          | Message Manuel:         | Countdown (Final)                  |   |
| 1 Minute avant Départ     45 Seconds avant Départ                            |                         |                                    |   |
| 30 Seconds avant Départ                                                      |                         |                                    |   |
| 20 Seconds avant Départ                                                      |                         |                                    |   |
| Cars to the starting line                                                    | Configurations Addition | nelles                             |   |
| ⊡… Décompte                                                                  |                         |                                    |   |
| Countdown (Online)                                                           | s.                      |                                    |   |
| Essai Controle                                                               |                         |                                    |   |
| Oualification                                                                |                         |                                    |   |
| Finale                                                                       |                         |                                    |   |

- Pour Course => Départ Course => même configuration pour les 2 types de Départ :

| - Voice announcement profiles:                          |                                                                                                    |           |                                                                           |       |          |  |  |  |  |  |
|---------------------------------------------------------|----------------------------------------------------------------------------------------------------|-----------|---------------------------------------------------------------------------|-------|----------|--|--|--|--|--|
| Standard Voice Announcement Profile                     |                                                                                                    |           |                                                                           |       |          |  |  |  |  |  |
| - Liste des Actions                                     | Configuration des Actio<br>Action:<br>Clé de l' Action:<br>Activée:<br>Type d' Action:<br>Announcement time<br>Message Système:<br>Message Manuel: |           | Départ Décalé<br>500<br>Solo<br>Action Système<br>Action Manuelle<br>Horn |       |          |  |  |  |  |  |
| Fastest lap (in event)                                  | - Configurations A                                                                                                    | dditionne | elles                                                                     |       |          |  |  |  |  |  |
|                                                         | Message                                                                                                    | Activer   | Interval                                                                  | Délai |          |  |  |  |  |  |
| Départ Décalé<br>Départ en Groupe                       | Signal de Départ                                                                                                    |           |                                                                           |       | Start of |  |  |  |  |  |
| Fin de Course (pro Pilot)     Final positioning         | Pilote                                                                                                    |           |                                                                           | 500 🔺 | 25       |  |  |  |  |  |
| Temps de Course     Temps de Course     Temps de Course | Véhicule                                                                                                    |           |                                                                           | 500 🔺 | Car %s   |  |  |  |  |  |
| +                                                       |                                                                                                    |           |                                                                           |       |          |  |  |  |  |  |

## Pour Course => Positioning (per Pilot) => Désactiver cette option si vous utilisez Passage Boucle

| - Voice announcement profiles:                                                                                                    |                                                                                                    |            |                                                                     |       |          |  |  |
|----------------------------------------------------------------------------------------------------|----------------------------------------------------------------------------------------------------|------------|---------------------------------------------------------------------|-------|----------|--|--|
| Standard Voice Announcement Profi                                                                                                    | le                                                                                                    |            |                                                                     |       |          |  |  |
| Liste des Actions                                                                                                    | - Configuration d                                                                                                    | es Actions | ;                                                                   |       |          |  |  |
| Course     Départ Course     Départ Décalé     Départ en Groupe     Passage Boucle     Positioning (per Pilot)     Remaining laps     Monitoring     Blue flag     Stop and go     Low Hits Level     Low Battery Level     Lap within Locktime | Action:<br>Clé de l' Action:<br>Activée:<br>Type d' Action:<br>Announcement time<br>Message Système:<br>Message Manuel: |            | Positioning (per Pilot)<br>297<br>Action Système<br>Action Manuelle |       |          |  |  |
| Fastest lap<br>Fastest lap (in event)                                                                                                    | Configurations                                                                                                    | Additionne | elles                                                               |       |          |  |  |
|                                                                                                    | Message                                                                                                    | Activer    | Interval                                                            | Index |          |  |  |
| Départ Décalé                                                                                                    | Véhicule                                                                                                    |            |                                                                     | 1 •   | 25       |  |  |
| Final positioning                                                                                                    | Position                                                                                                    |            |                                                                     | 2     |          |  |  |
| Temps de Course     Position                                                                                                    | Pilote                                                                                                    |            |                                                                     | 1     | <b>X</b> |  |  |
| +                                                                                                    |                                                                                                    |            |                                                                     |       |          |  |  |

### - Pour Course => Fin de Course => Départ en Groupe

| Liste des Actions                                                                                                    | Configuration des Actio                                                                              | ns                                                                                                    |   |
|----------------------------------------------------------------------------------------------------|----------------------------------------------------------------------------------------------------|----------------------------------------------------------------------------------------------------|---|
|                                                                                                    | Action:<br>Clé de l' Action:<br>Activée:<br>Type d' Action:<br>Announcement time<br>Message Système: | Départ en Groupe<br>511<br>Subset Système<br>Action Système<br>Action Manuelle<br>Subset Système<br>Time is over - race finished | X |
| Stop and go     Stop and go     Low Hits Level     Low Battery Level     Lap within Locktime     Fastest lap     Fastest lap (in event)     Fastest lap (in heat)     Fastest lap (in heat)     Départ Décalé | Message Manuel:<br>Configurations Addition                                                           | Time is over - race finished                                                                                                    |   |

<u>Commentaire</u> : J'ai omis volontairement l'annonce de Fin de course en qualification que j'annonce personnellement quand tous les pilotes ont fini leur temps complet. Cela évite beaucoup de confusion pour les pilotes débutants et c'est le seul responsable du chronométrage qui annonce la fin de la qualification et non le Directeur de Course, ni même l'arbitre.

Vous êtes le SEUL et UNIQUE responsable du chronométrage et du respect de l'Horaire.

### Pour les annonces « Préparation de Course » :

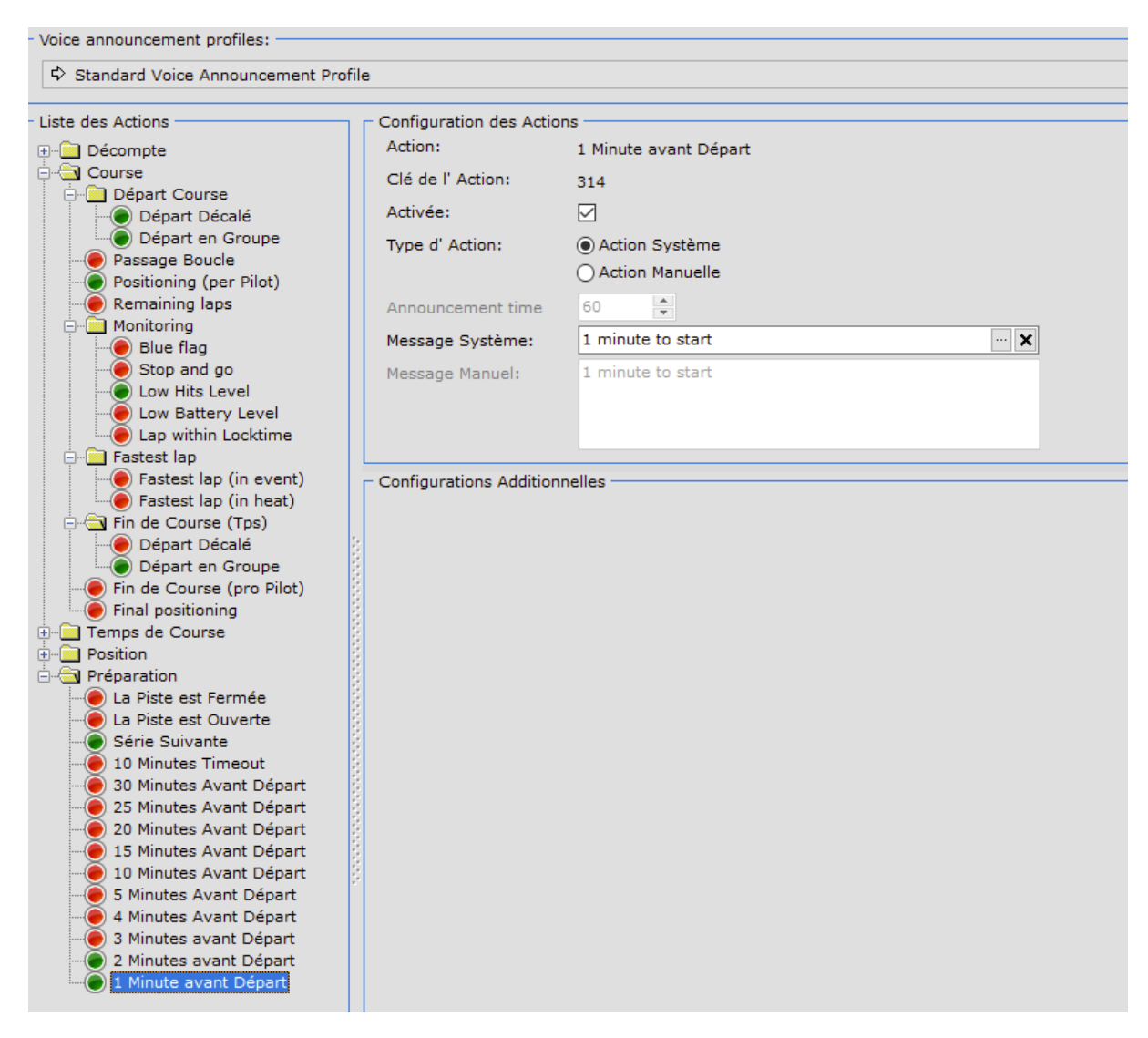

## 5. Création d'une course

|             | Race Control Management           | Ultimate  |                    |                       |                         |                   |                            |                |                 |              |
|-------------|-----------------------------------|-----------|--------------------|-----------------------|-------------------------|-------------------|----------------------------|----------------|-----------------|--------------|
| <u>F</u> ic | hier <u>A</u> ffichage Gestion de | es Listes | <u>Répartition</u> | <u>C</u> hronométrage | <u>D</u> onnées de Base | Gestion de course | <u>P</u> aramétrage global | <u>O</u> utils | <u>F</u> enêtre | <u>A</u> ide |
| 0           | Nouvelle Course                   | Strg+N    |                    |                       |                         |                   |                            |                |                 |              |
|             | Charger une Course                | Strg+L    |                    |                       |                         |                   |                            |                |                 |              |
| ×           | Effacer une Course                | Strg+R    |                    |                       |                         |                   |                            |                |                 |              |
|             | Fermer la Course Chargée          | Strg+S    |                    |                       |                         |                   |                            |                |                 |              |
| -           | Quitter                           |           |                    |                       |                         |                   |                            |                |                 |              |
|             |                                   |           |                    |                       |                         |                   |                            |                |                 |              |

| 💽 Créer une Nouvelle Cours | se                                     |  |
|----------------------------|----------------------------------------|--|
| Données Evénements -       |                                        |  |
| Nom de Course :            | Ma Course ( libellé de la Fédération ) |  |
| Organisateur:              | Mon Club V                             |  |
| Sport                      | Offroad v                              |  |
| Série de Transpondeur      | EricReulaume                           |  |
| Association                | Enclicededune v                        |  |
| Type de Course :           | Nationale                              |  |
|                            |                                        |  |
| Racedirector               |                                        |  |
| Timekeeping                |                                        |  |
| Sportcommission            |                                        |  |
| Technical Inspection       |                                        |  |
| Custom field               |                                        |  |
| Début                      | 21-12-18 v                             |  |
| Fin                        | 21-12-18 v                             |  |
| Numéro Evénement           |                                        |  |
| MyRCM                      |                                        |  |
|                            |                                        |  |
|                            |                                        |  |
|                            |                                        |  |

La page suivante n'est pas utilisée pour les courses de la Fédération donc passer à la sélection de toutes les catégories qui vont rouler.

| 🕐 Créer une Nouvelle Course                |     |      |           |                           |                      |                |
|--------------------------------------------|-----|------|-----------|---------------------------|----------------------|----------------|
| - Choix des Catégories Participant à la Co | urs | se - |           |                           |                      |                |
| Catégories                                 | 1 6 | - Ca | atégories | [Données de base]         |                      |                |
| Ma Course ( libellé de la Fédérati         |     |      |           |                           |                      |                |
|                                            |     | H    |           |                           |                      |                |
|                                            |     |      | #         | Nom 🛆                     | Code                 | Catégorie EFRA |
|                                            | Ш   |      | Type :    | Combinaison               |                      |                |
|                                            |     |      | 19        | COMBI 4x2 Open / Promo    | COMBI 4x2 O/P        |                |
|                                            | Ш   |      | 18        | COMBI 4x4 Open / Promo    | COMBI 4x4 O/P        |                |
|                                            | Ш   | Π.   | 41        | COMBI RCMBT 1/8 BLS       | COMBI RCMBT 1/8 BLS  |                |
|                                            | Ш   | Π.   | 58        | COMBIElec                 | COMBIElec            |                |
|                                            | Ш   | П    | 61        | CombISQ                   | COMBISQ              |                |
|                                            | Ш   |      | ∃ Туре :  | Open / Promo              |                      |                |
|                                            |     |      | 29        | 1/5 Tourisme O/P          | 1/5 Tourisme O/P     |                |
|                                            | Ш   |      | 51        | 1/5TT 4X2 OPEN/PROMO      | 1/5TT 4X2 OPEN/PROMO |                |
|                                            |     | П    | 52        | 1/5TT 4X4 OPEN/PROMO      | 1/5TT 4X4 OPEN/PROMO |                |
|                                            |     |      | 30        | 1/8 piste 4x4 +classique  | 1/8 piste            |                |
|                                            |     | П    | 67        | FFVRC-CL-TT 1/8 BRUSHLESS | TT8 E                |                |
|                                            |     |      | ∃ Туре :  | Standard                  |                      |                |
|                                            |     |      | 42        | + 40                      | + 40                 |                |
|                                            |     | FI.  | 33        | 1/10 Piste 200mm Open     | 1/10 Piste Open      |                |
|                                            |     |      | 26        | 1/5 Formule France        | 1/5 FF               |                |

Sélectionner les catégories dans le même ordre que le timing, ce qui va facilitera la création du timing (voir plus loin).

Pour sélectionnez une catégorie :

- Double click gauche sur la catégorie
- Drag & Drop (cliquer gauche maintenir puis déposer dans la colonne « Catégories »)

- Si les catégories ne sont pas dans l'ordre désiré alors Drag & Drop sur la catégorie désirée et placer là où vous voulez qu'elle soit.
- Lors de la première sélection, si votre club possède plusieurs pistes, il vous est demandé de choisir la piste appropriée.

| C | Créer une Nouvelle Course                                                         |        |         |         |                             |   |                 |               |          |
|---|-----------------------------------------------------------------------------------|--------|---------|---------|-----------------------------|---|-----------------|---------------|----------|
|   | <ul> <li>Choix des Catégories Participant à la Cou</li> <li>Catégories</li> </ul> | irse — | égories | e [Dor  | nées de basel               |   |                 |               |          |
|   | Calegones                                                                         |        | eyone:  | 5 [D0   | inees de basej              |   |                 |               |          |
|   |                                                                                   |        |         |         |                             |   |                 |               |          |
|   | [2] - 1/5 Formule France                                                          | #      | Type    | Nom     | 1<br>Naisan                 | Δ | Code            | Catégorie EFR | A        |
|   |                                                                                   | H      | 19      | COM     | IBI 4x2 Open / Promo        |   | COMBI 4x2 O/P   |               |          |
|   |                                                                                   |        | Sélec   | tionne  | er une Dicte                |   |                 | ×             |          |
|   |                                                                                   |        | Jence   | cionine |                             |   |                 |               |          |
|   |                                                                                   |        | Ľ-      |         |                             |   |                 | <u> </u>      | <u> </u> |
|   |                                                                                   | He     | #       |         | Nom                         |   |                 | Δ             |          |
|   |                                                                                   | Þ      | 14      |         | Ma piste 175<br>Ma piste TT |   |                 |               |          |
|   |                                                                                   |        |         |         |                             |   |                 |               |          |
|   |                                                                                   |        |         |         |                             |   |                 |               |          |
|   |                                                                                   | 8 -    |         |         |                             |   |                 |               |          |
|   |                                                                                   | Ē      |         |         |                             |   |                 |               |          |
|   |                                                                                   |        |         |         |                             |   |                 |               |          |
|   |                                                                                   |        |         |         |                             |   |                 |               |          |
|   |                                                                                   |        |         |         |                             |   |                 |               |          |
|   |                                                                                   |        |         |         |                             |   | Ok              | Annuler       |          |
|   |                                                                                   |        |         |         |                             |   | OK              |               | <u>þ</u> |
|   |                                                                                   |        | 50      | 1/5T    | T 4X4 PROMO                 |   | 1/5TT 4X4 PROMO |               |          |

Les deux méthodes de sélection sont valables pour toutes les manipulations dans RC Timing.

Une fois la sélection des catégories finie, cliquer sur « Suivant » :

Puis sélectionner une catégorie des engagées dans votre course.

| ē | Créer une Nouvelle Course       |      |           |                |                    |         |       |      | - • × | J  |
|---|---------------------------------|------|-----------|----------------|--------------------|---------|-------|------|-------|----|
| F | Liste des Pilotes par Catégorie | <br> |           |                |                    |         |       |      |       | 1  |
| Ш | 1/5 Tourisme Promo              |      |           |                |                    |         |       |      | ~     |    |
|   | 1/5 Tourisme Promo              | <br> |           |                |                    |         |       |      |       |    |
|   | 1/5 Formule France              |      |           |                |                    |         |       |      |       |    |
|   | 1/5 Tourisme Open               | <br> |           |                |                    |         |       |      |       |    |
| Ш |                                 |      | i Licence | Nom 🛆          | Catégorie          | Club    | Fédé  | Pays | ^     | 1  |
|   |                                 |      | 007803    | ABADIA Laurent | 1/5 Tourisme Promo |         | FFVRC | FR   |       | 11 |
| ш |                                 |      | 079797    | ABEL Antoine   | 1/5 Tourisme Promo | 01-0006 | FFVRC | FR   |       | 1  |

Le placement des pilotes s'effectue avec une des deux méthodes précitées. Procéder pour toutes les catégories engagées dans votre course.

| Créer une Nouvelle Course          |               |                            |                    |         |          |      |   |
|------------------------------------|---------------|----------------------------|--------------------|---------|----------|------|---|
| Liste des Pilotes par Catégorie    |               |                            |                    |         |          |      |   |
| 1/5 Tourisme Promo                 |               |                            |                    |         |          |      |   |
| Catégories Participant à la Course | Pilotes par C | Catégorie (Données de base | 1                  |         |          |      |   |
| B- ] [12] 1/5 Tourisme Promo       |               |                            |                    |         |          |      | 9 |
| 1 (0) - ABISSET Corinne            | i Licence     | Nom                        | △ Catégorie        | Club    | Fédé     | Pays |   |
| 3 (0) - ABISUR Nicole              | 007803        | ABADIA Laurent             | 1/5 Tourisme Promo |         | FFVRC    | FR   |   |
| - 🖞 4 (0) - ABIVEN Kimi            | 079797        | ABEL Antoine               | 1/5 Tourisme Promo | 01-0006 | FFVRC    | FR   |   |
| - 🖸 5 (0) - ABRAM Philippe         | 067630        | ABILLARD Jonathan          | 1/5 Tourisme Promo | 14-0367 | FFVRC    | FR   |   |
| - 2 6 (0) - ABREU Julien           | 053822        | ABIR Mohamed               | 1/5 Tourisme Promo |         | FFVRC    | FR   |   |
| 7 (0) - ACCOMASSO Guy              |               | ABISSET Anthony            | 1/5 Tourisme Promo |         | EFRA Fra | n FR |   |
| 0 0 (0) ACHEZ Olivier              | 086180        | ACTON Julien               | 1/5 Tourisme Promo | 09-0943 | FFVRC    | FR.  |   |
| C 10 (0) - ACKER Christophe        | 032045        | ADAM Christophe            | 1/5 Tourisme Promo | 21-0730 | FFVRC    | FR   |   |
| 11 (0) - ACKER Teo                 | 018557        | ADAM Franz                 | 1/5 Tourisme Promo | 04-0839 | FFVRC    | FR   |   |
| 12 (0) - ACQUAVIVA Jerome          | 085922        | ADAM Hugo                  | 1/5 Tourisme Promo | 10-0808 | FFVRC    | FR   |   |
|                                    | 012004        | A D AAL AL AL AL           | a fee me           |         |          | 50   |   |

Puis faire la répartition de série pour chaque catégorie.

| Répartition des Séries                                                                                                    |
|----------------------------------------------------------------------------------------------------|
| 1/5 Tourisme Promo                                                                                                    |
|                                                                                                    |
| US Formale France US Formale France US Tormaine Open                                                                                                    |
| Répartition Automatique des Séries       Répartition des Séries Badés sur         Piotes par Série       9         Séries       2         Créer       Olassemet -> le Chyte de l'Année en cours         Obtons de Répartition Manuelle des Séries       Options de Répartition des Séries         Précuence       Précuence         Précuence       Précuence         Précuence       Précuence         Précuence       Informations aur la Répartition des Séries         Participants;       12 |

Cliquer sur « Enregistrer ». C'est ffini. Fermer la course.

| ۲            | Race Control Manage       | ment Ultimate   | [ Ma Course         | ( libellé de la Féde  | ération ) ]             |                   |                            |                |                 |              |
|--------------|---------------------------|-----------------|---------------------|-----------------------|-------------------------|-------------------|----------------------------|----------------|-----------------|--------------|
| <u>F</u> ick | ier <u>A</u> ffichage Ges | tion des Listes | <u>R</u> épartition | <u>C</u> hronométrage | <u>D</u> onnées de Base | Gestion de course | <u>P</u> aramétrage global | <u>O</u> utils | <u>F</u> enêtre | <u>A</u> ide |
|              | Nouvelle Course           | Strg+N          |                     |                       |                         |                   |                            |                |                 |              |
| -            | Charger une Course.       | Strg+L          |                     |                       |                         |                   |                            |                |                 |              |
| ×            | Effacer une Course        | Strg+R          |                     |                       |                         |                   |                            |                |                 |              |
|              | Fermer la Course Cha      | argée Strg+S    |                     |                       |                         |                   |                            |                |                 |              |
| •            | Quitter                   |                 |                     |                       |                         |                   |                            |                |                 |              |

Pour travailler sur votre course ou pour le jour de course ouvrir celle-ci en cliquant sur « Charger une course » :

| Fich | ion Affichage Costion d  | or Listor | Pépartition | Chronomátrago | Doppéer de Paro | Gostion de course | Paramétrago global         | Outile | Fonôtro | Aida |
|------|--------------------------|-----------|-------------|---------------|-----------------|-------------------|----------------------------|--------|---------|------|
| FICE | Amenage destion di       | es Listes | Kepartition | Chronomenage  | Donnees de base | destion de course | <u>r</u> arametrage giobai | Outins | reneue  | Alue |
|      | Nouvelle Course          | Strg+N    |             |               |                 |                   |                            |        |         |      |
|      | Charger une Course       | Strg+L    |             |               |                 |                   |                            |        |         |      |
| ×    | Effacer une Course       | Strg+R    |             |               |                 |                   |                            |        |         |      |
|      | Fermer la Course Chargée | Strg+S    |             |               |                 |                   |                            |        |         |      |
| 1    | Quitter                  |           |             |               |                 |                   |                            |        |         |      |

Double cliquer sur la course désirée :

| 🕐 Ch | arge | ement   | d'une Cour   | se                    |                                 |                | - • ×         |
|------|------|---------|--------------|-----------------------|---------------------------------|----------------|---------------|
|      |      |         |              |                       |                                 |                | ् 🖿           |
| C    | ef   |         | MyRCM        | Série                 | Course                          | Date de Débu   | J Date de Fin |
|      | Ava  | ilable  | events in R  | CM                    |                                 |                |               |
|      | ΞA   | ctive e | events       |                       |                                 |                |               |
|      | 4    |         |              | Mon Club              | Ma Course ( libellé de la Fédér | atior 21-12-18 | 21-12-18      |
|      | ΞC   | Comple  | eted events  | 3                     |                                 |                |               |
|      | 2    |         |              | Club Modélisme A2TECH | Championnat de France Nation    | al - 24-03-18  | 25-03-18      |
|      | 1    |         | $\checkmark$ | Modelespace           | ModelEspace EC EFRA + SC Ch     | nalle 25-07-16 | 30-07-16      |
|      |      |         |              |                       |                                 |                |               |
|      |      |         |              |                       |                                 |                |               |
|      |      |         |              |                       |                                 |                |               |
|      |      |         |              |                       |                                 |                |               |
|      |      |         |              |                       |                                 |                |               |
|      |      |         |              |                       |                                 |                |               |
|      |      |         |              |                       |                                 |                |               |
|      |      |         |              |                       |                                 |                |               |
| <    |      |         |              |                       |                                 |                | >             |
|      |      |         |              |                       |                                 |                |               |
|      |      |         |              |                       | Recharger                       | Charger        | Fermer        |

| <u>F</u> ichier              | <u>A</u> ffichage                                                                                       | Gestion des Listes                         | <u>R</u> épartition | <u>C</u> hronométrage | <u>D</u> onnées de Base | Gestion de course | <u>P</u> aramétrage global | <u>O</u> utils | <u>F</u> enêtre | <u>A</u> ide |
|------------------------------|----------------------------------------------------------------------------------------------------|--------------------------------------------|---------------------|-----------------------|-------------------------|-------------------|----------------------------|----------------|-----------------|--------------|
|                              | Aperçu / I                                                                                              | mprimer 🗙                                  | ]                   |                       |                         |                   |                            |                |                 |              |
|                              | Course ( libe<br>Horaire<br>Labels<br>Listes<br>Participants<br>Répartition c<br>Classements            | ellé de la Fédératio<br>des Séries         |                     |                       |                         |                   |                            |                |                 |              |
| •                            | •                                                                                                    |                                            |                     |                       |                         |                   |                            |                |                 |              |
| Catég<br>1/5 To<br>Ma<br>+ 6 | Course ( lib<br>Course ( lib<br>Configuratio<br>Données Pilo<br>Participants<br>Qualification<br>Finale | no v<br>ellé de la Fédératio<br>ns<br>otes |                     |                       |                         |                   |                            |                |                 |              |

Maintenant que votre course est chargée, vous avez plusieurs possibilités

- Modifier la liste des catégories et des participants

| 💿 Race          | Control Mar                | agement Ultimate           | [ Ma Course         | ( libellé de la Féd   | ération ) ]     |                   |                            |                |                 |              |
|-----------------|----------------------------|----------------------------|---------------------|-----------------------|-----------------|-------------------|----------------------------|----------------|-----------------|--------------|
| <u>F</u> ichier | Affichage                  | Gestion des Listes         | <u>R</u> épartition | <u>C</u> hronométrage | Données de Base | Gestion de course | <u>P</u> aramétrage global | <u>O</u> utils | <u>F</u> enêtre | <u>A</u> ide |
| 🏠 Ma            | Aperçu / I<br>Course ( lib | Catégories<br>Participants |                     |                       |                 |                   |                            |                |                 |              |
|                 | Horaire                    |                            |                     |                       |                 |                   |                            |                |                 |              |

- Exporter la course pour le transfert vers un autre ordinateur ou une sauvegarde

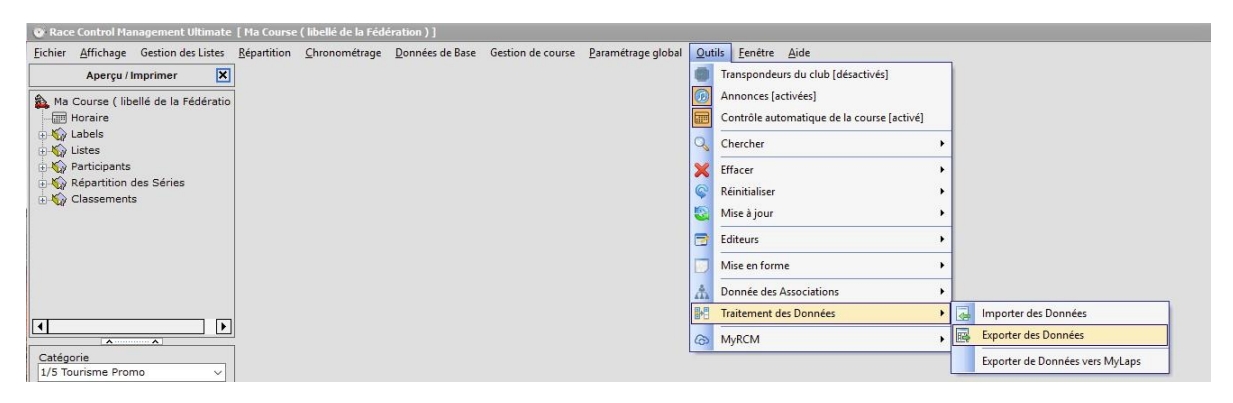

- Lancer les manches d'essai, qualification et finales.

| Qualification   |                   |                     |                    |            |                                                                         |   |                                                                                                    |                                                                                                    | >       |
|-----------------|-------------------|---------------------|--------------------|------------|-------------------------------------------------------------------------|---|----------------------------------------------------------------------------------------------------|----------------------------------------------------------------------------------------------------|---------|
| Interrompre     | Annuler la Course | Départ de la Course | Terminer la Course | Décompte   |                                                                         | - |                                                                                                    | +                                                                                                    | 🕅 Tools |
| Durée de Course | Voiture C-N®      | os écoulé           | Temps restant      | Tour Temps | Décolage par Rapport à l'Hou<br>+ 1 1 1 1 1 1 1 1 1 1 1 1 1 1 1 1 1 1 1 |   | Aperçu —<br>Catégorie A<br>1/5 Tourisr<br>1/5 Tourisr<br>1/5 Formul<br>1/5 Tourisr<br>1/5 Formul<br>1/5 Tourisr | ctive :<br>ne Promo<br>le Promo<br>le Prance<br>ne Open<br>Qualification 2 [-]<br>Qualification 1 [-]<br>Qualification 1 [-]<br>Qualification 3 [-] |         |

|                                         | Inte    | rrompre     | Annuler       | la Course Départ de | a la Course Terminer la Cou | nse            | Décompte                       |                                     |                         |                |                                           | -                                  |                                                                                                    |
|-----------------------------------------|---------|-------------|---------------|---------------------|-----------------------------|----------------|--------------------------------|-------------------------------------|-------------------------|----------------|-------------------------------------------|------------------------------------|----------------------------------------------------------------------------------------------------|
| se ( libellé de la Fédératio<br>re<br>s | Durée d | le Cours    | io::::0:      | 88                  |                             | :88            | 3                              | lemps restant                       | 8:88                    | Décalage par R | apport à l'Horaire<br>• 8 8 : 8 8 8 8 8 8 |                                    | Aperçu<br>Catégorie Active :<br>1/5 Tourisme Promo                                                                                                    |
| spants<br>rtition des Séries            |         | piture<br>1 | Progress<br>X | ACCOM               | ASSO Guy<br>Olivier         | Tour<br>O<br>O | Temps / Tour<br>0.000<br>0.000 | Temps Total<br>0:00.000<br>0:00.000 | Prévision<br>0/-<br>0/- | - du leader    | Meilleur Temps 0.000 0.000                | StDev<br>0.000<br>\$0.00%<br>0.00% | Qualification 1 [-]<br>Qualification 2 [-]<br>Qualification 3 [-]<br>Qualification 3 [-]                                                                |
| 3                                       | 3       | 2           | *<br>*        | ACHIA               | RY Eric                     | 0              | 0.000                          | 0:00.000                            | 0/-                     | :              | 0.000                                     | ≥ 0.00%<br>0.000<br>≥ 0.00%        | Qualification 1 [-]<br>Qualification 2 [-]<br>Qualification 3 [-]                                                                                       |
|                                         | 1       | 4           | *             | ACKER               | Christophe                  | 0              | 0.000                          | 0:00.000                            | 0/-                     | :              | 0.000                                     | \0.000<br>₹0.00%                   |                                                                                                    |
| se ( libellé de la Fédératio 5          | 5       | 5           | *             | ACKER               | Тео                         | 0              | 0.000                          | 0:00.000                            | 0/-                     | :              | 0.000                                     | 0.000 <b>2</b> 0.00%               |                                                                                                    |
| durations<br>des Pilotes<br>cipants     | 5       | 6           | *             | ACQUA               | VIVA Jerome                 | 0              | 0.000                          | 0:00.000                            | 0/-                     | 1              | 0.000                                     | 0.000 <u>0</u> 0.00%               |                                                                                                    |
| fication                                |         |             |               |                     |                             |                |                                |                                     |                         |                |                                           |                                    |                                                                                                    |
| fication<br>2                           |         |             |               |                     |                             |                |                                |                                     |                         |                |                                           |                                    | Manche Suivant<br>Catégorie<br>Série<br>Nata<br>Configuration de Course<br>Mede de Course Départ Décaté<br>Evalution: Tempo / Tour<br>Tempo de Nesen Jé |

### Modifier la répartition des séries.

| 💿 Race Control Man                    | agement Ultimate   | [ M                | a Course | ( libellé de la Féd   | ération ) ]             |                   |                            |                |                 |              |
|---------------------------------------|--------------------|--------------------|----------|-----------------------|-------------------------|-------------------|----------------------------|----------------|-----------------|--------------|
| <u>Fichier</u> <u>Affichage</u>       | Gestion des Listes | <u>R</u> ép        | artition | <u>C</u> hronométrage | <u>D</u> onnées de Base | Gestion de course | <u>P</u> aramétrage global | <u>O</u> utils | <u>F</u> enêtre | <u>A</u> ide |
| Aperçu / In                           | nprimer 🗙          | 🗙 🚠 Essai Contrôlé |          |                       |                         |                   |                            |                |                 |              |
| A Ma Course ( libellé de la Fédératio |                    | 蛊                  | Essai C  | hronométré            |                         |                   |                            |                |                 |              |
| - Horaire                             |                    | 蛊                  | Qualifi  | cations               |                         |                   |                            |                |                 |              |
| E 🙀 Labels                            | Eabels             |                    |          |                       |                         |                   |                            |                |                 |              |
|                                       | 1                  |                    |          |                       |                         |                   |                            |                |                 |              |

| Edition des Séries de Qualification                                                                                                    |         |               |                                                          |                     |                  |      |
|----------------------------------------------------------------------------------------------------|---------|---------------|----------------------------------------------------------|---------------------|------------------|------|
| Répartition des Séries                                                                                                    |         |               |                                                          |                     |                  |      |
| 1/5 Tourisme Promo                                                                                                    |         |               |                                                          |                     |                  | ~    |
| Créer une Série dans la Catégorie                                                                                                    | ] [     |               |                                                          |                     |                  |      |
| ⊡ 🔐 Série 1                                                                                                    | Donnée  | s de la Série | Fonctions auxiliaires                                    | Liste des Pilotes   | Message d'erreur |      |
|                                                                                                    |         |               |                                                          |                     |                  | ्र 🖿 |
| [-] 3 (0) - ACHIARY Eric [2.4 GHz]                                                                                                    | Licence | Nom           | Δ                                                        | Fréquence active    | Mécanicien       | Club |
| Q       [-] 5 (0) - ACKER Teo [2.4 GHz]         Q       [-] 6 (0) - ACQUAVIVA Jerome [2.4 GHz]         Q       [-] 1 (0) - ABISSET Corinne [2.4 GHz]         Q       [-] 2 (0) - ABISSET Patrick [2.4 GHz]         Q       [-] 3 (0) - ABISUR Nicole [2.4 GHz]         Q       [-] 3 (0) - ABISUR Nicole [2.4 GHz]         Q       [-] 5 (0) - ABISUR Nicole [2.4 GHz]         Q       [-] 5 (0) - ABRAM Philippe [2.4 GHz]         Q       [-] 6 (0) - ABREU Julien [2.4 GHz] |         |               | </th <th>ko data to display&gt;</th> <th></th> <th></th> | ko data to display> |                  |      |

Il y a deux possibilité par Drag & Drop(directement d'une série à l'autre) ou par intermédiaire du répertoire « Liste des Pilotes » on retire le pilote de la série le dépose dans « Liste des Pilotes » puis action inverse vers la série souhaitée.

Attention pour la Suppression d'un pilote de la liste des participants, celui-ci ne peut être affecté dans une série.

Pour l'injection de votre course depuis le Système d'Inscription FFVRC.

Vous devez suivre la procédure ci-dessous éditée par la Fédération.

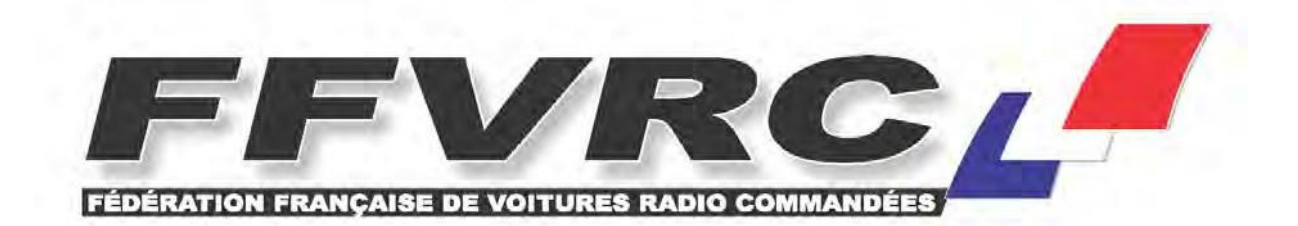

## NOTICE RCM POUR INJECTION DONNEES DU SYSTEME D'INSCRIPTION FFVRC

- Sauvegarder les fichiers pilotes de chaque catégorie depuis votre espace du système d'inscription en ligne. FFVRC. Notez bien l'endroit où vous sauvegardez ces fichiers qui seront au format CSV (.csv).
- 2) Démarrer RCM
- Configurer votre course comme à l'habitude sauf la partie pilote ou vous ne sélectionnerez aucun pilote. (Attention le nom des catégories doivent être identique.)
- 4) Pour injecter la liste des pilotes, aller dans « Outils » :

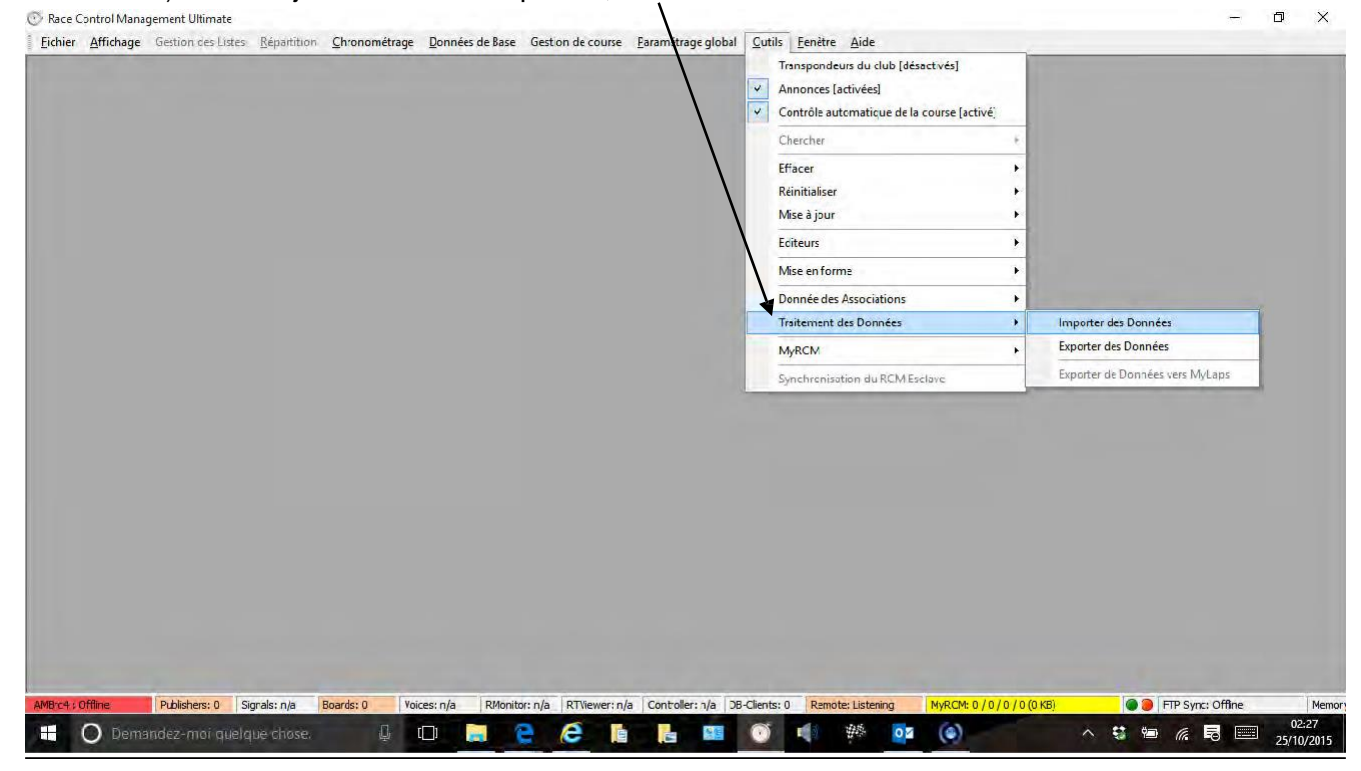

6) Sélectionner « Texte avec Séparateur et en tête », puis allez chercher votre premier fichier de pilotes, puis cliquez sur suivant :

| Aperçu / Imprimer 🗙                                                                                                    |                                                                                                    |                                              |
|----------------------------------------------------------------------------------------------------|----------------------------------------------------------------------------------------------------|----------------------------------------------|
| tott<br>→ Bitott<br>→ Bitots<br>→ Windicipants<br>→ Windicipants<br>→ Windicipants<br>→ Windicipants<br>→ Windicipants<br>→ Windicipants | ₩ invoter des données                                                                                         |                                              |
|                                                                                                    | Type de tichier Scurce Moce d'Importation                                                                     |                                              |
|                                                                                                    | OXML File O Utiliser les Nouvelles Donné                                                                      | tes .                                        |
|                                                                                                    | Texte avec stpareteur et en tête     Actualiser la record existan     Orecte the Actualiser la record existan | e .                                          |
|                                                                                                    | O Experie (xCs)                                                                                               |                                              |
|                                                                                                    |                                                                                                    |                                              |
|                                                                                                    |                                                                                                    |                                              |
| 1/12 10.5 - MOD CF ~                                                                                                    |                                                                                                    |                                              |
| test                                                                                                    | Nor du Hichier 8 Importer<br>C::Vubers/Jerome/Joropbox/Modellsme/I+VM_7L+1 Hiver 2015 Montbrison/P 10         | EH 21.5                                      |
| Participants     Eccaic librac     Eccaic librac     Eccaic secondates                                                                   | icr≮ Petour Stivant ≯≯ Πηροτεγ                                                                                | fermer                                       |
| Finale                                                                                                    |                                                                                                    |                                              |
|                                                                                                    |                                                                                                    |                                              |
|                                                                                                    |                                                                                                    |                                              |
|                                                                                                    |                                                                                                    |                                              |
|                                                                                                    |                                                                                                    |                                              |
|                                                                                                    |                                                                                                    |                                              |
|                                                                                                    |                                                                                                    |                                              |
| Amore venime Publisters, or signals, n/a                                                                                                 | buerds, v roles, n/a wholinor, n/a K, viewer, n/a Controller, n/a D)-citerits, c Kerrole, listering           | MyRCM, 0 / 0 / 0 / 0 / 0 / 0 / 0 / 0 / 0 / 0 |

### 7) Sélectionner « Liste des pilotes », puis cliquez sur suivant :

| (W) Im  | porter des données                                                  |                              |         |  |
|---------|---------------------------------------------------------------------|------------------------------|---------|--|
| Pla     | ase select the Destination Table:<br>mport master cata              | /                            |         |  |
|         | ) Pilotes - Données Personelles<br>) Pilotes - Catégories Assignées | O Organisateurs<br>O Courses |         |  |
| 0       | ) Pilotes - Données Perso + Catégories                              | O Pays                       |         |  |
|         | ) Equipe<br>) Catégorica                                            | Associations                 |         |  |
| ir<br>e | nport event cata<br>Liste des Pilotes                               |                              |         |  |
|         | << Reto                                                             | our Suivant >> Imports       | Annuler |  |
|         |                                                                     |                              |         |  |
|         |                                                                     |                              |         |  |

8) Cliquez sur la baguette magique pour affecter les champs automatiquement :

| Race Control Managemen<br>[ichier Affichage Gest | t Ultimate<br>on des Listes <u>R</u> épartition <mark>Chronométrage</mark>                                      | <u>Données</u> de Da | se Cestion de course <u>P</u> ara | amétrage global <u>O</u> uti | s <u>[</u> enètre <u>A</u> ide | - 0 |
|--------------------------------------------------|----------------------------------------------------------------------------------------------------|----------------------|-----------------------------------|------------------------------|--------------------------------|-----|
|                                                  |                                                                                                    |                      |                                   |                              |                                |     |
|                                                  | Please créer the necessary Fi                                                                                   | eldmatchings:        |                                   |                              |                                |     |
|                                                  | Erreur de syntaxe dens la so                                                                                    | urce de              | Field relation in destinatio      | in table                     |                                |     |
|                                                  | Positio Nom                                                                                                    | -                    | MyRCM ID                          | shamps de Soure o            |                                |     |
|                                                  | 2 Nom                                                                                                    |                      | Gender                            |                              |                                |     |
|                                                  | 3 Presem                                                                                                    |                      | Alias                             |                              |                                |     |
|                                                  | 4 Pays                                                                                                    | 4                    | Nom                               |                              |                                |     |
|                                                  | 5 Fede                                                                                                    | 100                  | Prénom                            |                              |                                |     |
|                                                  | G Categorie                                                                                                    | *                    | Adresse                           |                              |                                |     |
|                                                  | 7 Est licencie                                                                                                  | 1                    | Code Postal                       |                              |                                |     |
|                                                  | 0 Lic ISC Coce                                                                                                  |                      | Nº postel / Ville                 |                              |                                |     |
|                                                  | 9 Transpondeur Nr 1                                                                                             | Aub                  | o Fieldmatching                   |                              |                                |     |
|                                                  | 10 Frequence Active                                                                                             |                      | Téléphone                         | V                            |                                |     |
|                                                  | the second second second second second second second second second second second second second second second se |                      | 4                                 |                              |                                |     |
|                                                  |                                                                                                    | AUT                  |                                   |                              |                                |     |
|                                                  |                                                                                                    | In the second        |                                   |                              |                                |     |
|                                                  |                                                                                                    | << Retour            | Suivent >>>                       | Annuler                      |                                |     |

- 9) Certains champs ne sont pas encore reconnus automatiquement (Pbaccenten cours de correction), il faut donc les associer manuellement :
   Pour chaque champ à gauche non affectés sauf le # :
- Cliquez sur le champ de gauche à affecter de votre fichier à importer,
- Puis sur le champ attendu par RCM à droite,
- Puis sur la flèche d'affectation.
- Puis une fois tous les champs affectés cliquez sur suivant

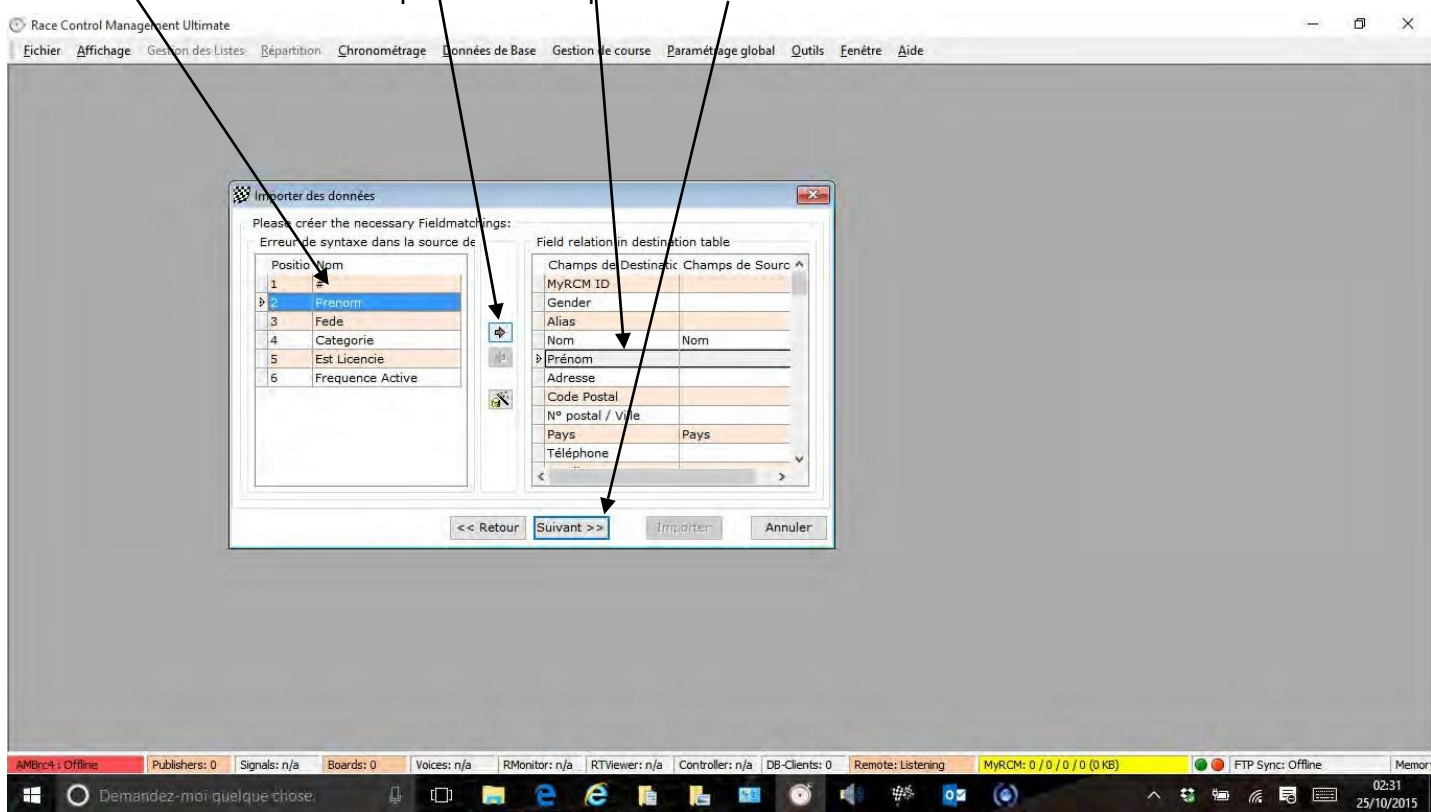

### Puis cliquer sur Importer ;

| Aperçu / Imprimer 🛛 🗙                                                                                                    |                                                                                                    |    |
|----------------------------------------------------------------------------------------------------|----------------------------------------------------------------------------------------------------|----|
| teet<br>                                                                                                    |                                                                                                    |    |
| Lest     Lest     Lest | Procression<br>0 %<br>e e Resour Sulvantion Importer Arnuler                                                                 |    |
| Mitro* : Offline <sup>4</sup> ublichers: U Signals: n/a Boar                                                                                                    | dis V Voices: nja KMonitor: nja K. wever: nja (controller: nja (Dis-Clents: U) Kerroze: Listening (Mik-Orb: V/V) / / 1(V R2) | Ме |

### L'importation s'est déroulée sans problème

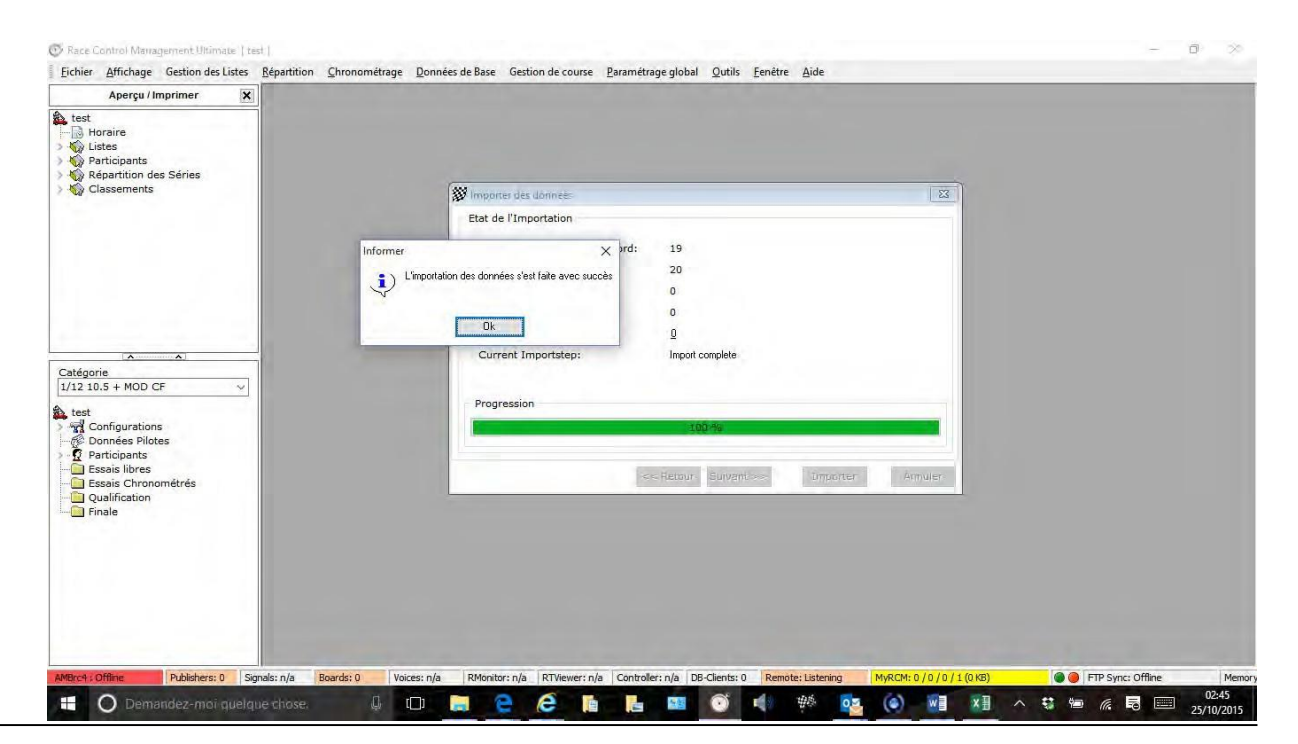

# 5. Répartition des séries après injection de votre course

Que ce soit pour les Essais Libres, Essais Chronométrés, Qualifications ou les Finales le principe est le même. C'est juste les options qui diffèrent.

Dans notre exemple comme vous pouvez le constater, il n'y a qu'une catégorie TT8 Th 4X4 CFN avec 106 participants.

| 9         71 (0) - PELHATE Marc           9         72 (0) - PELHATE Sylvain           9         73 (0) - PERAPICANE Jaremay           9         74 (0) - PERAPICANE Jaremay           9         74 (0) - PERAPICANE Sandy           9         76 (0) - PERAPICANE Sandy           9         76 (0) - PERAPICANE Sandy           9         77 (0) - PIETRUS Sebastien           9         78 (0) - POLOLA Antonin           9         79 (0) - PICTRUS Sebastien           9         81 (0) - POULAIN Erwan           9         81 (0) - RUTER Drederic           9         81 (0) - RUTEN Davy           9         83 (0) - RUDEN Malcolm           9         83 (0) - ROULET Nanick           9         96 (0) - RUDER Stephane           9         90 (0) - RUTER Laura           9         90 (0) - RUTER Stephane           9         91 (0) - SARTEL Jean-Christophe           9         91 (0) - SARTEL Jean-Christophe           9         91 (0) - SARTEL Jean-Christophe           9         91 (0) - SARTEL Jean-Christophe           9         91 (0) - SUROND Cedric           9         91 (0) - SURAR Rene           9         95 (0) - SOLIGNAC Micolas           9 | Pilotes de la Catégorie           i Licence Nom         ♥           086840         ZYLA Joel           006681         ZYLA Joel           080984         ZYLA Joel           067175         ZYGMANOWSKI Vannick           080984         ZWAHLEN Kevin           030707         ZURTA Benoit           067465         ZURRLUH Yael           0676707         ZURAWSKI William           081205         ZULAWSKI Fabrice           081205         ZULAN Therry           074181         ZOGTO Philippe           081415         ZOBIRI Fabrice           0621452         ZOBIRI Fabrice           062152         ZULAN Tranck           082957         ZOBIRI Fabrien           064152         ZMUDA Laurent           082151         ZIMDA Cyrille           0057151         ZIMDA Cyrille           0039084         ZIMMER Manis           082956         ZIMER Laurent           085965         ZILIO Nadrice           085986         ZILIO Nadrice           057467         ZILIO MARE Manis-France | Fédé         Pays           FFVRC         FR           FFVRC         FR <th>Groupe Aç Fréquence Utili Transp. Tempor           2.4 GHz           2.4 GHz<th></th></th> | Groupe Aç Fréquence Utili Transp. Tempor           2.4 GHz           2.4 GHz <th></th> |  |
|----------------------------------------------------------------------------------------------------|----------------------------------------------------------------------------------------------------|----------------------------------------------------------------------------------------------------|----------------------------------------------------------------------------------------------------|--|
| 104 (0) - VERMERSCH Stephen<br>105 (0) - VERNEUIL Vincent                                                                                                    | 034600 ZERBATO Sandra                                                                                                    | FFVRC FR                                                                                                    | 2.4 GHz                                                                                                    |  |

Maintenant nous allons commencer la répartition des séries chronométrées suivant le règlement en vigueur.

| Race Control Management Ultimate [ TEST ] |                   |                    |             |                                   |  |                         |                   |                            |                |                 |              |
|-------------------------------------------|-------------------|--------------------|-------------|-----------------------------------|--|-------------------------|-------------------|----------------------------|----------------|-----------------|--------------|
| <u>Fichier</u>                            | <u>A</u> ffichage | Gestion des Listes | <u>R</u> ép | Aépartition <u>C</u> hronométrage |  | <u>D</u> onnées de Base | Gestion de course | <u>P</u> aramétrage global | <u>O</u> utils | <u>F</u> enêtre | <u>A</u> ide |
|                                           |                   |                    | 蛊           |                                   |  |                         |                   |                            |                |                 |              |
|                                           |                   |                    | 봂           | 🚡 Essai Chronométré               |  |                         |                   |                            |                |                 |              |
|                                           |                   |                    | *           | Qualifications                    |  |                         |                   |                            |                |                 |              |
|                                           |                   |                    | 蛊           | Finales                           |  |                         |                   |                            |                |                 |              |

| <u>Fichier Affichage</u> Gestion des Listes <u>Répartition</u> Chronom<br>Répartition des Séries | étrage <u>D</u> onnées de Base Gestion de course <u>P</u> aramétrag                                                                                                    | e global Qutils Eenêtre <u>A</u> ide                                                                                                    | - 8 |
|--------------------------------------------------------------------------------------------------|----------------------------------------------------------------------------------------------------|----------------------------------------------------------------------------------------------------|-----|
| TT8 Th 4X4 CFN                                                                                   | Données de la Série       Fonctions auxiliaires         Répartition Automatique des Séries         Pilotes par Séries:       12         Nombre de Séries:       9         Créer         Créer         Enlever         Répartition Manuelle des Séries | Liste des Pilotes Message d'erreur<br>Répartition des Séries Basées sur<br>③ Sur la Valeur des Pilotes<br>○ Aléatoire<br>○ Les Séries des Essais Contrôlés<br>○ Répartition des Séries de Qualification<br>○ Résultat des Essais Contrôlés<br>○ Classement -> le Chpt de l'Année Précédente<br>○ Classement -> le Chpt de l'Année en cours<br>Options de Répartition des Séries<br>○ Médicancien<br>○ Fréquence<br>○ Meilleurs Pilotes dans la Dernière Série<br>■ Répartition des Séries Mélangés<br>Informations sur la Répartition des Séries<br>Participants: 106<br>Messages d'Erreur: 0 |     |

Comme j'ai déterminé dans mon règlement que le Nombre Maximum de Pilotes était 12, le programme me propose des séries de 12 pilotes et me signale qu'il faudra 9 séries.

Il m'informe aussi du nombre de participants qui est dans mon cas de 106. Vous sélectionnez le modèle de répartition dans les options s'il existe.

Dans mon cas, je vais le faire manuellement car je ne connais pas les valeurs des pilotes. Voici ma méthode de travail :

| Répartition Manuelle des Séries |                   |  |  |  |  |
|---------------------------------|-------------------|--|--|--|--|
| 4                               | Ajouter une Série |  |  |  |  |
| =                               | Enlever une Série |  |  |  |  |

Mais dans un premier temps, générer une répartition automatique pour voir le nombre exact de pilotes dans chaque série. Je constate que j'ai bien 9 séries dont une avec 10 pilotes.

Puis supprimer cette répartition avec option « Enlever ».

Comme nous devons mettre les meilleurs pilotes les dernières séries, mettre 11 pilotes dans les 2 dernières et 12 dans les autres.

Pourquoi comme les meilleurs pilotes font moins d'erreurs et sont plus assidus aux courses ;-), s'il y a des absents lors du ramassage cela aura moins d'effet négatif sur le résultat.

| <ul> <li>Répartition Automatique des Sé</li> </ul> | ries  | <ul> <li>Répartition Auto</li> </ul> | omatique des Sé      | éries |
|----------------------------------------------------|-------|--------------------------------------|----------------------|-------|
| Pilotes par Séries:                                | 12    | Pilotes par Sér                      | ies:                 | 12    |
| Nombre de Séries :                                 | 9 🚔   | Nombre de Sé                         | Nombre de Séries : 9 |       |
|                                                    |       |                                      |                      |       |
| Créer                                              | Créer |                                      | Créer                |       |
| Enlever                                            |       |                                      | Enlever              |       |
|                                                    |       |                                      |                      |       |

Les 9 séries sont créées, je fais un Drag & Drop des pilotes dans leur série.

| <u>Fichier</u> Affichage Gestion des Listes <u>Répartition</u> Chronométra<br>Répartition des Séries | age <u>D</u> onnées | de Base Gestion de course <u>P</u> aram | étrage global <u>O</u> utils <u>F</u> ei | nêtre <u>A</u> ide |                 | _ 6     | × |
|----------------------------------------------------------------------------------------------------|---------------------|-----------------------------------------|------------------------------------------|--------------------|-----------------|---------|---|
| TTB Th 4X4 CFN Créer une Série dans la Catégorie                                                     |                     |                                         | V                                        |                    |                 |         | 3 |
| Série 2<br>Série 3                                                                                   |                     |                                         | Liste des Pilotes                        | Message d'erreur   |                 | Q       |   |
| Serie 4                                                                                              | Licence<br>038272   | Nom 🛆                                   | Fréquence active<br>2.4 GHz              | Mécanicien         | Club<br>19-1072 | Fédé A  |   |
| Série 6                                                                                              | 079383              | ALBAN Correntin                         | 2.4 GHz                                  |                    | 08-1040         | FFVRC   |   |
| Série 8                                                                                              | 070195              | ALLIX Thomas                            | 2.4 GHz                                  |                    | 09-0583         | FFVRC   |   |
| Série 9                                                                                              | 053649              | ANDRE Gregory                           | 2.4 GHz                                  |                    | 09-0018         | FFVRC = |   |
|                                                                                                    | 075653              | BARRUYER David                          | 2.4 GHz                                  |                    | 09-0943         | FFVRC   |   |
|                                                                                                    | 074006              | BATISSE Adrien                          | 2.4 GHz                                  |                    | 10-0296         | FFVRC   |   |
|                                                                                                    | 076286              | BERMUDEZ Remy                           | 2.4 GHz                                  |                    | 13-0381         | FFVRC   |   |
|                                                                                                    | 044426              | BERTRAND Sebastien                      | 2.4 GHz                                  |                    | 09-0943         | FFVRC   | - |
|                                                                                                    | 084392              | BOLLENGIER Nicolas                      | 2.4 GHz                                  |                    | 09-0943         | FFVRC   |   |

Vu le nombre de pilotes, commencer à écrire le début du nom pour limiter le choix dans la colonne « Liste des Pilotes » puis effacer et recommencer pour les suivants.

| ζ | <u>Eichier Affichage</u> Gestion des Listes <u>Répartition</u> <u>Chronométers</u> | rage <u>D</u> onnées | de Base Gestion de course <u>P</u> aram | étrage global <u>O</u> utils <u>F</u> e | nêtre <u>A</u> ide |         | - 8   |
|---|------------------------------------------------------------------------------------|----------------------|-----------------------------------------|-----------------------------------------|--------------------|---------|-------|
|   | TT8 Th 4X4 CFN                                                                     |                      |                                         |                                         |                    |         | •     |
|   | Créer une Série dans la Catégorie                                                  |                      |                                         |                                         |                    |         |       |
|   | Série 1                                                                            | Données              | de la Série Fonctions auxiliaires       | Liste des Pilotes                       | Message d'erreur   |         |       |
|   | Série 2                                                                            | Con                  |                                         |                                         |                    |         | × 🖽   |
|   | Série 4                                                                            | Licence              | Nom                                     | Fréquence active                        | Mécanicien         | Club    | Fédé  |
|   | Série 6                                                                            | 074340               | CONSTANTIN Axel                         | 2.4 GHz                                 |                    | 03-1121 | FFVRC |
|   | Série 7                                                                            | 021468               | CONSTANTIN Samuel                       | 2.4 GHz                                 |                    | 03-1121 | FFVRC |
|   | Série 8                                                                            | 044644               | PERRICONE Sandy                         | 2.4 GHZ                                 |                    | 07-0727 | FFVRC |

La répartition des séries d'Essai Chronométré terminée, passer aux séries qualificatives.

Dans ce cas pour les « Séries qualificatives »,

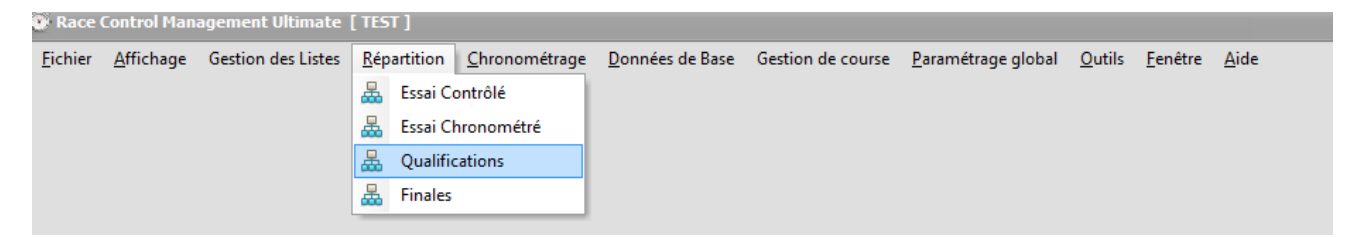

Choisir dans les options suivantes : l'option « Les Séries Essai Chronométrées ».

Mais s'il y avait eu classement spécifique demandé comme par exemple sur les 3 meilleurs tours consécutifs, choisir l'option : « Résultant des Essais Chronométrés ». Ce classement est souvent utilisé pour les grandes courses car cette méthode est la meilleure pour juger le niveau des pilotes.

| r Répartition des Séries Basées sur           |
|-----------------------------------------------|
| 🔘 Sur la Valeur des Pilotes                   |
| 🔿 Aléatoire                                   |
| 🔘 Les Séries des Essais Contrôlés             |
| Les Séries Essais Chronométrées               |
| 🔘 Résultat des Essais Contrôlés               |
| 🔘 Résultat des Essais Chronométrés            |
| ○ Classement -> le Chpt de l'Année Précédente |
| ○ Classement -> le Chpt de l'Année en cours   |
|                                               |
|                                               |

Dans le but, de la mise en œuvre de la création du Timing. Générer une répartition fictive des finales.

| Race Control Management Ultimate [   | TEST ]                                                                                                    |  |
|--------------------------------------|----------------------------------------------------------------------------------------------------|--|
| Fichier Affichage Gestion des Listes | <u>R</u> épartition <u>C</u> hronométrage <u>D</u> onnées de Base Gestion de course <u>P</u> aramétrage global <u>O</u> utils <u>F</u> enêtre <u>A</u> ide |  |
|                                      | 😹 Essai Contrôlé                                                                                                    |  |
|                                      | 💑 Essai Chronométré                                                                                                    |  |
|                                      | 💑 Qualifications                                                                                                    |  |
|                                      | 😹 Finales                                                                                                    |  |

| ⊙ <u>F</u> ichie | er <u>A</u> ffichage | Gestion des Listes  | <u>R</u> épartition | <u>C</u> hronométrage                                   | Données de Base                                                                              | Gestion de course | <u>P</u> aramétrage global                                                                                              | <u>O</u> utils <u>F</u> ené                                                   | tre <u>A</u> ide                        | <br>_ 8 |
|------------------|----------------------|---------------------|---------------------|---------------------------------------------------------|----------------------------------------------------------------------------------------------|-------------------|----------------------------------------------------------------------------------------------------|-------------------------------------------------------------------------------|-----------------------------------------|---------|
| Répart           | ition des Final      | es                  |                     |                                                         |                                                                                              |                   |                                                                                                    |                                                                               |                                         |         |
| TT8 TH           | 1 4X4 CFN            |                     |                     |                                                         |                                                                                              |                   |                                                                                                    |                                                                               |                                         | •       |
| - Série          | de Finale créa       | é dans la Catégorie |                     | Données (<br>Répatition<br>Pilotes par<br>Crée<br>Effac | de la Série For<br>Automatique des<br>· Séries:<br>:r la Répartition c<br>:er la Répartition | séries            | Liste des Pilotes<br>Options des Répar<br>Vinclure les Pilo<br>Informations sur la<br>Participants:<br>Messages d'erreu | Message<br>titions Finales<br>tes Non Qualif<br>a Répartion de<br>106<br>r: 0 | d'erreur<br>ié aux Finales<br>is Séries |         |

Commentaire : Je peux ainsi valider exactement ma dernière sous finale (1/128 optimisée) et le nombre de pilotes dans celle-ci suivant mon règlement (sous-finale avec 12 pilotes max avec de 8 pilotes directement qualifiés avec 4 meilleurs qui remontent dans la série supérieure.

Dans notre cas précis étant donné qu'il n'y a une sous-finale 128, je vais avoir 8 pilotes qui remontent 4 en 1/64 A et 4 en 1/64 B.

Je devrai faire attention de laisser, un temps plus long pour les pilotes qui remontent en sous-finale A. Comme il n'y a pas de sous finale 1/128 B (Temps de préparation des voitures pour la remontée suivante).

Créer le timing (voir chapitre suivant) puis quand celui-ci sera fini. Puis effacer la répartition des finales.

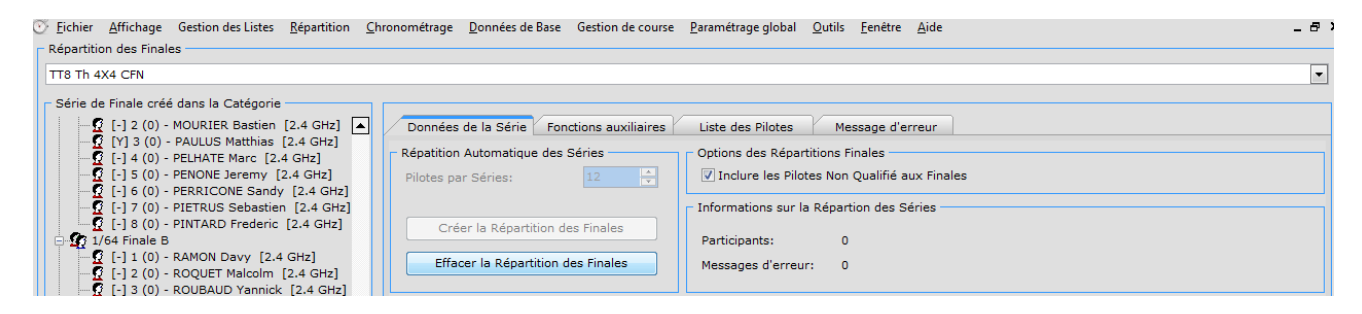

## 6. Timing de la course Création et édition du « timing »

Utilisation de RCM pour faire votre timing, vous facilitera la vie et vous permets de contrôler simplement la course.

Le programme utilise comme base de calcul, les règles appliquées à vos catégories et les paramètres règles dans la partie timing.

- Dans les règlements, il récupère les temps de course, le nombre de séries et de manches ainsi le type de course pour agencement des finales et l'horaire.
- Dans le paramétrage du timing, il récupère l'heure début et fin de la journée de course et les temps de pause entre les séries et les manche (pourquoi les manche aussi électrique temps minimum de charge batterie).

| Race            | Control Man       | agement Ultimate   |                     |                       |                 |         |                |                       |       |                |                 |              |   |
|-----------------|-------------------|--------------------|---------------------|-----------------------|-----------------|---------|----------------|-----------------------|-------|----------------|-----------------|--------------|---|
| <u>F</u> ichier | <u>A</u> ffichage | Gestion des Listes | <u>R</u> épartition | <u>C</u> hronométrage | Données de Base | Ges     | tion de course | <u>P</u> aramétrage g | lobal | <u>O</u> utils | <u>F</u> enêtre | <u>A</u> ide |   |
|                 |                   |                    |                     |                       |                 | -       | Aperçu         |                       |       |                |                 |              |   |
|                 |                   |                    |                     |                       |                 | <u></u> | Corrections    |                       |       |                |                 |              |   |
|                 |                   |                    |                     |                       |                 | 2       | Ajustement de  | es Valeurs            |       |                |                 |              |   |
|                 |                   |                    |                     |                       |                 | 0       | Editeur de Cha | ampionnat             |       |                |                 |              | _ |
|                 |                   |                    |                     |                       |                 | 168     | Course         | •                     |       | Edition d      | le l'Horaire    | $\sim$       |   |
|                 |                   |                    |                     |                       |                 | ŧ       | Mutations      | +                     | 0     | Rapports       | s d'analyse     | de course    |   |
|                 |                   |                    |                     |                       |                 | Ę       | Messages       | •                     |       |                |                 |              |   |
|                 |                   |                    |                     |                       |                 | \$      | Régénérer Rap  | port                  |       |                |                 |              |   |
|                 |                   |                    |                     |                       |                 | _       |                |                       |       |                |                 |              |   |

Nommer l'horaire pour les courses avec beaucoup de participants, on peut créer une partie essai – qualification et une pour les finales dans quel but : tous simplement en cas modification de l'horaire pour des raisons divers pluie, réparation piste ...

Pour les courses sur plusieurs jours, on créera un horaire par jour toujours pour les mêmes raisons.

| General Timetable Settings                                                                                                    |                                                                                                    |
|----------------------------------------------------------------------------------------------------|----------------------------------------------------------------------------------------------------|
| Settings<br>General<br>Horaire<br>Configuration<br>Essais Contrôlé<br>Essais Chronométrés<br>Qualification<br>Finale<br>Section settings<br>Garage<br>4x4 CDF | Horaire     Nom de l'Horaire                                                                                                    |
|                                                                                                    | Sorting of the time schedule<br>Alternating by heat number<br>Alternating by group number<br>MyRCM<br>Publish time schedule on MyRCM<br>Ok Annuler |

Si comme vous pouvez le voir, déterminer :

- L'heure début,
- La pause
- L'heure fin de journée.

### Commentaire :

*Ici, l'horaire est départ à 08:00 plus une pause d'une heure, le midi et la fin de course à 19:00. Mais alors pourquoi mes données fin matin et début après-midi ne fait qu'une demi-heure :* 

 Pourquoi 12:30 au lieu de 12:00, si une série se finit à 12:02 elle sera placée automatiquement à 13 :00.

Fin de journée à 19:30 mais pour la même raison je mets à 20:00

| General Timetable Settings                                                                                                    | eneral Timetable Settings                                  |          |                                |         |  |  |  |
|----------------------------------------------------------------------------------------------------|------------------------------------------------------------|----------|--------------------------------|---------|--|--|--|
| Settings<br>General<br>Horaire<br>Configuration<br>Essai Contrôlé<br>Essais Chronométrés<br>Qualification<br>Finale<br>Section settings<br>K2 CDF<br>K3 4x4 CDF | Horaire Course<br>Observer un pause<br>Matin<br>Après midi | 08:00:00 | till 12:30:00<br>till 20:00:00 |         |  |  |  |
|                                                                                                    |                                                            |          | Ok                             | Annuler |  |  |  |

Dans cette page, déterminer :

- le jour de la qualification, le délai entre les essais chronométrés et puis qualification et temps minium entre deux manches d'une même catégorie.

| General Timetable Settings |                                                   |          |        |  |  |  |  |
|----------------------------|---------------------------------------------------|----------|--------|--|--|--|--|
| Settings                   | Qualification                                     |          |        |  |  |  |  |
| □                          | Départ Qualification                              | 25/08/18 | -      |  |  |  |  |
| Horaire Course             | Calculation Tolerance                             | 00:04:00 |        |  |  |  |  |
| ⊡                          | Minimum delay time before a training              | 00:04:00 | -      |  |  |  |  |
| Essais Chronométrés        | Minimum delay time before a heat                  | 00:04:00 |        |  |  |  |  |
|                            | Minimun intervalle de temps Qualification> Finale | 00:00:00 | *<br>* |  |  |  |  |
| E-G Section settings       | Observer un intervalle de temps entre 2 manche    |          |        |  |  |  |  |
| 4X2 CDF                    | Minimun intervalle de temps                       | 01:00:00 |        |  |  |  |  |
|                            |                                                   |          |        |  |  |  |  |
|                            |                                                   |          |        |  |  |  |  |

Pour une projection plus précise du timing, on peut aussi compléter la partie section : Intéressant si vous avez catégorie électrique et thermique qui se côtoises car l'entre deux séries électriques plus cours.

Préférer la liste des engagements terminées faire une répartition fictive de toutes les séries qualificatives et finales. Puis lancer le calcul de l'horaire.

Puis supprimer les finales et séries. Ainsi on évite les sous-finales non optimisées.

| General Timetable Settings                                                                                                    |                                                                                                    | ? 🗙                                      |
|----------------------------------------------------------------------------------------------------|----------------------------------------------------------------------------------------------------|------------------------------------------|
| Settings<br>General<br>General<br>Horaire<br>Configuration<br>Sessai Contrôlé<br>Sessais Chronométrés<br>Qualification                                                                                                    | 4X2 CDF<br>Basic Settings:<br>Approximate number of participants<br>Minimum delay time before a heat:<br>Essai Contrôlé | 0 () () () () () () () () () () () () () |
| Finale<br>Section settings<br>Comparison<br>Comparison<br>Comp | Essais Chronométrés<br>Qualification<br>Finale                                                                          | 00:00:00 ×<br>00:00:00 ×<br>00:00:00 ×   |
|                                                                                                    |                                                                                                    |                                          |

### ATTENTION !

Avant de lancer la fonction « calculer », vérifier l'ordre des séries et surtout des finales.

Si dans « Gestion des liste / des catégories », celles-ci sont bien dans l'ordre de passage, la répartition se fera sans problème en mode automatique.

Cliquer sur « Aperçu de la Course » puis la double flèche et la distribution des séries et finales se fera automatiquement.

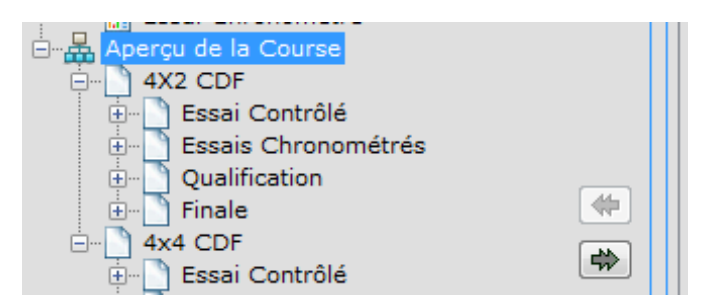

Pour déplacer une finale mal positionnée, faire un « Drag & Drop » sur celle-ci, pour la positionner à l'emplacement désiré.

Sinon sélectionner une à une les séries et les mettre dans l'ordre souhaité.

Avec la méthode « Drag & Drop »

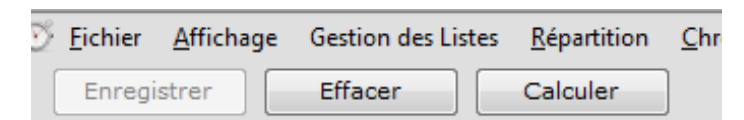

Une fois l'horaire terminé et validé, enregistrez-le.

| <u>F</u> ichier | <u>A</u> ffichage | Gestion des Listes | <u>R</u> épartition | <u>C</u> hronométrage | <u>D</u> onnées de Base | Gestion de course | <u>P</u> aramétrage global | <u>O</u> ut | ils <u>F</u> enêtre <u>A</u> ide           |
|-----------------|-------------------|--------------------|---------------------|-----------------------|-------------------------|-------------------|----------------------------|-------------|--------------------------------------------|
|                 |                   |                    |                     |                       |                         |                   |                            |             | Transpondeurs du club [désactivés]         |
|                 |                   |                    |                     |                       |                         |                   |                            | Ø           | Annonces [activées]                        |
|                 |                   |                    |                     |                       |                         |                   |                            |             | Contrôle automatique de la course [activé] |

Vous pouvez alors activer le contrôle automatique de la course, RCM Ultimate gérera la course tout seul. Surtout si vous avez une compétition électrique.

Si vous devez déterminer modifier l'heure précise de départ d'une finale, vous faite un double clic droit sur celle-ci.

Quand l'heure de départ est modifiée manuellement et verrouillé un V apparaît devant la ligne et ne sera pas prise en compte si vous fait appelle à la fonction Calculer. Vous devez déverrouiller toutes ces lignes avant un nouveau calcul.

|   | M-Se     | Catégorie | Manche             | Série              | Hr. Début | Durée    | Hr. Fin  | Date       |
|---|----------|-----------|--------------------|--------------------|-----------|----------|----------|------------|
|   | V        | 4x4 CDF   | Manche de Finale 1 | 1/64 Sous-finale A | 08:30:00  | 00:20:00 | 08:50:00 | 26.08.2018 |
|   |          | 4x4 CDF   | Manche de Finale 1 | 1/64 Sous-finale B | 08:57:00  | 00:20:00 | 09:17:00 | 26.08.2018 |
|   |          | 4x4 CDF   | Manche de Finale 1 | 1/32 Sous-finale A | 09:24:00  | 00:20:00 | 09:44:00 | 26.08.2018 |
|   |          | 4x4 CDF   | Manche de Finale 1 | 1/32 Sous-finale B | 09:51:00  | 00:20:00 | 10:11:00 | 26.08.2018 |
|   |          | 4x4 CDF   | Manche de Finale 1 | 1/16 Sous-finale A | 10:18:00  | 00:20:00 | 10:38:00 | 26.08.2018 |
|   |          | 4x4 CDF   | Manche de Finale 1 | 1/16 Sous-finale B | 10:45:00  | 00:20:00 | 11:05:00 | 26.08.2018 |
|   |          | 4x4 CDF   | Manche de Finale 1 | 1/8 Sous-finale A  | 11:12:00  | 00:20:00 | 11:32:00 | 26.08.2018 |
|   |          | 4x4 CDF   | Manche de Finale 1 | 1/8 Sous-finale B  | 11:39:00  | 00:20:00 | 11:59:00 | 26.08.2018 |
|   |          | 4x4 CDF   | Manche de Finale 1 | 1/4 Sous-finale A  | 12:06:00  | 00:20:00 | 12:26:00 | 26.08.2018 |
|   |          | 4x4 CDF   | Manche de Finale 1 | 1/4 Sous-finale B  | 12:33:00  | 00:20:00 | 12:53:00 | 26.08.2018 |
|   | 1        | 4x4 CDF   | Essais 1           | 1/2 Sous-finale A  | 13:00:00  | 00:10:00 | 13:10:00 | 26.08.2018 |
|   | 1        | 4X2 CDF   | Essais             | Finale A           | 13:12:00  | 00:10:00 | 13:22:00 | 26.08.2018 |
|   | <b>V</b> | 4x4 CDF   | Essais 1           | 1/2 Sous-finale B  | 13:24:00  | 00:10:00 | 13:34:00 | 26.08.2018 |
| ₽ | V        | 4x4 CDF   | Manche de Finale 1 | 1/2 Sous-finale A  | 14:00:00  | 00:20:00 | 14:20:00 | 26.08.2018 |
|   | <b>V</b> | 4x4 CDF   | Manche de Finale 1 | 1/2 Sous-finale B  | 14:30:00  | 00:20:00 | 14:50:00 | 26.08.2018 |
|   | 1        | 4x4 CDF   | Manche de Finale 1 | LastChance Final A | 15:00:00  | 00:15:00 | 15:15:00 | 26.08.2018 |
|   | <b>V</b> | 4X2 CDF   | Manche de Finale 1 | Finale A           | 15:30:00  | 00:45:00 | 16:15:00 | 26.08.2018 |
|   | 1        | 4x4 CDF   | Manche de Finale 1 | Finale A           | 16:30:00  | 00:45:00 | 17:15:00 | 26.08.2018 |

| Settings of Timetable Iten | n ? ×                                 |
|----------------------------|---------------------------------------|
| Catégorie:                 | 4x4 CDF                               |
| Série:                     | 1/2 Sous-finale A                     |
| Manche:                    | Manche de Finale 1                    |
| Marshals:                  | 1/2 B                                 |
| Commentaire:               |                                       |
| Duration:                  | 00:20:00                              |
| Time / Date:               | 14:00:00 26/08/18 🔻                   |
| Manually Timesetting:      | ✓                                     |
| Announcement               | · · · · · · · · · · · · · · · · · · · |
|                            | Ok Annuler                            |

### Voici exemple d'un Timing d'un Championnat du Monde.

| Effect         Calcular           Superior         Final Serie         Introduction           Introduction         Introduction         Introduction           Introduction         Introduction         Introduction           Introduction         Introduction         Introduction         Introduction           Introduction         Introduction         Introduction         Introduction         Introduction           Introduction         Introduction         Introduction         Introduction         Introduction           Introduction         Introduction         Introduction         Introduction         Introduction           Introduction         Introduction         Introduction         Introduction         Introduction           Introduction         Introduction         Introduction         Introduction         Introduction           Introduction         Introduction         Introduction         Introduction         Introduction         Introduction           Introduction         Introduction         Introduction         Introduction         Introduction         Introduction           Introduction         Introduction         Introduction         Introduction         Introduction         Introduction         Introduction         Introduction         Introducti                                                                                                    | 🔆 Eichier Affichage Gestion des Listes <u>R</u> é | épartition <u>C</u> | hronom   | étrage <u>D</u> onnées de Base Gestion de course | <u>P</u> aramétrage global <u>O</u> utils <u>F</u> e | nêtre <u>A</u> ide |           |          |          | _ 8       |
|----------------------------------------------------------------------------------------------------|---------------------------------------------------|---------------------|----------|--------------------------------------------------|------------------------------------------------------|--------------------|-----------|----------|----------|-----------|
| Saver (Prozint         Horaire           Impact 12 Sept<br>(ProAs 13 Sept<br>(ProAs 13 Se | Enregistrer Effacer Ca                            | lculer              |          |                                                  |                                                      |                    |           |          |          | Fermer    |
| Introduct is Serie         Manche         Sárie         M. Oblut         Durde         M. F. fin         Durde           IPHAR 13 Sept         IPHAR 13 Sept         IPHAR 13 Sept         IPHAR 14 SEPT         Essai Control6 1         Sárie 1         08:30:00         00:34:00         08:34:00         00:34:00         08:34:00         00:34:00         08:34:00         00:34:00         08:34:00         00:34:00         08:34:00         00:34:00         08:34:00         00:34:00         08:34:00         00:34:00         08:34:00         00:34:00         08:34:00         00:34:00         08:34:00         00:34:00         08:34:00         00:34:00         08:34:00         00:34:00         08:34:00         00:34:00         08:34:00         00:34:00         08:34:00         00:34:00         08:34:00         00:34:00         08:34:00         00:34:00         08:34:00         00:34:00         08:34:00         00:34:00         08:34:00         00:34:00         08:34:00         00:34:00         08:34:00         00:34:00         08:34:00         00:34:00         08:34:00         00:34:00         08:34:00         00:34:00         08:34:00         00:34:00         08:34:00         00:34:00         08:34:00         00:34:00         08:34:00         00:34:00         08:34:00         00:34:00         08:34:00         0                                                                                                    | Sauver l'Horaire                                  |                     | - Horair | e                                                |                                                      |                    |           |          |          |           |
| IPMAR 13 Sept         Mache         Serie         Hr. Debut         Durác         Hr. Fin         Durác           IPMAR 13 Sept         Immar 13 Sept         Immar 13 Sept         Immar 13 Sept         Immar 14 Sept         Serie 1         063:00         00:04:00         08:3:00         00:04:00         08:3:00         00:04:00         08:3:00         00:04:00         08:3:00         00:04:00         08:3:00         00:04:00         08:3:00         00:04:00         08:3:00         00:04:00         08:3:00         00:04:00         08:3:00         00:04:00         08:3:00         00:04:00         08:3:00         00:04:00         08:3:00         00:04:00         08:3:00         00:04:00         08:3:00         00:04:00         08:3:00         00:04:00         08:3:00         00:04:00         08:3:00         00:04:00         08:3:00         00:04:00         08:3:00         00:04:00         08:3:00         00:04:00         08:3:00         00:04:00         08:3:00         00:04:00         08:3:00         00:04:00         08:3:00         00:04:00         08:3:00         00:04:00         08:3:00         00:04:00         08:3:00         00:04:00         08:3:00         00:04:00         08:3:00         00:04:00         08:3:00         00:04:00         08:3:00         00:04:00         08:3:00                                                                                                    | IFMAR 11 SEPT                                     | D                   |          |                                                  |                                                      |                    |           |          |          |           |
| IPMAR 13 Sept       IPMAR 14 Sept       Easi Contrôle 1       Seine 1       06:30:00       00:40:00       06:39:00       06:39:00       06:39:00       06:39:00       06:39:00       06:39:00       06:39:00       06:39:00       06:39:00       06:39:00       06:39:00       06:39:00       06:39:00       06:39:00       06:39:00       06:39:00       06:39:00       06:39:00       06:39:00       06:39:00       06:39:00       06:39:00       06:39:00       06:39:00       06:39:00       06:39:00       06:39:00       06:39:00       06:39:00       06:39:00       06:39:00       06:39:00       06:39:00       06:39:00       06:39:00       06:39:00       06:39:00       06:39:00       06:39:00       06:39:00       06:39:00       06:39:00       06:39:00       06:39:00       06:39:00       06:39:00       06:39:00       06:39:00       06:39:00       06:39:00       06:39:00       06:39:00       06:39:00       06:39:00       06:39:00       06:39:00       06:39:00       06:39:00       06:39:00       06:39:00       06:39:00       06:39:00       06:39:00       06:39:00       06:39:00       06:39:00       06:39:00       06:39:00       06:39:00       06:39:00       06:39:00       06:39:00       06:39:00       06:39:00       06:39:00       06:39:00       06:39:00       06:39:0                                                                                                    | IFMAR 12 Sept                                     |                     | M-S      | e Catégorie                                      | Manche                                               | Série              | Hr. Début | Durée    | Hr. Fin  | Date 4    |
| Image: 13 Sept         Image: 13 Sept         Image: 13 Sept         Image: 13 Sept           Image: 13 Sept         Image: 13 Sept         Image: 13 Sept         Serie 3         06:33:00         00:04:00         06:33:00         00:04:00         06:33:00         00:04:00         06:33:00         00:04:00         06:33:00         00:04:00         06:33:00         00:04:00         06:33:00         00:04:00         06:33:00         00:04:00         06:33:00         00:04:00         06:33:00         00:04:00         06:33:00         00:04:00         06:33:00         00:04:00         06:33:00         00:04:00         06:33:00         00:04:00         06:33:00         00:04:00         06:33:00         00:04:00         06:33:00         00:04:00         06:33:00         00:04:00         06:33:00         00:04:00         06:33:00         00:04:00         06:33:00         00:04:00         06:33:00         00:04:00         06:33:00         00:04:00         06:33:00         00:04:00         06:33:00         00:04:00         06:33:00         00:04:00         06:33:00         00:04:00         06:33:00         00:04:00         06:33:00         00:04:00         06:33:00         00:04:00         06:33:00         00:04:00         06:33:00         00:04:00         06:33:00         00:04:00         06:33:00         06:04:00                                                                                                    | IFMAR 13 Sept                                     |                     |          | IFMAR 1/8 Track [IFMAR-1/8T]                     | Essai Contrôlé 1                                     | Série 1            | 08:30:00  | 00:04:00 | 08:34:00 | 09.09.201 |
| IPMAR. 15 Sept       IPMAR. 16 Sept       Essi Contrôlé 1       Série 3       08:40:00       00:04:00       08:44:00       08:44:00       08:44:00       08:44:00       08:44:00       08:44:00       08:44:00       08:44:00       08:44:00       08:44:00       08:44:00       08:44:00       08:44:00       08:44:00       08:44:00       08:44:00       08:44:00       08:44:00       08:44:00       08:44:00       08:44:00       08:44:00       08:44:00       08:44:00       08:44:00       08:44:00       08:44:00       08:44:00       08:44:00       08:44:00       08:44:00       08:44:00       08:44:00       08:44:00       08:44:00       08:44:00       08:44:00       08:44:00       08:44:00       08:44:00       08:44:00       08:44:00       08:44:00       08:44:00       08:44:00       08:44:00       08:44:00       08:44:00       08:44:00       08:44:00       08:44:00       08:44:00       08:44:00       08:44:00       08:44:00       08:44:00       08:44:00       08:44:00       08:44:00       08:44:00       08:44:00       08:44:00       08:44:00       08:44:00       08:44:00       08:44:00       08:44:00       08:44:00       08:44:00       08:44:00       08:44:00       08:44:00       08:44:00       08:44:00       08:44:00       08:44:00       08:44:00       08:44                                                                                                    | IFMAR 14 SEPT                                     |                     |          | IFMAR 1/8 Track [IFMAR-1/8T]                     | Essai Contrôlé 1                                     | Série 2            | 08:35:00  | 00:04:00 | 08:39:00 | 09.09.201 |
| Apergu Course                                                                                                    | IFMAR IS SEPT                                     |                     |          | IFMAR 1/8 Track [IFMAR-1/8T]                     | Essai Contrôlé 1                                     | Série 3            | 08:40:00  | 00:04:00 | 08:44:00 | 09.09.201 |
| Approv Course       IPMAR 1/8 Track [IPMAR-1/8T]       Essai Contrôlé 1       Série 5       00:00:00       00:04:00       00:04:00       00:04:00       00:04:00       00:04:00       00:04:00       00:04:00       00:04:00       00:04:00       00:04:00       00:04:00       00:04:00       00:04:00       00:04:00       00:04:00       00:04:00       00:04:00       00:04:00       00:04:00       00:04:00       00:04:00       00:04:00       00:04:00       00:04:00       00:04:00       00:04:00       00:04:00       00:04:00       00:04:00       00:04:00       00:04:00       00:04:00       00:04:00       00:04:00       00:04:00       00:04:00       00:04:00       00:04:00       00:04:00       00:04:00       00:04:00       00:04:00       00:04:00       00:04:00       00:04:00       00:04:00       00:04:00       00:04:00       00:04:00       00:04:00       00:04:00       00:04:00       00:04:00       00:04:00       00:04:00       00:04:00       00:04:00       00:04:00       00:04:00       00:04:00       00:04:00       00:04:00       00:04:00       00:04:00       00:04:00       00:04:00       00:04:00       00:04:00       00:04:00       00:04:00       00:04:00       00:04:00       00:04:00       00:04:00       00:04:00       00:04:00       00:04:00       00:04:00                                                                                                    |                                                   |                     |          | IFMAR 1/8 Track [IFMAR-1/8T]                     | Essai Contrôlé 1                                     | Série 4            | 08:45:00  | 00:04:00 | 08:49:00 | 09.09.201 |
| Alout Event Perso au Timing<br>Alout Event Perso au Timing<br>Briefing Pilote       IPMAR 1/8 Track [IPMAR:1/8T]       Essai Contrôlé 1       Série 6       06:59:00       00:04:00       06:99:00       05:<br>09:09:00       05:<br>09:00       00:04:00       09:24:00       05:<br>09:09:00       00:04:00       09:24:00       05:<br>09:09:00       00:04:00       09:24:00       05:<br>09:09:00       00:04:00       09:24:00       05:<br>09:09:00       00:04:00       09:24:00       05:<br>09:09:00       00:04:00       00:04:00       00:04:00       09:24:00       05:<br>09:09:00       00:04:00       00:04:00       00:04:00       09:24:00       05:<br>09:09:00       00:04:00       00:04:00       00:04:00                                                                                                    | Apercu Course                                     |                     |          | IFMAR 1/8 Track [IFMAR-1/8T]                     | Essai Contrôlé 1                                     | Série 5            | 08:50:00  | 00:04:00 | 08:54:00 | 09.09.201 |
| Ajout Event Perso au Timing<br>Insérer une ligne Blanche<br>Breifing Pilote       IFMAR 1/8 Track. [IFMAR-1/87]       Essai Contrôlé 1       Série 7       09:00:00       00:04:00       09:04:00       09:04:00       09:04:00       09:05:00       00:04:00       09:04:00       09:04:00       09:04:00       09:04:00       09:04:00       09:04:00       09:04:00       09:04:00       09:04:00       09:04:00       09:04:00       09:04:00       09:04:00       09:04:00       09:04:00       09:04:00       09:04:00       09:04:00       09:04:00       09:04:00       09:04:00       09:04:00       09:04:00       09:04:00       09:04:00       09:04:00       09:04:00       09:04:00       09:04:00       09:04:00       09:04:00       09:04:00       09:04:00       09:04:00       09:04:00       09:04:00       09:04:00       09:04:00       09:04:00       09:04:00       09:04:00       09:04:00       09:04:00       09:04:00       09:04:00       09:04:00       09:04:00       09:04:00       09:04:00       09:04:00       09:04:00       09:04:00       09:04:00       09:04:00       09:04:00       09:04:00       09:04:00       09:04:00       09:04:00       09:04:00       09:04:00       09:04:00       09:04:00       09:04:00       09:04:00       09:04:00       09:04:00       09:04:00       09:04:00       09:04:                                                                                                    |                                                   |                     |          | IFMAR 1/8 Track [IFMAR-1/8T]                     | Essai Contrôlé 1                                     | Série 6            | 08:55:00  | 00:04:00 | 08:59:00 | 09.09.201 |
| Inserer une ligne Blanche       IFMAR 1/8 Track (IFMAR-1/87)       Essai Contrôlé 1       Série 8       09:05:00       00:04:00       09:09:00       09.         Parise des Prix       Essai Contrôlé 1       Série 9       09:10:00       00:04:00       09:11:00       00:04:00       09:11:00       00:04:00       09:11:00       00:04:00       09:11:00       00:04:00       09:11:00       00:04:00       09:11:00       00:04:00       09:11:00       00:04:00       09:11:00       00:04:00       09:11:00       00:04:00       09:11:00       00:04:00       09:11:00       00:04:00       09:11:00       00:04:00       09:11:00       00:04:00       09:11:00       00:04:00       09:21:00       00:04:00       09:21:00       00:04:00       09:22:00       00:04:00       09:22:00       00:04:00       09:25:00       00:04:00       09:25:00       00:04:00       09:25:00       00:04:00       09:25:00       00:04:00       09:25:00       00:04:00       09:25:00       00:04:00       09:25:00       00:04:00       09:25:00       00:04:00       09:25:00       00:04:00       09:25:00       00:04:00       09:25:00       00:04:00       09:25:00       00:04:00       09:25:00       00:04:00       09:25:00       00:04:00       09:25:00       00:04:00       00:04:00       00:04:00 <td< td=""><td>Aiout Event Perso au Timing</td><td></td><td></td><td>IFMAR 1/8 Track [IFMAR-1/8T]</td><td>Essai Contrôlé 1</td><td>Série 7</td><td>09:00:00</td><td>00:04:00</td><td>09:04:00</td><td>09.09.201</td></td<>                                                                                                    | Aiout Event Perso au Timing                       |                     |          | IFMAR 1/8 Track [IFMAR-1/8T]                     | Essai Contrôlé 1                                     | Série 7            | 09:00:00  | 00:04:00 | 09:04:00 | 09.09.201 |
| Briefing Pilote       Pause Repais       Pilote       09:10:00       00:04:00       09:14:00       09:10:00       00:04:00       09:10:00       00:04:00       09:10:00       09:10:00       00:04:00       09:10:00       09:10:00       00:04:00       09:10:00       09:10:00       00:04:00       09:10:00       09:10:00       09:10:00       09:10:00       09:10:00       09:10:00       09:10:00       09:10:00       09:10:00       09:10:00       09:10:00       09:10:00       09:10:00       09:10:00       09:10:00       09:10:00       09:10:00       09:10:00       09:10:00       09:10:00       09:10:00       09:10:00       09:10:00       09:10:00       09:10:00       09:10:00       09:10:00       09:10:00       09:10:00       09:10:00       09:10:00       09:10:00       09:10:00       09:10:00       09:10:00       09:10:00       09:10:00       09:10:00       09:10:00       09:10:00       09:10:00       09:10:00       09:10:00       09:10:00       09:10:00       09:10:00       09:10:00       09:10:00       09:10:00       09:10:00       09:10:00       09:10:00       09:10:00       09:10:00       09:10:00       09:10:00       09:10:00       09:10:00       09:10:00       09:10:00       09:10:00       09:10:00       09:10:00       09:10:00       00:00:00:00 <td>Insérer une ligne Blanche</td> <td></td> <td></td> <td>IFMAR 1/8 Track [IFMAR-1/8T]</td> <td>Essai Contrôlé 1</td> <td>Série 8</td> <td>09:05:00</td> <td>00:04:00</td> <td>09:09:00</td> <td>09.09.201</td>                                                                                                    | Insérer une ligne Blanche                         |                     |          | IFMAR 1/8 Track [IFMAR-1/8T]                     | Essai Contrôlé 1                                     | Série 8            | 09:05:00  | 00:04:00 | 09:09:00 | 09.09.201 |
| Pause Repas         Pause Repas         Essai Contrôlé         Essai Contrôlé         Essai Contrôlé         Essai Contrôlé         Essai Contrôlé         Essai Contrôlé         Essai Contrôlé         Essai Contrôlé         Essai Contrôlé         Essai Contrôlé         Essai Contrôlé         Essai Contrôlé         IFMAR 1/8 Track         IFMAR 1/8 Track         Essai Contrôlé         IFMAR 1/8 Track         IFMAR 1/8 Track      <                                                                                                    |                                                   |                     |          | IFMAR 1/8 Track [IFMAR-1/8T]                     | Essai Contrôlé 1                                     | Série 9            | 09:10:00  | 00:04:00 | 09:14:00 | 09.09.201 |
| Remise des Prix       FMAR 1/8 Track [IFMAR-1/8T]       Essai Contrôlé 1       Série 11       09:20:00       00:24:00       09:24:00       09.         Essai Contrôlé       Essai Contrôlé 1       Série 12       09:25:00       00:04:00       09:22:00       09.         Aperçu de la Course       IFMAR 1/8 Track [IFMAR-1/8T]       Essai Contrôlé 1       Série 12       09:35:00       00:04:00       09:39:00       09.         Essai Contrôlé       Essai Contrôlé 1       Série 14       09:35:00       00:04:00       09:39:00       09.         Essai Contrôlé       Essai Contrôlé 1       Série 14       09:35:00       00:04:00       09:39:00       09.         Qualification       IFMAR 1/8 Track [IFMAR-1/8T]       Essai Contrôlé 2       Série 1       09:45:00       00:04:00       09:59:00       09:59:00       00:04:00       09:59:00       09:59:00       00:04:00       09:59:00       00:04:00       09:59:00       00:04:00       09:59:00       00:09:00       09.       00:09:00       09.       10:09:00       09:59:00       00:04:00       00:09:00       09.       10:09:00       09:59:00       00:04:00       10:09:00       09:59:00       00:04:00       10:09:00       09:59:00       00:04:00       10:09:00       09:59:00       00:04:00       10:09:00                                                                                                    |                                                   |                     |          | IFMAR 1/8 Track [IFMAR-1/8T]                     | Essai Contrôlé 1                                     | Série 10           | 09:15:00  | 00:04:00 | 09:19:00 | 09.09.201 |
|                                                                                                    | 🔤 🔂 Remise des Prix                               |                     |          | IFMAR 1/8 Track [IFMAR-1/8T]                     | Essai Contrôlé 1                                     | Série 11           | 09:20:00  | 00:04:00 | 09:24:00 | 09.09.201 |
| — Besai Chronometré           — Aperçu de la Course           — IFMAR 1/8 Track [IFMAR-1/8T]           Essai Contrôlé 1           Série 13           O9:34:00           O9:34:00                                                                                                    | Essai Contrôlé                                    |                     |          | IFMAR 1/8 Track [IFMAR-1/8T]                     | Essai Contrôlé 1                                     | Série 12           | 09:25:00  | 00:04:00 | 09:29:00 | 09.09.201 |
| Image: Data Data Service       Image: Data Service       Image: Data Ser                                                                                                    | Essai Chronométré                                 |                     |          | IFMAR 1/8 Track [IFMAR-1/8T]                     | Essai Contrôlé 1                                     | Série 13           | 09:30:00  | 00:04:00 | 09:34:00 | 09.09.201 |
| Image: Sease Contrôlé       Essai Contrôlé       Série 15       09:40:00       09:44:00       09.         Essai Contrôlé       Essai Contrôlé       Série 1       09:45:00       00:04:00       09:44:00       09.         Qualification       IFMAR 1/8 Track [IFMAR-1/8T]       Essai Contrôlé 2       Série 1       09:45:00       00:04:00       09:44:00       09.         Pinale       IFMAR 1/8 Track [IFMAR-1/8T]       Essai Contrôlé 2       Série 2       09:50:00       00:04:00       09:59:00       09.         IFMAR 1/8 Track [IFMAR-1/8T]       Essai Contrôlé 2       Série 3       09:55:00       00:04:00       09:59:00       09.         IFMAR 1/8 Track [IFMAR-1/8T]       Essai Contrôlé 2       Série 5       10:05:00       00:04:00       10:04:00       09.         IFMAR 1/8 Track [IFMAR-1/8T]       Essai Contrôlé 2       Série 5       10:05:00       00:04:00       10:04:00       09.         IFMAR 1/8 Track [IFMAR-1/8T]       Essai Contrôlé 2       Série 7       10:05:00       00:04:00       10:14:00       09.         IFMAR 1/8 Track [IFMAR-1/8T]       Essai Contrôlé 2       Série 8       10:20:00       00:04:00       10:24:00       09.         IFMAR 1/8 Track [IFMAR-1/8T]       Essai Contrôlé 2       Série 9       10:25:00       00:04:00                                                                                                    | TEMAR 1/8 Track                                   |                     |          | IFMAR 1/8 Track [IFMAR-1/8T]                     | Essai Contrôlé 1                                     | Série 14           | 09:35:00  | 00:04:00 | 09:39:00 | 09.09.201 |
| Essais Chronométrés       IFMAR 1/8 Track [IFMAR-1/8T]       Essai Contrôlé 2       Série 1       09:45:00       00:04:00       09:49:00       09.         Imale       IFMAR 1/8 Track [IFMAR-1/8T]       Essai Contrôlé 2       Série 2       09:50:00       00:04:00       09:49:00       09.         Imale       Imale       Imale       Imale       Imale       09:55:00       00:04:00       09:59:00       00.04:00       09:59:00       09.         Imale       Imale       Imale       Imale       Imale       1male       1male       09:55:00       00:04:00       09:59:00       09.         Imale       Imale       Imale       Imale       Imale       1male       1male       1male       09:55:00       00:04:00       10:09:00       09.         Imale       Imale       Imale       Imale       1male       1male       1male       1male       1male       1male       1male       10:00:00       00:04:00       10:09:00       09.         Imale       Imale       Imale       Imale       Imale       1male       1male       1male       10:05:00       00:04:00       10:09:00       09.         Imale       Imale       Imale       Imale       Imale       Imale <t< td=""><td>Essai Contrôlé</td><td></td><td></td><td>IFMAR 1/8 Track [IFMAR-1/8T]</td><td>Essai Contrôlé 1</td><td>Série 15</td><td>09:40:00</td><td>00:04:00</td><td>09:44:00</td><td>09.09.201</td></t<>                                                                                                    | Essai Contrôlé                                    |                     |          | IFMAR 1/8 Track [IFMAR-1/8T]                     | Essai Contrôlé 1                                     | Série 15           | 09:40:00  | 00:04:00 | 09:44:00 | 09.09.201 |
| Qualification       Image: FMAR 1/8 Track [IFMAR-1/8T]       Essai Contrôlé 2       Série 2       09:50:00       00:04:00       09:54:00       09.         Image: Finale       Image: FMAR 1/8 Track [IFMAR-1/8T]       Essai Contrôlé 2       Série 3       09:55:00       00:04:00       09:59:00       09.         Image: Finale       Image: FMAR 1/8 Track [IFMAR-1/8T]       Essai Contrôlé 2       Série 4       10:00:00       00:04:00       09:59:00       09.         Image: Finale       Image: Finale       Image: Finale       Image: Finale       Image: Finale       09:51:00       00:04:00       09:54:00       09.         Image: Finale       Image: Finale       Image: Finale       Image: Finale       00:04:00       00:04:00       00:04:00       00:04:00       00:04:00       00:04:00       00:04:00       00:04:00       00:04:00       00:04:00       00:04:00       00:04:00       10:09:00       09.         Image: Finale       Image: Finale       Image: Finale       Image: Finale       Image: Finale       00:04:00       10:09:00       00:04:00       10:09:00       00:04:00       10:09:00       09.         Image: Finale       Image: Finale       Image: Finale       Image: Finale       Image: Finale       10:00:00       00:04:00       10:09:00       00:04:00                                                                                                    | - Essais Chronométrés                             |                     |          | IFMAR 1/8 Track [IFMAR-1/8T]                     | Essai Contrôlé 2                                     | Série 1            | 09:45:00  | 00:04:00 | 09:49:00 | 09.09.201 |
| b- inale       FMAR 1/8 Track [FMAR-1/8T]       Essai Contrôlé 2       Série 3       09:55:00       00:04:00       09:59:00       09.         Image: Strain Strack       IFMAR 1/8 Track [FMAR-1/8T]       Essai Contrôlé 2       Série 4       10:00:00       00:04:00       10:04:00       09.         Image: Strain Strack       IFMAR 1/8 Track [FMAR-1/8T]       Essai Contrôlé 2       Série 5       10:05:00       00:04:00       10:04:00       09.         Image: Strain Strack       IFMAR 1/8 Track [FMAR-1/8T]       Essai Contrôlé 2       Série 5       10:05:00       00:04:00       10:14:00       09.         Image: Strain Strack       IFMAR 1/8 Track [FMAR-1/8T]       Essai Contrôlé 2       Série 5       10:05:00       00:04:00       10:14:00       09.         Image: Strain Strack       IFMAR 1/8 Track [FMAR-1/8T]       Essai Contrôlé 2       Série 5       10:05:00       00:04:00       10:24:00       09.         Image: Strain Strack       IFMAR 1/8 Track [FMAR-1/8T]       Essai Contrôlé 2       Série 10       10:03:00       00:04:00       10:29:00       09.         Image: Strain Strack       IFMAR 1/8 Track [FMAR-1/8T]       Essai Contrôlé 2       Série 10       10:00:00       10:03:00       09.         Image: Strain Strack       IFMAR 1/8 Track [FMAR-1/8T]       Essai Contrôlé 2 <td>Qualification</td> <td></td> <td></td> <td>IFMAR 1/8 Track [IFMAR-1/8T]</td> <td>Essai Contrôlé 2</td> <td>Série 2</td> <td>09:50:00</td> <td>00:04:00</td> <td>09:54:00</td> <td>09.09.201</td>                                                                                                    | Qualification                                     |                     |          | IFMAR 1/8 Track [IFMAR-1/8T]                     | Essai Contrôlé 2                                     | Série 2            | 09:50:00  | 00:04:00 | 09:54:00 | 09.09.201 |
| Image: Second Second                                                                                                    |                                                   | *                   |          | IFMAR 1/8 Track [IFMAR-1/8T]                     | Essai Contrôlé 2                                     | Série 3            | 09:55:00  | 00:04:00 | 09:59:00 | 09.09.201 |
| Image: Provide and the set of the set of the s                                                                                                    |                                                   |                     |          | IFMAR 1/8 Track [IFMAR-1/8T]                     | Essai Contrôlé 2                                     | Série 4            | 10:00:00  | 00:04:00 | 10:04:00 | 09.09.201 |
| Image: Second Second                                                                                                    |                                                   |                     |          | IFMAR 1/8 Track [IFMAR-1/8T]                     | Essai Contrôlé 2                                     | Série 5            | 10:05:00  | 00:04:00 | 10:09:00 | 09.09.201 |
| Image: Provide and the set of the set of the s                                                                                                    |                                                   |                     |          | IFMAR 1/8 Track [IFMAR-1/8T]                     | Essai Contrôlé 2                                     | Série 6            | 10:10:00  | 00:04:00 | 10:14:00 | 09.09.201 |
| Image: Second Second                                                                                                    |                                                   |                     |          | IFMAR 1/8 Track [IFMAR-1/8T]                     | Essai Contrôlé 2                                     | Série 7            | 10:15:00  | 00:04:00 | 10:19:00 | 09.09.201 |
| IFMAR 1/8 Track [IFMAR-1/8T]       Essai Contrôlé 2       Série 9       10:25:00       00:04:00       10:29:00       09.         IFMAR 1/8 Track [IFMAR-1/8T]       Essai Contrôlé 2       Série 10       10:30:00       00:04:00       10:39:00       09.         IFMAR 1/8 Track [IFMAR-1/8T]       Essai Contrôlé 2       Série 10       10:30:00       00:04:00       10:39:00       09.         IFMAR 1/8 Track [IFMAR-1/8T]       Essai Contrôlé 2       Série 11       10:30:00       00:04:00       10:34:00       09.         IFMAR 1/8 Track [IFMAR-1/8T]       Essai Contrôlé 2       Série 12       10:40:00       00:04:00       10:44:00       09.         IFMAR 1/8 Track [IFMAR-1/8T]       Essai Contrôlé 2       Série 13       10:45:00       00:04:00       10:49:00       09.         IFMAR 1/8 Track [IFMAR-1/8T]       Essai Contrôlé 2       Série 14       10:50:00       00:04:00       10:49:00       09.         IFMAR 1/8 Track [IFMAR-1/8T]       Essai Contrôlé 2       Série 14       10:50:00       00:04:00       10:59:00       00.04:00       10:59:00       09.         IFMAR 1/8 Track [IFMAR-1/8T]       Essai Contrôlé 3       Série 1       11:00:00       00:04:00       10:59:00       00.04:00       10:04:00       09.         IFMAR 1/8 Track [IFMAR-1/8T] <td></td> <td></td> <td></td> <td>IFMAR 1/8 Track [IFMAR-1/8T]</td> <td>Essai Contrôlé 2</td> <td>Série 8</td> <td>10:20:00</td> <td>00:04:00</td> <td>10:24:00</td> <td>09.09.201</td>                                                                                                    |                                                   |                     |          | IFMAR 1/8 Track [IFMAR-1/8T]                     | Essai Contrôlé 2                                     | Série 8            | 10:20:00  | 00:04:00 | 10:24:00 | 09.09.201 |
| IFMAR 1/8 Track [IFMAR-1/8T]       Essai Contrôlé 2       Série 10       10:30:00       00:04:00       10:34:00       09.         IFMAR 1/8 Track [IFMAR-1/8T]       Essai Contrôlé 2       Série 11       10:35:00       00:04:00       10:39:00       09.         IFMAR 1/8 Track [IFMAR-1/8T]       Essai Contrôlé 2       Série 11       10:35:00       00:04:00       10:39:00       09.         IFMAR 1/8 Track [IFMAR-1/8T]       Essai Contrôlé 2       Série 12       10:40:00       00:04:00       10:49:00       09.         IFMAR 1/8 Track [IFMAR-1/8T]       Essai Contrôlé 2       Série 13       10:45:00       00:04:00       10:49:00       09.         IFMAR 1/8 Track [IFMAR-1/8T]       Essai Contrôlé 2       Série 14       10:50:00       00:04:00       10:59:00       09.         IFMAR 1/8 Track [IFMAR-1/8T]       Essai Contrôlé 3       Série 1       11:00:00       00:04:00       10:59:00       09.         IFMAR 1/8 Track [IFMAR-1/8T]       Essai Contrôlé 3       Série 1       11:00:00       00:04:00       11:09:00       09.         IFMAR 1/8 Track [IFMAR-1/8T]       Essai Contrôlé 3       Série 2       11:09:00       01:04:00       09.         IFMAR 1/8 Track [IFMAR-1/8T]       Essai Contrôlé 3       Série 2       11:09:00       00:04:00       11:09                                                                                                    |                                                   |                     |          | IFMAR 1/8 Track [IFMAR-1/8T]                     | Essai Contrôlé 2                                     | Série 9            | 10:25:00  | 00:04:00 | 10:29:00 | 09.09.201 |
| IFMAR 1/8 Track [IFMAR-1/8T]       Essai Contrôlé 2       Série 11       10:35:00       00:04:00       10:39:00       09.         IFMAR 1/8 Track [IFMAR-1/8T]       Essai Contrôlé 2       Série 12       10:40:00       00:04:00       10:44:00       09.         IFMAR 1/8 Track [IFMAR-1/8T]       Essai Contrôlé 2       Série 13       10:45:00       00:04:00       10:49:00       09.         IFMAR 1/8 Track [IFMAR-1/8T]       Essai Contrôlé 2       Série 13       10:45:00       00:04:00       10:49:00       09.         IFMAR 1/8 Track [IFMAR-1/8T]       Essai Contrôlé 2       Série 14       10:50:00       00:04:00       10:59:00       09.         IFMAR 1/8 Track [IFMAR-1/8T]       Essai Contrôlé 2       Série 1       11:00:00       00:04:00       10:59:00       09.         IFMAR 1/8 Track [IFMAR-1/8T]       Essai Contrôlé 3       Série 1       11:00:00       00:04:00       11:09:00       09.         IFMAR 1/8 Track [IFMAR-1/8T]       Essai Contrôlé 3       Série 2       11:09:00       00:04:00       11:09:00       09.         IFMAR 1/8 Track [IFMAR-1/8T]       Essai Contrôlé 3       Série 2       11:00:00       00:04:00       11:09:00       09.         IFMAR 1/8 Track [IFMAR-1/8T]       Essai Contrôlé 3       Série 2       11:00:00       00:04:                                                                                                    |                                                   |                     |          | IFMAR 1/8 Track [IFMAR-1/8T]                     | Essai Contrôlé 2                                     | Série 10           | 10:30:00  | 00:04:00 | 10:34:00 | 09.09.201 |
| IFMAR 1/8 Track [IFMAR-1/8T]       Essai Contrôlé 2       Série 12       10:40:00       00:04:00       10:44:00       09.         IFMAR 1/8 Track [IFMAR-1/8T]       Essai Contrôlé 2       Série 13       10:45:00       00:04:00       10:49:00       09.         IFMAR 1/8 Track [IFMAR-1/8T]       Essai Contrôlé 2       Série 14       10:50:00       00:04:00       10:49:00       09.         IFMAR 1/8 Track [IFMAR-1/8T]       Essai Contrôlé 2       Série 14       10:50:00       00:04:00       10:59:00       09.         IFMAR 1/8 Track [IFMAR-1/8T]       Essai Contrôlé 2       Série 1       11:00:00       00:04:00       10:59:00       09.         IFMAR 1/8 Track [IFMAR-1/8T]       Essai Contrôlé 3       Série 1       11:00:00       00:04:00       11:09:00       09.         IFMAR 1/8 Track [IFMAR-1/8T]       Essai Contrôlé 3       Série 2       11:05:00       00:04:00       11:09:00       09.         IFMAR 1/8 Track [IFMAR-1/8T]       Essai Contrôlé 3       Série 2       11:05:00       00:04:00       11:09:00       09.         IFMAR 1/8 Track [IFMAR-1/8T]       Essai Contrôlé 3       Série 2       11:00:00       00:04:00       11:09:00       09.         IFMAR 1/8 Track [IFMAR-1/8T]       Essai Contrôlé 3       Série 4       11:00:00       00:04:0                                                                                                    |                                                   |                     |          | IFMAR 1/8 Track [IFMAR-1/8T]                     | Essai Contrôlé 2                                     | Série 11           | 10:35:00  | 00:04:00 | 10:39:00 | 09.09.201 |
| IFMAR 1/8 Track [IFMAR-1/8T]       Essai Contrôlé 2       Série 13       10:45:00       00:04:00       10:49:00       09.         IFMAR 1/8 Track [IFMAR-1/8T]       Essai Contrôlé 2       Série 14       10:50:00       00:04:00       10:54:00       09.         IFMAR 1/8 Track [IFMAR-1/8T]       Essai Contrôlé 2       Série 14       10:50:00       00:04:00       10:59:00       09.         IFMAR 1/8 Track [IFMAR-1/8T]       Essai Contrôlé 3       Série 1       11:00:00       00:04:00       11:04:00       09.         IFMAR 1/8 Track [IFMAR-1/8T]       Essai Contrôlé 3       Série 1       11:00:00       00:04:00       11:04:00       09.         IFMAR 1/8 Track [IFMAR-1/8T]       Essai Contrôlé 3       Série 2       11:00:00       00:04:00       11:00:00       00:04:00       11:00:00       09.         IFMAR 1/8 Track [IFMAR-1/8T]       Essai Contrôlé 3       Série 2       11:00:00       00:04:00       11:00:00       09.         IFMAR 1/8 Track [IFMAR-1/8T]       Essai Contrôlé 3       Série 3       11:10:00       00:04:00       11:10:00       00:04:00       11:10:00         IFMAR 1/8 Track [IFMAR-1/8T]       Essai Contrôlé 3       Série 4       11:10:00       00:04:00       11:10:00       00:04:00       11:10:00       00:04:00       11:10:00                                                                                                    |                                                   |                     |          | IFMAR 1/8 Track [IFMAR-1/8T]                     | Essai Contrôlé 2                                     | Série 12           | 10:40:00  | 00:04:00 | 10:44:00 | 09.09.201 |
| IFMAR 1/8 Track         IFMAR-1/8T]         Essai Contrôlé 2         Série 14         10:50:00         00:04:00         10:54:00         09.           IFMAR 1/8 Track         IFMAR-1/8T]         Essai Contrôlé 2         Série 15         10:55:00         00:04:00         10:59:00         09.           IFMAR 1/8 Track         IFMAR-1/8T]         Essai Contrôlé 3         Série 1         11:00:00         00:04:00         11:09:00         09.           IFMAR 1/8 Track         IFMAR-1/8T]         Essai Contrôlé 3         Série 2         11:09:00         00:04:00         11:09:00         09.           IFMAR 1/8 Track         IFMAR-1/8T]         Essai Contrôlé 3         Série 2         11:09:00         00:04:00         11:09:00         09.           IFMAR 1/8 Track         IFMAR-1/8T]         Essai Contrôlé 3         Série 3         11:10:00         00:04:00         11:19:00         09.           IFMAR 1/8 Track         IFMAR-1/8T]         Essai Contrôlé 3         Série 3         11:10:00         00:04:00         11:19:00         09.           IFMAR 1/8 Track         IFMAR-1/8T]         Essai Contrôlé 3         Série 4         11:10:00         00:04:00         11:19:00         00:04:00         11:19:00         00:04:00         11:19:00         00:04:00         11:19:00                                                                                                    |                                                   |                     |          | IFMAR 1/8 Track [IFMAR-1/8T]                     | Essai Contrôlé 2                                     | Série 13           | 10:45:00  | 00:04:00 | 10:49:00 | 09.09.201 |
| Image: Image:                                                                                                    |                                                   |                     |          | IFMAR 1/8 Track [IFMAR-1/8T]                     | Essai Contrôlé 2                                     | Série 14           | 10:50:00  | 00:04:00 | 10:54:00 | 09.09.201 |
| Image: IFMAR 1/8 Track [IFMAR-1/8T]         Essai Contrôlé 3         Série 1         11:00:00         00:04:00         11:04:00         09.           Image: IFMAR 1/8 Track [IFMAR-1/8T]         Essai Contrôlé 3         Série 2         11:05:00         00:04:00         11:09:00         09.           Image: IFMAR 1/8 Track [IFMAR-1/8T]         Essai Contrôlé 3         Série 3         11:10:00         00:04:00         11:10:00         09.           Image: IFMAR 1/8 Track [IFMAR-1/8T]         Essai Contrôlé 3         Série 3         11:10:00         00:04:00         11:10:00         00:04:00         11:10:00         00:04:00         11:10:00         00:04:00         11:10:00         00:04:00         11:10:00         00:04:00         11:10:00         00:04:00         11:10:00         00:04:00         11:10:00         00:04:00         11:10:00         00:04:00         11:10:00         00:04:00         11:10:00         00:04:00         11:10:00         00:04:00         11:10:00         00:04:00         11:10:00         00:04:00         11:10:00         00:04:00         11:10:00         00:04:00         11:10:00         00:04:00         11:10:00         00:04:00         11:10:00         00:04:00         11:10:00         00:04:00         11:10:00         00:04:00         11:10:00         00:04:00         11:10:00 <td< td=""><td></td><td></td><td></td><td>IFMAR 1/8 Track [IFMAR-1/8T]</td><td>Essai Contrôlé 2</td><td>Série 15</td><td>10:55:00</td><td>00:04:00</td><td>10:59:00</td><td>09.09.201</td></td<>                                                                                                    |                                                   |                     |          | IFMAR 1/8 Track [IFMAR-1/8T]                     | Essai Contrôlé 2                                     | Série 15           | 10:55:00  | 00:04:00 | 10:59:00 | 09.09.201 |
| Image: IFMAR 1/8 Track [IFMAR-1/8T]         Essai Contrôlé 3         Série 2         11:05:00         00:04:00         11:09:00         09.           Image: IFMAR 1/8 Track [IFMAR-1/8T]         Essai Contrôlé 3         Série 3         11:10:00         00:04:00         11:14:00         09.           Image: IFMAR 1/8 Track [IFMAR-1/8T]         Essai Contrôlé 3         Série 3         11:10:00         00:04:00         11:14:00         09.           Image: IFMAR 1/8 Track [IFMAR-1/8T]         Essai Contrôlé 3         Série 4         11:10:00         00:04:00         11:14:00         09.                                                                                                    |                                                   |                     |          | IFMAR 1/8 Track [IFMAR-1/8T]                     | Essai Contrôlé 3                                     | Série 1            | 11:00:00  | 00:04:00 | 11:04:00 | 09.09.201 |
| Image: If MAR 1/8 Track [IFMAR-1/8T]         Essai Contrôlé 3         Série 3         11:10:00         00:04:00         11:14:00         09.           Image: Image:                                                                                                    |                                                   |                     |          | IFMAR 1/8 Track [IFMAR-1/8T]                     | Essai Contrôlé 3                                     | Série 2            | 11:05:00  | 00:04:00 | 11:09:00 | 09.09.201 |
| TEMAP 1/8 Track [IEMAP.1/8T] Errai Contrôlé 3 Série 4 11:15:00 00:04:00 11:18:00 00                                                                                                    |                                                   |                     |          | IFMAR 1/8 Track [IFMAR-1/8T]                     | Essai Contrôlé 3                                     | Série 3            | 11:10:00  | 00:04:00 | 11:14:00 | 09.09.201 |
| ESSECUTIONES COLORA COMPASSION ESSECUTIONES CARDINES COLORADO DE 1111900 009                                                                                                    |                                                   |                     |          | IFMAR 1/8 Track [IFMAR-1/8T]                     | Essai Contrôlé 3                                     | Série 4            | 11:15:00  | 00:04:00 | 11:19:00 | 09.09.201 |

| General Timetable Settings                                                                                               |                     |          |      |          | ? × |
|----------------------------------------------------------------------------------------------------|---------------------|----------|------|----------|-----|
| Settings                                                                                                    | Horaire Course      |          |      |          |     |
| General General                                                                                                    | 🔲 Observer un pause |          |      |          |     |
| Horaire Course                                                                                                    | Matin               | 00:00:00 | till |          | ×   |
| Configuration<br>Essai Contrôlé<br>Sesais Chronométrés<br>Qualification<br>Finale<br>Section settings<br>IFMAR 1/8 Track | Après midi          | 13:00:00 | till | 23:59:59 |     |

| General Timetable Settings |                                                                                                    | 1                                                                               | ? × |
|----------------------------|----------------------------------------------------------------------------------------------------|---------------------------------------------------------------------------------|-----|
| General Innecable Settings | Essai Contrôlé<br>Démarrer Essai Contrôlé<br>Calculation Tolerance<br>Minimum delay time before a training<br>Minimum delay time before a heat<br>Interval minimun Essai Contrôlé -> Essai Chronome<br>Observer un intervalle de temps entre 2 manche<br>Minimun intervalle de temps | 9/09/17 ▼<br>00:05:00 ▲<br>00:01:00 ▲<br>00:01:00 ▲<br>00:00:00 ▲<br>01:00:00 ▲ |     |
|                            |                                                                                                    |                                                                                 |     |

| General Timetable Settings |                                                  |          | ? ×      |
|----------------------------|--------------------------------------------------|----------|----------|
| _ Settings                 | Essais Chronométrés                              |          |          |
| ⊡General                   | Départ Essai                                     | 11/09/17 | •        |
| Horaire Course             | Calculation Tolerance                            | 00:07:00 | <b>*</b> |
| ⊡                          | Minimum delay time before a training             | 00:01:00 | ×        |
| Essais Chronométrés        | Minimum delay time before a heat                 | 00:03:00 | ×        |
| Finale                     | Minimun intervalle de temps Essai> Qualification | 00:00:00 | ×        |
| Section settings           | Observer un intervalle de temps entre 2 manche   | •        |          |
| IFMAR 1/8 Track            | Minimun intervalle de temps                      | 01:00:00 |          |
|                            |                                                  |          |          |
|                            |                                                  |          |          |
|                            |                                                  |          |          |
|                            |                                                  |          |          |
|                            |                                                  |          |          |
|                            |                                                  |          |          |
|                            |                                                  |          |          |
|                            |                                                  |          |          |
|                            |                                                  | (        |          |
|                            |                                                  | Ok       | Annuler  |
|                            |                                                  |          |          |

| 1 | General Timetable Settings                                                                                                    |                                                                                                    |                                              | ? > |
|---|----------------------------------------------------------------------------------------------------|----------------------------------------------------------------------------------------------------|----------------------------------------------|-----|
|   | General Timetable Settings  Settings  General  Horaire  Configuration  Essai Contrôlé  Contrôlé  Consideration  Construction  Construction  Construction  Construction  Construction  Construction  Construction  Construction  Construction  Construction | Qualification<br>Départ Qualification<br>Calculation Tolerance<br>Minimum delay time before a training<br>Minimum delay time before a heat | 13/09/17<br>00:05:00<br>00:01:00<br>00:05:00 |     |
|   | Section settings                                                                                                    | Minimun intervalle de temps Qualification> Finale Ø Observer un intervalle de temps entre 2 manche Minimun intervalle de temps             | 00:00:00                                     |     |

|                                                                                                    | ?                                                                                                    | ×                                                                                                    |
|----------------------------------------------------------------------------------------------------|----------------------------------------------------------------------------------------------------|----------------------------------------------------------------------------------------------------|
| <ul> <li>Finale</li> <li>Départ Finale</li> <li>Calculation Tolerance</li> <li>Minimum delay time before a training</li> <li>Minimum delay time before a (sub-) finalheat</li> <li>Minimun intervalle de tps 1/2 Sous Finale et Finale</li> <li>✓ Observer un intervalle de temps entre 2 Finale</li> <li>Minimun intervalle de temps</li> </ul> | 15/09/17       00:05:00       00:01:00       00:08:00       00:00:00       00:00:00                                                                                                    |                                                                                                    |
|                                                                                                    | Finale<br>Départ Finale<br>Calculation Tolerance<br>Minimum delay time before a training<br>Minimum delay time before a (sub-) finalheat<br>Minimun intervalle de tps 1/2 Sous Finale et Finale<br>Ø Observer un intervalle de temps entre 2 Finale<br>Minimun intervalle de temps | Finale         Départ Finale         Calculation Tolerance         Minimum delay time before a training         Minimum delay time before a (sub-) finalheat         Minimum intervalle de tps 1/2 Sous Finale et Finale         Ø Observer un intervalle de temps entre 2 Finale         Minimun intervalle de temps |

## 7. Export de la Course

La préparation de la course est terminée, exporter sur le bureau ou vers une clé USB.

Dans quel but ?

- Avoir une sauvegarde de la course sur un autre support que mon disque dur.
- Pouvoir la transférer vers un second ordinateur de chronométrage.
- Envoyer par mail pour validation ou contrôle.

Commentaire :

Cette opération personnellement, je la fais aussi après chaque jour de course pour les gros évènements.

Mais aussi avant et après une modification :

- Fin des Essais chronométrés, s'ils sont suivis d'une nouvelle répartition (nouvelles séries basées sur le classement des Essais Chronométrés).
- Toujours après la répartition des séries de qualification et validation de celles-ci (pour la synchronisation du second Ordinateur de chronométrage).
- A la fin de la course après validation des résultats (vous pourrez envoyer la course à la ligue).

La course est toujours active : clic droit sur « Export des Données » :

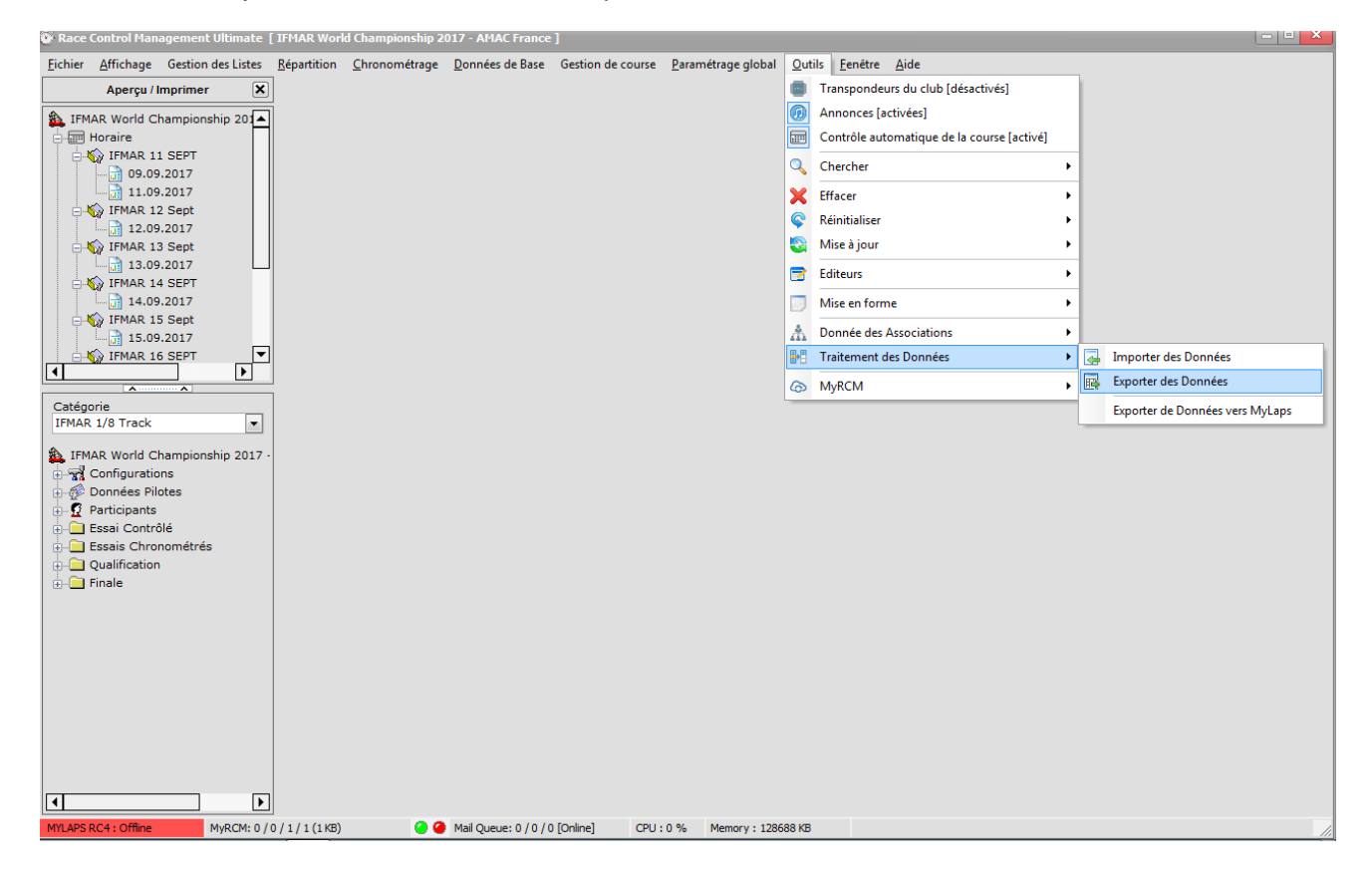

Sélectionner le répertoire de sauvegarde (accès direct à l'explorateur en cliquant sur le carré avec les trois petits points)

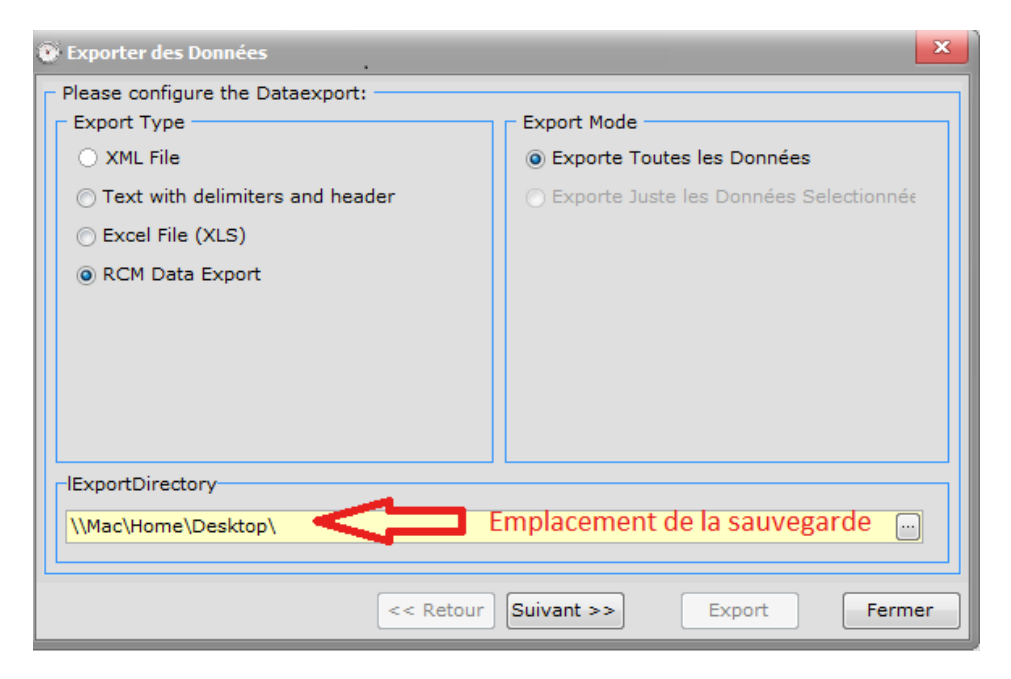

Cocher la case « Exporte Événement Actif » si export est pour le second PC alors cocher les deux autres options d'Export.

| 💽 Exporter des Données                 |                                     |
|----------------------------------------|-------------------------------------|
| Please select the data which has to be | exported:                           |
| Export Masterdata                      |                                     |
| Export Championshipdata                |                                     |
| Exporte Evénement Actif                |                                     |
| Export Event as Template               | Vous pouvez aussi cocher les autres |
| Export Reports of active Event         | options                             |
| Export Constants                       |                                     |
| Export RCM Server Configurations       |                                     |
| Export Reporttemplate Configur         | rations                             |
|                                        |                                     |
|                                        |                                     |
|                                        |                                     |
|                                        |                                     |
| <<                                     | Retour Suivant >> Export Annuler    |

Cliquer sur « Export » pour finaliser l'opération :

| Exporter des Données       |                                    | ×   |
|----------------------------|------------------------------------|-----|
| Exportstatus:              |                                    |     |
| Export Files:              | 0                                  |     |
| Current File:              | -                                  |     |
| Dataexport State:          | Idle                               |     |
|                            |                                    |     |
|                            |                                    |     |
|                            |                                    |     |
| Progression de l' Export — |                                    | -   |
|                            | 0 %                                |     |
|                            |                                    |     |
|                            | << Retour Suivant >> Export Annule | r ) |

Voici la description de l'intitulé de la sauvegarde automatique : Nom de la course, jour/mois/année et l'heure exacte de la sauvegarde.

De cette manière, je sais exactement laquelle de mes sauvegardes est la dernière.

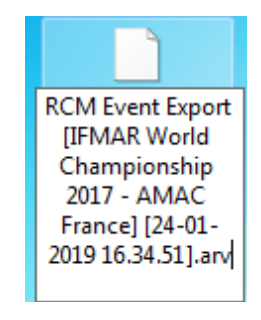

## 8. Chronométrage

Sélectionner une des quatre options : dans ce cas « Qualification ».

| 🛞 Race (        | Control Man       | agement Ultimate   | [ TEST ]            |             |               |               |            |                   |                            |                |                 |              |
|-----------------|-------------------|--------------------|---------------------|-------------|---------------|---------------|------------|-------------------|----------------------------|----------------|-----------------|--------------|
| <u>F</u> ichier | <u>A</u> ffichage | Gestion des Listes | <u>R</u> épartition | <u>C</u> hr | onométrage    | <u>D</u> onné | es de Base | Gestion de course | <u>P</u> aramétrage global | <u>O</u> utils | <u>F</u> enêtre | <u>A</u> ide |
|                 |                   |                    |                     | 162         | Essai Contrô  | lé            | Strg+P     |                   |                            |                |                 |              |
|                 |                   |                    |                     | 162         | Essai Chrono  | ométré        | Strg+T     |                   |                            |                |                 |              |
|                 |                   |                    |                     | 162         | Qualification | n             | Strg+Q     |                   |                            |                |                 |              |
|                 |                   |                    |                     | 68          | Finale        |               | Strg+F     |                   |                            |                |                 |              |
|                 |                   |                    |                     | 193         | Open practio  | e             | Strg+O     |                   |                            |                |                 |              |
|                 |                   |                    |                     | _           |               |               |            |                   |                            |                |                 |              |

Sélectionne la série qui va courir, si le timing a été fait le programme se positionnera directement sur la bonne série puis passera automatiquement à la série suivante à l'identique de votre timing.

Les intitulés sont assez explicites.

| 🕐 Ra       | ace Co | ontrol I      | Manag   | ement Ultimate   | [ TEST ] - [Qualification :: TT          | 8 Th 4X4 CFN :: Série 1      | 1 - 1       | lanche 1]      |                         |          |                                             |    | 6                                                                                                    |       |
|------------|--------|---------------|---------|------------------|------------------------------------------|------------------------------|-------------|----------------|-------------------------|----------|---------------------------------------------|----|----------------------------------------------------------------------------------------------------|-------|
| 🧭 <u>E</u> | ichier | <u>A</u> ffic | chage   | Gestion des List | tes <u>R</u> épartition <u>C</u> hronome | étrage <u>D</u> onnées de Ba | ase         | Gestion de cou | irse <u>P</u> aramétrag | e global | <u>O</u> utils <u>F</u> enêtre <u>A</u> ide |    |                                                                                                    | _ @ × |
|            | Inter  | rompr         | e       | Annuler la (     | Course Départ de la Co                   | urse Terminer la             | Cou         | urse D         | écompte                 |          |                                             | Ū. | +                                                                                                    | Tools |
| - Du       | rée d  | e Cour        | rse —   |                  | Temps écoulé                             |                              | - Te        | mps restant -  |                         |          | Décalage par Rapport à l'Horaire            |    | _ Aperçu                                                                                                    |       |
|            |        | Ш             | $\Box$  | 1.88             |                                          | POO                          |             |                | 19.99                   |          | +88 88 88                                   |    | Catégorie Active :                                                                                                    |       |
|            |        |               |         |                  |                                          | J.OO                         |             |                |                         |          |                                             |    | TT8 Th 4X4 CFN                                                                                                    | •     |
| # N        | r Pa   | ys V          | /oiture | Progress         | Pilote                                   | 1                            | Toui        | Temps / Tour   | Temps Total             | Prévisio | on Meilleur Temp                            |    | 🖃 🙀 Série 1                                                                                                    |       |
| 1          |        |               | 1       | *                | SMAGUE Louis                             |                              | 0           | 0.000          | 0:00.000                | 0/-      | 0.000                                       |    | Qualification 1 [-]                                                                                                    |       |
| 2          |        |               | 2       | *                | SOLIGNAC Nicol                           | as                           | 0           | 0.000          | 0:00.000                | 0/-      | 0.000                                       |    | Qualification 3 [-]                                                                                                    |       |
| 3          |        |               | 3       | ×                | SVITEX Tomy                              | 1                            | 0           | 0.000          | 0:00.000                | 0/-      | 0.000                                       |    | Qualification 5 [-]                                                                                                    |       |
| 4          | ĺ      |               | 4       | *                | TISSOT Aurelien                          |                              | 0           | 0.000          | 0:00.000                | 0/-      | 0.000                                       |    | Série 2     Qualification 1 [-]                                                                                                    |       |
| 5          |        |               | 5       | *                | TOBENA Maxime                            | •                            | 0           | 0.000          | 0:00.000                | 0/-      | 0.000                                       |    | Qualification 2 [-]                                                                                                    |       |
| 6          |        |               | 6       | *                | VARRASO Caloge                           | ero                          | 0           | 0.000          | 0:00.000                | 0/-      | 0.000                                       |    | Qualification 4 [-]                                                                                                    |       |
| 7          |        |               | 7       | <b>*</b>         | VERLAGUET Mar                            | C                            | 0           | 0.000          | 0:00.000                | 0/-      | 0.000                                       |    | Série 3                                                                                                    |       |
| 8          |        |               | 8       | *                | VERMERSCH Ste                            | phen                         | 0           | 0.000          | 0:00.000                | 0/-      | 0.000                                       |    | Manche Suivant                                                                                                    |       |
| 9          |        |               | 9       | <b>*</b>         | VERNEUIL Vince                           | nt                           | 0           | 0.000          | 0:00.000                | 0/-      | 0.000                                       |    | Catégorie<br>Série                                                                                                    |       |
| 1(         | 0      |               | 10      | *<br>            | VIOLLET Patrick                          |                              | 0           | 0.000          | 0:00.000                | 0/-      | 0.000                                       |    | Manche<br>Pilots                                                                                                    |       |
|            |        |               |         |                  |                                          |                              |             |                |                         |          |                                             |    | Configuration de Course<br>Mode de Course: Départ Décalé<br>Evaluation: Temps / Tour<br>Temps de Blocag<br>10<br>Durée de Course 00:05:00 |       |
| #          | 1      | #             | 2       | # 3              | # 4 # 5 # 6<br>+ - + - +                 | i # 7<br>- + -               | # 8<br>+ )( | - # 9          | # 10                    |          |                                             |    | Conditions de Piste :<br>Sec OPluie                                                                                                    |       |
| Loc        | op pa  | ssed          | _       | Numéro de        | es voitures qui passe                    | nt de la boucle d            | de (        | comptage       |                         |          |                                             |    | Statut Rapport                                                                                                    |       |
| MYLA       | APS RC | 4 : Off       | line    | MyRCM: 0         | / 0 / 1 / 0 (0 KB)                       | ) 🥝 Mail Queue: 0 / 0 /      | 0 [C        | Online] CPU    | U:0% Memory             | : 130980 | ) KB                                        |    |                                                                                                    | 1.    |

Pour sélectionner uniquement les champs qui vous intéressent : Tools => Sélection Affichage => cochez ceux désirés.

|    | Aperçu – 🖓 | Aperçu Impression<br>Printer configuration                                                                                                    | <ul> <li>✓ 0xffffffff</li> <li>✓ # Nr</li> <li>✓ Pays</li> <li>✓ Voiture</li> <li>✓ Progress</li> <li>✓ Pilote</li> <li>✓ Tour</li> </ul>        | Temps Moyen<br>Meilleur<br>Km/h<br>Equipe<br>C-N°<br>Vehicle | ×            |
|----|------------|----------------------------------------------------------------------------------------------------|----------------------------------------------------------------------------------------------------|--------------------------------------------------------------|--------------|
| P: |            | Edition de l'Horaire<br>Annonces<br>Messages<br>Interim times<br>Show live ranking<br>Show track records<br>Reseeding basé sur la règle<br>Teamcup Lapoverview | Y Temps / Tour       Y Temps Total       Y Prévision       StDev       - du leader       Y Weilleur Temps       Voltage       Club       Section | Code ISO du Pays                                             |              |
|    |            | SelectionAffichage                                                                                                    |                                                                                                    | 0.000 0.00.000                                               | Ok Abbrechen |

### Description rapide des boutons de contrôle :

• Départ de la Course :

### Lance la course manuellement.

| Chronométrage                                                                                                   | ×                                                                                                    |
|----------------------------------------------------------------------------------------------------|----------------------------------------------------------------------------------------------------|
|                                                                                                    | Settings for Countdown and start release                                                                                                    |
| Chronométrage<br>Général<br>Timeout<br>Départ Individuel<br>Oépart Groupé<br>M-L-F<br>Arrangement               | <ul> <li>Départ Série Automatique</li> <li>Dans Essai contrôlé</li> <li>Dans Essai Chronométré</li> <li>Dans Les Qualifications</li> <li>Dans les Finales</li> </ul>                                                          |
| ← ₩ Messages<br>← ↔ Correction buttons<br>→ ← ☆ Rapport<br>← ☆ Rapport des Séries<br>← ☆ Arrangement des Séries | <ul> <li>Démarrer le Décompte Automatiquement Suivant l'Horaire</li> <li>Décompte Standard: 90 - (Seconds)</li> <li>Utiliser le Décompte Propre au Catégorie (Si 0 dans la règle, alors Décompte Standars utilisé)</li> </ul> |

Avec les réglages ci-dessus, le lancement de la course est automatique pour toutes les cases cochées et manuelles pour les Finales (commentaire : « j'utilise cette méthode si le directeur de course veut lancer personnellement la finale et s'il fait le décompte lui-même »).

• Annuler la course :

Remet à zéro tous les chronos (faux départ, départ non désiré ...)

• Terminer la course :

Termine manuellement la course (quand on ne veut pas attendre la fin de course automatique pour gagner du temps).

• Décompte :

Lance le décompte avec par défaut le paramètre Décompte Standard mais vous pouvez changer manuellement la valeur dans la partie suivante et les boutons fonctionnent comme sur un enregistreur.

| D                                                                                                    | écompte                                                                 |                                              |                                                                      | 0  | . + Dis Tools                                                                                                    |
|----------------------------------------------------------------------------------------------------|-------------------------------------------------------------------------|----------------------------------------------|----------------------------------------------------------------------|----|----------------------------------------------------------------------------------------------------|
| 8                                                                                                    | +                                                                       | r Rapport à l'Hora                           |                                                                      | 38 | Aperçu<br>Catégorie Active :<br>TT8 Th 4X4 CFN                                                                                                    |
| <ul> <li>7 Tour</li> <li>0</li> <li>0</li> <li>0</li> <li>0</li> <li>0</li> <li>0</li> <li>0</li> <li>0</li> <li>0</li> <li>0</li> <li>0</li> <li>0</li> </ul> | Temps Total<br>0:00.000<br>0:00.000<br>0:00.000<br>0:00.000<br>0:00.000 | Prévision<br>0/-<br>0/-<br>0/-<br>0/-<br>0/- | Meilleur Tempt<br>0.000<br>0.000<br>0.000<br>0.000<br>0.000<br>0.000 |    | Qualification 2 [-]<br>Qualification 3 [-]<br>Qualification 4 [-]<br>Qualification 5 [-]<br>Qualification 6 [-]<br>Série 2<br>Qualification 1 [-]<br>Qualification 2 [-]<br>Décompte<br>00:01:30 |
| )0<br>)0<br>)0                                                                                                    | 0:00.000<br>0:00.000<br>0:00.000                                        | 0/-<br>0/-<br>0/-                            | 0.000<br>0.000<br>0.000                                              |    | Manche Suivant<br>Catégorie<br>Série<br>Manche<br>Pilots                                                                                                    |
| )0                                                                                                    | 0:00.000                                                                | 0/-                                          | 0.000                                                                |    | Configuration de Course<br>Mode de Course: Départ Décalé<br>Evaluation: Temps / Tour<br>Temps de Blocag 10<br>Durée de Course 00:05:00                                                           |

 Interrompre : Aucun intérêt

| 🕐 Race         | e Control        | Mana     | jement Ultim        | ate [TEST]-[Qualification :: TT8 Th 4X             | 4 CFN :: Série 1 -     | Manche 2]     |                                               |                                  |                               |
|----------------|------------------|----------|---------------------|----------------------------------------------------|------------------------|---------------|-----------------------------------------------|----------------------------------|-------------------------------|
| 🥂 <u>F</u> ich | nier <u>A</u> ff | fichage  | Gestion des         | s Listes <u>R</u> épartition <u>C</u> hronométrage | Données de Base        | Gestion de co | ourse <u>P</u> aramétrage global <u>O</u> uti | ils <u>F</u> enêtre <u>A</u> ide | _ & ×                         |
| Ir             | nterromp         | ore      | Annuler             | la Course Départ de la Course                      | Terminer la Co         | urse          | Décompte                                      |                                  | · + IS Tools                  |
| Duré           | e de Co          | urse –   |                     | Temps écoulé                                       | Temps restant          |               | Décalage par Rapport à                        | l'Horaire Décompte               | Aperçu                        |
|                | 8                | 38       | :88                 | 88:88:88                                           | Salect                 | 19 86         | ine cationale                                 | 88 - 89-39                       | Catégorie Active :            |
|                |                  |          |                     |                                                    |                        | - /-          |                                               |                                  | TT8 Th 4X4 CFN                |
| # Nr           | Pays             | Voitur   | Progress            | SMAGUE Louis                                       | 0                      | 0.000         | 0:00.000 0/-                                  | 0.000                            | Qualification 2 [-]           |
| T              |                  | <u> </u> |                     |                                                    |                        |               |                                               |                                  | Qualification 4 [-]           |
| 2              |                  | 2        | 2                   | SOLIGNAC Nicolas                                   | 0                      | 0.000         | 0:00.000 0/-                                  | 0.000                            | Qualification 5 [-]           |
| 3              |                  | 3        | *                   | SVITEX Tomy                                        | 0                      | 0.000         | 0:00.000 0/-                                  | 0.000                            | Qualification 1 [-]           |
| 4              | H                |          | ) <u>*</u>          | TISSOT Aurelien                                    | 0                      | 0.000         | 0:00.000.0/-                                  | 0.000                            | Qualification 2 [-]           |
| 4              |                  | 4        | Ľ.                  |                                                    |                        | 0.000         |                                               | 51000                            | Qualification 3 [-]           |
| 5              |                  | 5        | 2                   | TOBENA Maxime                                      | 0                      | 0.000         | 0:00.000 0/-                                  | 0.000                            | Qualification 5 [-]           |
| 6              |                  | 6        | *                   | VARRASO Calogero                                   | 0                      | 0.000         | 0:00.000 0/-                                  | 0.000                            | Décompte                      |
| 7              | H                | -        | )<br>  <del> </del> | VERI AGUET Marc                                    | 0                      | 0.000         | 0.00 000 0/-                                  | 0.000                            | 00:01:30                      |
| /              |                  |          | ×                   |                                                    | Ŭ                      | 0.000         | 0.00.000 0,                                   | 0.000                            |                               |
| 8              |                  | 8        | 2                   | VERMERSCH Stephen                                  | 0                      | 0.000         | 0:00.000 0/-                                  | 0.000                            | Manche Suivant                |
| 9              |                  | 9        | *                   | VERNEUIL Vincent                                   | 0                      | 0.000         | 0:00.000 0/-                                  | 0.000                            | Catégorie                     |
| 10             | 믕                |          | ) <u> </u>          | VIOLLET Patrick                                    | 0                      | 0.000         | 0:00 000 0/-                                  | 0.000                            | Série<br>Manche               |
| 10             |                  | 10       | ×                   |                                                    |                        | 0.000         | 0.00.000 0/                                   | 0.000                            | Pilots                        |
|                |                  |          |                     |                                                    |                        |               |                                               |                                  | Configuration de Course       |
|                |                  |          |                     |                                                    |                        |               |                                               |                                  | Mode de Course: Départ Décalé |
|                |                  |          |                     |                                                    |                        | Mod           | ification valeu                               | ır —                             | Evaluation: Temps / Tour      |
|                |                  |          |                     |                                                    |                        |               |                                               |                                  | Durée de Course 00:05:00      |
| # 1            |                  | # 2      | # 3                 | #4 #5 #6                                           | #7 #8                  | <i>temp</i>   |                                               | <b>1</b>                         |                               |
| +              |                  | + -      | +-                  |                                                    | + - +                  | - +           | - + -                                         | Ajout                            | manuel d'un tour              |
| Loop           | passed           |          |                     |                                                    |                        |               |                                               |                                  | Statut Rapport                |
|                |                  |          |                     |                                                    |                        |               |                                               |                                  | 🛍 Mise à jour du Rapport      |
| MYLAPS         | SRC4: Of         | ffline   | MyRCM               | 4: 0 / 0 / 1 / 0 (0 KB) 🥝 🥝 Ma                     | ail Queue: 0 / 0 / 0 [ | Online] Ci    | PU:0% Memory:132164KB                         |                                  | 11.                           |

Si dans la fenêtre de chronométrage apparaît un numéro de transpondeur, dans notre cas il aura le numéro de voiture 11. Dans un premier temps, je vérifie si le transpondeur est affecté à la course.

| 1 | Out | ils Fenêtre Aide                           |            |                           |   | Chercher un Ti | anspondeur                                                      |       | ×            |
|---|-----|--------------------------------------------|------------|---------------------------|---|----------------|-----------------------------------------------------------------|-------|--------------|
|   | Quu |                                            | _          |                           | 1 |                | Inscrit le numéro                                               |       | 2 🗖          |
|   | ٠   | Transpondeurs du club [désactivés]         |            | + Dools                   |   | Nom            | △ Catégorie                                                     | Série | Transpondeur |
|   | Ø   | Annonces [activées]                        |            |                           |   |                |                                                                 |       |              |
| ¢ |     | Contrôle automatique de la course [activé] | erç<br>éac | u<br>prie Active :        |   |                | <no data="" display<="" td="" to=""><th>&gt;</th><td></td></no> | >     |              |
|   | Q   | Chercher                                   | • 🚨        | Pilotes                   |   |                |                                                                 |       |              |
| ŗ | X   | Effacer                                    | •          | Transpondeurs             |   |                |                                                                 |       |              |
|   | Q   | Réinitialiser                              |            | Calculateur de fréquences |   |                |                                                                 |       | Fermer       |

S'il est dans la base de données, son nom apparaitra (Bonne série ?).

Sinon double clic droit sur le numéro de transpondeur, la liste des pilotes de cette série qui n'ont pas de transpondeur affecté apparaît.

Puis je fais un double clic sur le BON pilote pour lui affecter le transpondeur ainsi que les temps de celui-ci.

Attention ! Si vous affectez le transpondeur au pilote les temps seront comptés à partir de l'affectation.

Vous perdez donc les premiers tours comptés du transpondeur de cette manche.

Si vous n'avez pas vu qu'un transpondeur n'était pas affecté mais que vous avez automatisé l'impression, avec cette option alors vous pouvez encore lui affecter ces temps avec certitude mais garder une copie de cette manche pour votre rapport de course.

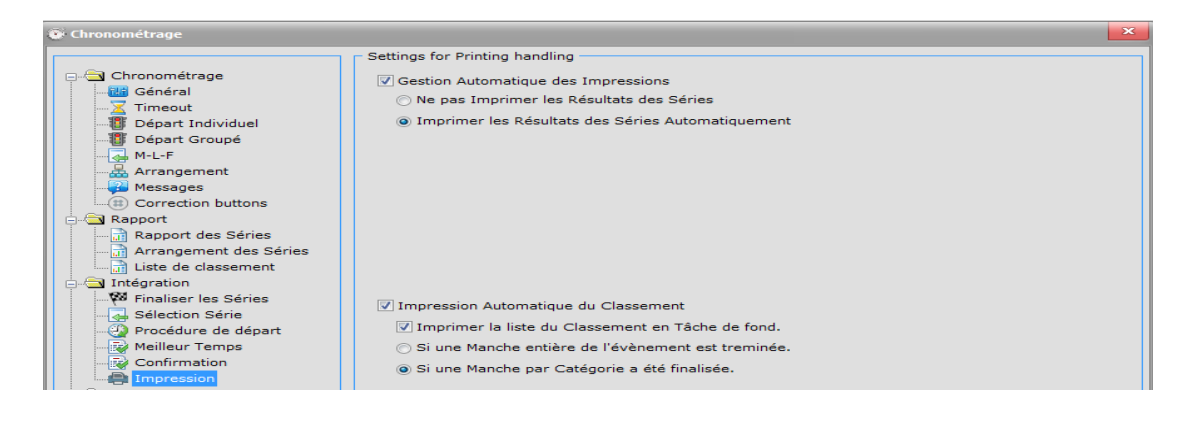

### Vous allez dans => Gestion de course => Correction

| 🕐 Race (        | Race Control Management Ultimate [ COUPE DE FRANCE 1/8 TT Thermique NOEUX 2018 ] |                    |                     |                       |                         |     |                |                          |                   |                 |              |  |  |  |  |
|-----------------|----------------------------------------------------------------------------------|--------------------|---------------------|-----------------------|-------------------------|-----|----------------|--------------------------|-------------------|-----------------|--------------|--|--|--|--|
| <u>F</u> ichier | <u>A</u> ffichage                                                                | Gestion des Listes | <u>R</u> épartition | <u>C</u> hronométrage | <u>D</u> onnées de Base | Ges | tion de course | <u>P</u> aramétrage glob | al <u>O</u> utils | <u>F</u> enêtre | <u>A</u> ide |  |  |  |  |
|                 |                                                                                  |                    |                     |                       |                         | =   | Aperçu         |                          |                   |                 |              |  |  |  |  |
|                 |                                                                                  |                    |                     |                       |                         | ġļġ | Corrections    |                          |                   |                 |              |  |  |  |  |
|                 |                                                                                  |                    |                     |                       |                         |     |                |                          |                   |                 |              |  |  |  |  |

### Dans cet exemple :

#### Choisir « Qualification »

| Ó  | <u>Fichier</u> | Affichage    | Gestion des Listes | <u>R</u> épartition | n <u>C</u> hronométrage | Données de Base    | Gestion de co | ourse <u>P</u> araméti | age global | <u>O</u> utils | <u>F</u> enêtre | <u>A</u> ide |                                    | - 8 |
|----|----------------|--------------|--------------------|---------------------|-------------------------|--------------------|---------------|------------------------|------------|----------------|-----------------|--------------|------------------------------------|-----|
| Γ. | Aperçu d       | le la Course | e                  |                     |                         |                    |               |                        |            |                |                 |              | <br>- Aperçu                       |     |
|    | # Nr           | Voiture      | Pilote             | Tour                | Temps / Tou Temps       | s Total Meilleur T | Temps Moye    | Prévisior Club         | Pays       | C-Nº           | Km/h            | Equipe       | Essai Contrôlé                     | -   |
|    |                |              |                    |                     |                         |                    |               |                        |            |                |                 |              | Essai Contrôlé                     |     |
|    |                |              |                    |                     |                         |                    |               |                        |            |                |                 |              | Essai Chronometre<br>Oualification |     |
|    |                |              |                    |                     |                         |                    |               |                        |            |                |                 |              | Finale                             |     |

### Puis la catégorie => 4X4 CDF

| T | Eichier | <u>A</u> ffichage | Gestion des Listes | <u>R</u> épartitio | on <u>C</u> hronor | nétrage [ | onnées de Base   | Gestion de course  | <u>P</u> aramétrage g | lobal | Outils I | Eenêtre A | ide    | -             | ₽× |
|---|---------|-------------------|--------------------|--------------------|--------------------|-----------|------------------|--------------------|-----------------------|-------|----------|-----------|--------|---------------|----|
| Г | Aperçu  | de la Cours       | в ————             |                    |                    |           |                  |                    |                       |       |          |           |        | <br>Aperçu    |    |
|   | # Nr    | Voiture           | Pilote             | Tour               | Temps / To         | u Temps T | Total Meilleur T | Temps Moye Prévisi | or Club               | Pays  | C-N°     | Km/h      | Equipe | Qualification | •  |
|   |         |                   |                    |                    |                    |           |                  |                    |                       |       |          |           |        | 4x4 CDF       | •  |
|   |         |                   |                    |                    |                    |           |                  |                    |                       |       |          |           |        | 4X2 CDF       |    |
|   |         |                   |                    |                    |                    |           |                  |                    |                       |       |          |           |        | 4x4 CDF       |    |

### Puis => la série 7 et la deuxième manche

😳 Eichier Affichage Gestion des Listes Répartition Chronométrage Données de Base Gestion de course Paramétrage global Qutils Eenêtre Aide

| - Aper | çu de la Cou | rse                 |      |            |              |            |            |           |            |      |      |       |        | Aperçu               |
|--------|--------------|---------------------|------|------------|--------------|------------|------------|-----------|------------|------|------|-------|--------|----------------------|
| #      | Ir Voiture   | Pilote              | Tour | Temps / To | u Temps Tota | Meilleur 1 | Temps Moye | Prévision | Club       | Pays | C-Nº | Km/h  | Equipe | Qualification        |
| 1      | 1            | WARTELLE Sebastien  | 9    | 34.772     | 5:19.051     | 34.772     | 35.450     | 9         | 04-0578    | FR   | 0    | 30.02 |        |                      |
| 2      | 10           | DELANNOY Clement    | 9    | 35.768     | 5:26.234     | 35.768     | 36.248     | 9         | 04-0466    | FR   | 0    | 29.19 |        | 4x4 CDF              |
| 3      | 11           | SARTEL Tom          | 9    | 38.412     | 5:28.384     | 35.429     | 36.487     | 9         | 04-0466    | FR   | 0    | 29.47 |        | Oualification 5 [Cor |
| 4      | 3            | DELANNOY Emilien    | 9    | 35.272     | 5:28.555     | 34.983     | 36.506     | 9         | L04 : 0466 | FR   | 0    | 29.84 |        | Série 7              |
| 5      | 2            | CHEFDEVILLE Vincent | 9    | 36.066     | 5:29.631     | 35.520     | 36.625     | 9         | 03-0691    | FR   | 0    | 29.39 |        | Service Providence   |
| 6      | 7            | VIOLEAU Alexandre   | 9    | 35.790     | 5:30.257     | 35.790     | 36.695     | 9         | 17-0985    | FR   | 0    | 29.17 |        | Oualification 1 [Cor |
| 7      | 6            | LOISELEUX Guillermo | 9    | 37.417     | 5:31.631     | 34.955     | 36.847     | 9         | 04-0466    | FR   | 0    | 29.87 |        | Qualification 2 [Cor |
| 8      | 12           | LORRIAUX Matthieu   | 9    | 40.672     | 5:37.405     | 35.438     | 37.489     | 9         | 16-0439    | FR   | 0    | 29.46 |        | Oualification 3 [Cor |
| 9      | 5            | PELHATE Sylvain     | 9    | 45.948     | 5:40.550     | 35.530     | 37.838     | 9         | 02-1025    | FR   | 0    | 29.38 |        | Qualification 4 [Cor |
| 10     | 9            | AIVAL Julien        | 8    | 39.570     | 5:00.981     | 35.204     | 37.622     | 9         | 19-1072    | FR   | 0    | 29.66 |        | Qualification 5 [Cor |
| 11     | 4            | HARDOIN Gregory     | 8    | 37.279     | 5:01.298     | 35.702     | 37.662     | 8         | 16-0567    | FR   | 0    | 29.24 |        | Série 8              |
|        |              |                     |      |            |              |            |            |           |            |      |      |       |        |                      |

\_ 8 ×

### Clic droit et vous avez plusieurs options ici => Correction

| C | Eichier | <u>A</u> ffichag | e Gestion des Listes | <u>R</u> épartit | tion <u>C</u> hron     | nométrage | <u>D</u> oni | nées de Base 🛛 🤇 | Gestion de | course <u>P</u> aram | étrage gloł | oal <u>O</u> utils | <u>F</u> enêtr | e <u>A</u> ide |       |        |                 | - 8 |
|---|---------|------------------|----------------------|------------------|------------------------|-----------|--------------|------------------|------------|----------------------|-------------|--------------------|----------------|----------------|-------|--------|-----------------|-----|
| Г | Aperçu  | de la Cours      | se                   |                  |                        |           |              |                  |            |                      |             |                    |                |                |       |        | Aperçu          |     |
|   | # Nr    | Voiture          | Pilote               |                  | Tour                   | r Temp    | s / To       | u Temps Total    | Meilleur 1 | Temps Moye           | Prévision   | Club               | Pays           | C-N°           | Km/h  | Equipe | Qualification   | •   |
|   | ▶ 1     | 1                | WARTELLE Sebastien   |                  | 0                      | 34 77     | 2            | 5:19.051         | 34.772     | 35.450               | 9           | 04-0578            | FR             | 0              | 30.02 |        | 4.4.005         |     |
|   | 2       | 10               | DELANNOY Clement     |                  | <u>l</u> emps / Tour   | r         |              | 5:26.234         | 35.768     | 36.248               | 9           | 04-0466            | FR             | 0              | 29.19 |        | 4x4 CDF         | -   |
|   | 3       | 11               | SARTEL Tom           | <u>ع</u>         | <u>S</u> tatistiques d | les Tours |              | 5:28.384         | 35.429     | 36.487               | 9           | 04-0466            | FR             | 0              | 29.47 |        | Qualification 5 |     |
|   | 4       | 3                | DELANNOY Emilien     | <u>(</u>         | <u>C</u> orrections    | ,         | 172          | Corrections      | 34.983     | 36.506               | 9           | L04 : 0466         | FR             | 0              | 29.84 |        | Série 7         |     |

| Ы | 1 | 1  | WARTELLE Sebastien  |          | 0                    | 3/ 772  |      | 5:19.051         | 34.772 | 35,450 | 9 | 04-0578    | FR  | 0 | 30.02 |   |    |                      |
|---|---|----|---------------------|----------|----------------------|---------|------|------------------|--------|--------|---|------------|-----|---|-------|---|----|----------------------|
|   | 2 | 10 | DELANNOY Clement    |          | <u>T</u> emps / Tour |         |      | 5:26.234         | 35.768 | 36.248 | 9 | 04-0466    | FR  | 0 | 29.19 | - | 4x | (4 CDF               |
|   | 3 | 11 | SARTEL Tom          | <u>ع</u> | Statistiques des     | s Tours |      | 5:28.384         | 35.429 | 36.487 | 9 | 04-0466    | FR  | 0 | 29.47 |   |    | Oualification 5 [Co  |
|   | 4 | 3  | DELANNOY Emilien    | (        | Corrections          | •       | 17   | Corrections      | 34.983 | 36.506 | 9 | L04 : 0466 | FR. | 0 | 29.84 |   |    | Série 7              |
|   | 5 | 2  | CHEFDEVILLE Vincent | -        | 2                    | 30.000  |      | Pénalités        | 35.520 | 36.625 | 9 | 03-0691    | FR  | 0 | 29.39 |   |    | Sessais Chronométre  |
|   | 6 | 7  | VIOLEAU Alexandre   |          | 9                    | 35.790  | Á lÁ |                  | 35.790 | 36.695 | 9 | 17-0985    | FR  | 0 | 29.17 |   |    | Oualification 1 [Cor |
|   | 7 | 6  | LOISELEUX Guillermo |          | 9                    | 37.417  | Ϋ́Υ  | <u>L</u> aptimes | 34.955 | 36.847 | 9 | 04-0466    | FR  | 0 | 29.87 |   |    | Oualification 2 [Cor |
|   | 8 | 12 | LORRIAUX Matthieu   |          | 9                    | 40.672  | 2    | 5:37.405         | 35.438 | 37.489 | 9 | 16-0439    | FR  | 0 | 29.46 |   |    | Oualification 3 [Con |
|   | 9 | 5  | PELHATE Sylvain     |          | 9                    | 45.948  | 3    | 5:40.550         | 35.530 | 37.838 | 9 | 02-1025    | FR  | 0 | 29.38 |   |    | Qualification 4 [Co  |

Corriger l'oubli ou l'erreur ici je recopierais le nombre de tour et le temps total. Commentez la cause de votre correction pour le rapport de Course.

| Corrections : WARTE  | ELLE Sebastien |                     |              | ×  |                             |
|----------------------|----------------|---------------------|--------------|----|-----------------------------|
| Résultats modifiés - |                | Résultat Original — |              |    |                             |
| Tours :              | 9              | Tours :             | 9            |    |                             |
| Temps Final:         | 00:05:19.051   | Temps Final :       | 00:05:19.051 |    |                             |
| Meilleur Tours:      | 00:34.772      | Meilleur Temps:     | 00:34.772    |    |                             |
| Meilleur Temps [N]   | :00:00.000     | Meilleur Temps [N]  | :00:00.000   |    |                             |
| Commentaire Auton    | natique :      | Commentaire :       |              |    |                             |
|                      |                |                     |              |    | Result manually inserted    |
|                      | *              |                     |              | 15 | Missed Lap                  |
|                      |                |                     |              |    | Corrected Lap Nr            |
|                      |                |                     |              |    | Corrected Endtime           |
|                      |                |                     |              |    | Corr <u>e</u> cted Besttime |
|                      |                |                     |              | 5  | Manage text templates       |

Puis enregistrer la modification, pour les pénalités possibilité de revenir en arrière. En cliquant sur l'icône retour en arrière.

| Penalites : WAR    | IELLE Sebastien       |                               |
|--------------------|-----------------------|-------------------------------|
| Résultats de la C  | Course                |                               |
| Tours :            | 9                     | Meilleurs Tour: 00:34.772     |
| Temps Final:       | 00:05:19.051          | Meilleur Temps [N]: 00:00.000 |
| – Pénalités –      |                       | Avertissements Officiels      |
| 00:00:00 🚔         | Temps                 |                               |
| 00:00:00           | Stop & Go             |                               |
| 00:00:00 🚔         | Time on best heat     |                               |
| 0                  | Laps on best heat     |                               |
| 1                  | Meilleure Série       |                               |
|                    | Exclusion             |                               |
|                    | Disqualification      |                               |
|                    |                       |                               |
| Commentaire Au     | utomatique :          | Commentaire :                 |
|                    |                       |                               |
| B: 1 x Suppres     | ssion Meilleure Série |                               |
|                    |                       |                               |
|                    |                       |                               |
|                    |                       |                               |
|                    |                       |                               |
| Liste des Pénalite | és                    |                               |
|                    |                       | В                             |
|                    |                       | Enregistrer Annuler           |
|                    |                       | Linegistrer Annaler           |

### Puis confirmer la manche pour que le programme régénère le rapport de course et le classement.

| 🖲 🖸 | chier  | <u>A</u> ffichag | e Gestion des Listes <u>R</u> épartition | <u>C</u> hronom | étrage <u>D</u> onn | ées de Base | Gestion de o | course <u>P</u> aram | nétrage glol | bal <u>O</u> utils | <u>F</u> enêt | re <u>A</u> ide |       |        |       | _ a >                  |
|-----|--------|------------------|------------------------------------------|-----------------|---------------------|-------------|--------------|----------------------|--------------|--------------------|---------------|-----------------|-------|--------|-------|------------------------|
| Ape | erçu d | le la Cour       | se                                       |                 |                     |             |              |                      |              |                    |               |                 |       |        | Aper  | çu                     |
| #   | Nr     | Voiture          | Pilote                                   | Tour            | Temps / Tou         | Temps Tota  | l Meilleur T | Temps Moye           | Prévision    | Club               | Pays          | C-N°            | Km/h  | Equipe | Qual  | ification 💌            |
| 1   |        | 1                | WARTELLE Sebastien                       | 9               | 34.772              | 5:19.051    | 34.772       | 35.450               | 9            | 04-0578            | FR            | 0               | 30.02 |        | -     |                        |
| 2   |        | 10               | DELANNOY Clement                         | 9               | 35.768              | 5:26.234    | 35.768       | 36.248               | 9            | 04-0466            | FR            | 0               | 29.19 |        | 4x4 0 |                        |
| 3   |        | 11               | SARTEL Tom                               | 9               | 38.412              | 5:28.384    | 35.429       | 36.487               | 9            | 04-0466            | FR            | 0               | 29.47 |        |       | Essais Chronométré     |
| 4   |        | 3                | DELANNOY Emilien                         | 9               | 35.272              | 5:28.555    | 34.983       | 36.506               | 9            | L04:0466           | FR            | 0               | 29.84 |        |       | Série 7                |
| 5   |        | 2                | CHEFDEVILLE Vincent                      | 9               | 36.066              | 5:29.631    | 35.520       | 36.625               | 9            | 03-0691            | FR            | 0               | 29.39 |        |       | Serie /                |
| 6   |        | 7                | VIOLEAU Alexandre                        | 9               | 35.790              | 5:30.257    | 35.790       | 36.695               | 9            | 17-0985            | FR            | 0               | 29.17 |        |       | Essais Chronométré     |
| 7   |        | 6                | LOISELEUX Guillermo                      | 9               | 37.417              | 5:31.631    | 34.955       | 36.847               | 9            | 04-0466            | FR            | 0               | 29.87 |        |       | Bessie Chronométré     |
| 8   |        | 12               | LORRIAUX Matthieu                        | 9               | 40.672              | 5:37.405    | 35.438       | 37.489               | 9            | 16-0439            | FR            | 0               | 29.46 |        |       | 🛛 😼 Confirmer la Série |
| 9   |        | 5                | PELHATE Sylvain                          | 9               | 45.948              | 5:40.550    | 35.530       | 37.838               | 9            | 02-1025            | FR            | 0               | 29.38 |        |       | Déconfirmer la Série   |
| 1   | 0      | 9                | AIVAL Julien                             | 8               | 39.570              | 5:00.981    | 35.204       | 37.622               | 9            | 19-1072            | FR            | 0               | 29.66 |        |       | A Sária Comptée        |
| 1   | 1      | 4                | HARDOIN Gregory                          | 8               | 37.279              | 5:01.298    | 35.702       | 37.662               | 8            | 16-0567            | FR            | 0               | 29.24 |        |       | String Amerida         |
| 1   | 2      | 8                | SCHOLLE Benjamin                         | 8               | 40.821              | 5:01.801    | 34.708       | 37.725               | 9            | 03-0691            | FR            | 0               | 30.08 |        |       | Serie Annuiee          |
|     |        |                  |                                          |                 |                     |             |              |                      |              |                    |               |                 |       |        |       | 👷 👷 Marquer Pluie      |
|     |        |                  |                                          |                 |                     |             |              |                      |              |                    |               |                 |       |        |       |                        |
|     |        |                  |                                          |                 |                     |             |              |                      |              |                    |               |                 |       |        | 10000 | Add comment            |
|     |        |                  |                                          |                 |                     |             |              |                      |              |                    |               |                 |       |        | 0000  | Régénérer Rapport      |

Si vous cliquez sur Temps/Tour, vous avez accès au tour/tour avec diverses informations.

Quand la ligne est en rouge, c'est le chrono n'est pas pris en compte.

| · A | perçu | de la Cour | se      |                               |     |
|-----|-------|------------|---------|-------------------------------|-----|
|     | # Nr  | Voiture    | Pilote  |                               | Tou |
| ►   | 1     | 1          | WARTE   |                               |     |
|     | 2     | 10         | DELAN   | Statistiques des Tours        |     |
|     | з     | 11         | SARTE   | <u>statistiques des rouis</u> | _   |
|     | 4     | 3          | DELAN   | <u>Corrections</u>            | - F |
|     | 5     | 2          | CHEEDEV | THE Vincent                   | - 9 |

| emps au tour de WARTELLE Sebastien [Série 7 - Course 2] |         |          |       |               |          |              |         |           |             |    |  |  |
|---------------------------------------------------------|---------|----------|-------|---------------|----------|--------------|---------|-----------|-------------|----|--|--|
|                                                         |         |          |       |               |          |              |         |           |             |    |  |  |
| Clef ⊽                                                  | Seq Nr. | Position | LapNr | Temps au tour | Absolu   | Transpondeur | Voltage | Temperati | Classements | C  |  |  |
| 635537                                                  | 44504   | 1        | 9     | 34.772        | 5:19.051 | 7206986      | 7.3 V   | 41 °C     | Start       | 0  |  |  |
| 635526                                                  | 44493   | 1        | 8     | 35.419        | 4:44.279 | 7206986      | 7.3 V   | 40 °C     | Start       | 0  |  |  |
| 635514                                                  | 44481   | 1        | 7     | 36.364        | 4:08.860 | 7206986      | 7.4 V   | 39 °C     | Start       | 0  |  |  |
| 635502                                                  | 44469   | 1        | 6     | 35.679        | 3:32.496 | 7206986      | 7.3 V   | 37 °C     | Start       | 0  |  |  |
| 635491                                                  | 44458   | 1        | 5     | 35.097        | 2:56.817 | 7206986      | 7.4 V   | 36 °C     | Start       | 0  |  |  |
| 635480                                                  | 44447   | 1        | 4     | 34.921        | 2:21.720 | 7206986      | 7.4 V   | 35 °C     | Start       | 0  |  |  |
| 635468                                                  | 44435   | 2        | 3     | 36.293        | 1:46.799 | 7206986      | 7.4 V   | 33 °C     | Start       | 0  |  |  |
| 635456                                                  | 44423   | 1        | 2     | 35.451        | 1:10.506 | 7206986      | 7.3 V   | 32 °C     | Start       | 0  |  |  |
| 635445                                                  | 44412   | 1        | 1     | 35.055        | 0:35.055 | 7206986      | 7.5 V   | 31 °C     | Start       | 0  |  |  |
| 635433                                                  | 44400   | 1        | 0     | 0.000         | 0:00.000 | 7206986      | 7.4 V   | 30 °C     | Start       | IN |  |  |

## 9. Impression

La procédure est simple, je fais un click droite sur ma sélection et je choisis pour ma part « aperçu ». Ainsi je visualise et modifie si besoin la présentation.

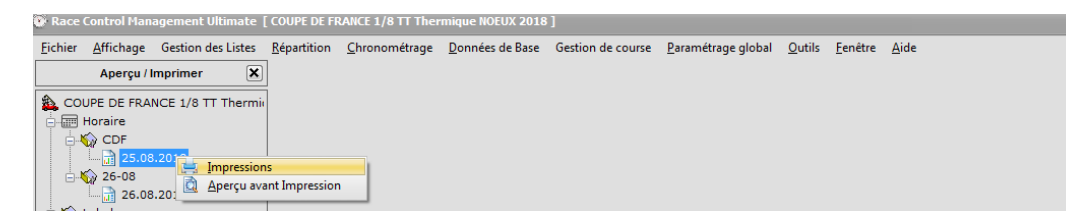

Faire un clic droit sur cette icône pour modifier les champs d'impression.

| COUPE DE FR       | ANCE 1/8 TT Thermique NOEU | X 2018          |           |         | powered by RCM v244531/499 |
|-------------------|----------------------------|-----------------|-----------|---------|----------------------------|
| Hôto :            | CARCA                      |                 |           |         |                            |
| Date :            | 24.08.2018 au 26.08.2018   |                 |           |         | NIN THE                    |
| Piste:            | CARCA                      |                 |           |         | <b>RC</b> Timing           |
| Horaire : 25.08.  | 2018                       |                 |           |         |                            |
| Catégorie         | Série                      | Manche          | Hr. Début | Hr. Fin | Commentaire                |
| 4X2 CDF           | Série 1                    | Essais          | 00:80     | 08:05   |                            |
| 4x4 CDF           | Série 2                    | Essais          | 08:09     | 08:14   |                            |
| 4x4 CDF           | Série 3                    | Essais          | 08:18     | 08:23   |                            |
| 4x4 CDF           | Série 4                    | Essais          | 08:27     | 08:32   |                            |
| 4x4 CDF           | Série 5                    | Essais          | 08:36     | 08:41   |                            |
| 4x4 CDF           | Série 6                    | Essais          | 08:45     | 08:50   |                            |
| 4x4 CDF           | Série 7                    | Essais          | 08:54     | 08:59   |                            |
| 4x4 CDF           | Série 8                    | Essais          | 09:03     | 09:08   |                            |
| 4x4 CDF           | Série 9                    | Essais          | 09:12     | 09:17   |                            |
| 4x4 CDF           | Série 10                   | Essais          | 09:21     | 09:26   |                            |
| Driver's briefing | 9                          |                 | 09:40     | 09:55   |                            |
| 4X2 CDF           | Série 1                    | Qualification 1 | 10:00     | 10:05   |                            |
| 4x4 CDF           | Série 2                    | Qualification 1 | 10:09     | 10:14   |                            |
| 4x4 CDF           | Série 3                    | Qualification 1 | 10:18     | 10:23   |                            |
| 4x4 CDF           | Série 4                    | Qualification 1 | 10:27     | 10:32   |                            |
| 4x4 CDF           | Série 5                    | Qualification 1 | 10:36     | 10:41   |                            |
| 4x4 CDF           | Série 6                    | Qualification 1 | 10:45     | 10:50   |                            |
|                   | Sório 7                    | Qualification 1 | 10:54     | 10:59   |                            |
| 4x4 CDF           |                            |                 |           |         |                            |

### Les champs en vert seront visibles et dans l'ordre de leurs présentations.

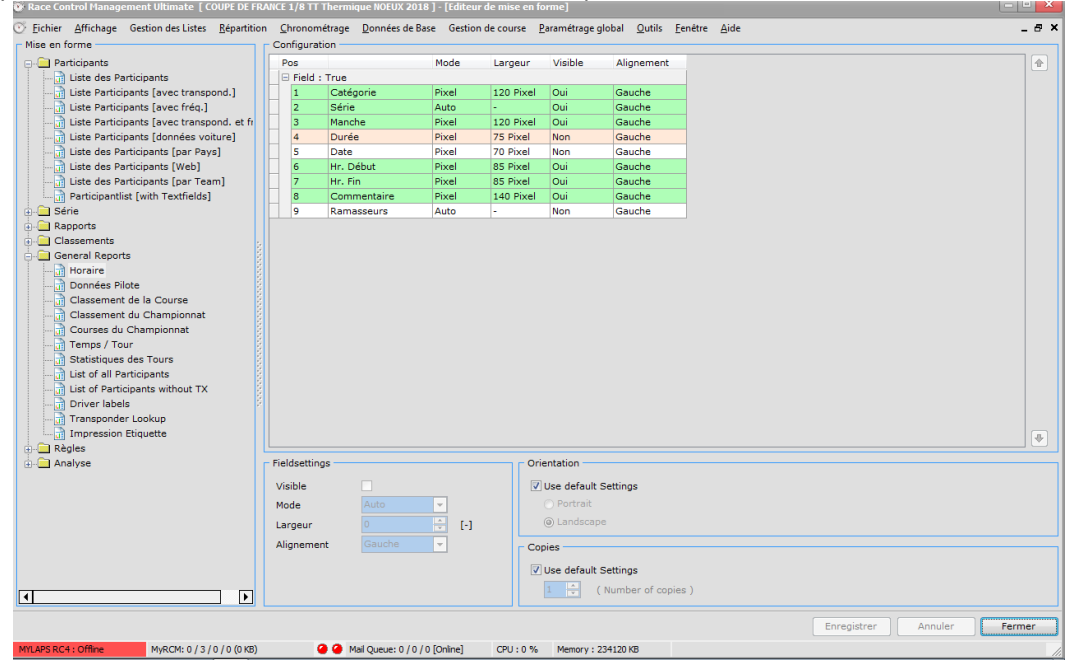

### Pour modifier une propriété d'un champ, sélectionner-le.

| Race Control Management Ultimate [ COUPE DE FF                 | ANCE 1/8 TT       | Thermique NOEUX :        | 2018 ] - [Editeur |               |              |                                  |                   |             |         | قلعا ا | ×  |
|----------------------------------------------------------------|-------------------|--------------------------|-------------------|---------------|--------------|----------------------------------|-------------------|-------------|---------|--------|----|
| <u>Fichier</u> Affichage Gestion des Listes <u>Répartition</u> | n <u>C</u> hronom | étrage <u>D</u> onnées d | e Base Gestion    | de course 🛛 🧧 | aramétrage g | lobal <u>O</u> utils <u>F</u> en | être <u>A</u> ide |             |         | -      | ðΧ |
| Mise en forme                                                  | Configurat        | ion                      |                   |               |              |                                  |                   |             |         |        |    |
|                                                                | Pos               |                          | Mode              | Largeur       | Visible      | Alignement                       |                   |             |         |        |    |
| Liste des Participants                                         | 🖃 Field :         | True                     |                   |               |              |                                  |                   |             |         |        |    |
| Liste Participants [avec transpond.]                           | 1                 | Catégorie                | Pixel             | 120 Pixel     | Oui          | Gauche                           |                   |             |         |        |    |
| Liste Participants [avec fréq.]                                | 2                 | Série                    | Auto              | -             | Oui          | Gauche                           |                   |             |         |        |    |
| Liste Participants [avec transpond. et fr                      | 3                 | Manche                   | Pixel             | 120 Pixel     | Oui          | Gauche                           |                   |             |         |        |    |
| Liste Participants [données voiture]                           | 4                 | Durée                    | Pixel             | 75 Pixel      | Non          | Gauche                           |                   |             |         |        |    |
| Liste des Participants [par Pays]                              | 5                 | Date                     | Pixel             | 70 Pixel      | Non          | Gauche                           |                   |             |         |        |    |
| Liste des Participants [Web]                                   | 6                 | Hr. Début                | Pixel             | 85 Pixel      | Oui          | Gauche                           |                   |             |         |        |    |
| Liste des Participants [par Team]                              | 7                 | Hr. Fin                  | Pixel             | 85 Pixel      | Oui          | Gauche                           |                   |             |         |        |    |
| Participantlist [with Textfields]                              | 8                 | Commentaire              | Pixel             | 140 Pixel     | Oui          | Gauche                           |                   |             |         |        |    |
| 🕀 🦲 Série                                                      | 9                 | Ramasseurs               | Auto              | -             | Non          | Gauche                           |                   |             |         |        |    |
| 🖶 🦳 Rapports                                                   |                   |                          |                   |               |              |                                  |                   |             |         |        |    |
| Classements                                                    |                   |                          |                   |               |              |                                  |                   |             |         |        |    |
| General Reports                                                |                   |                          |                   |               |              |                                  |                   |             |         |        |    |
| Horaire                                                        |                   |                          |                   |               |              |                                  |                   |             |         |        |    |
| Données Pilote                                                 |                   |                          |                   |               |              |                                  |                   |             |         |        |    |
| Classement de la Course                                        |                   |                          |                   |               |              |                                  |                   |             |         |        |    |
| Classement du Championnat                                      |                   |                          |                   |               |              |                                  |                   |             |         |        |    |
| Courses du Championnat                                         |                   |                          |                   |               |              |                                  |                   |             |         |        |    |
| Temps / Tour                                                   |                   |                          |                   |               |              |                                  |                   |             |         |        |    |
| Statistiques des Tours                                         |                   |                          |                   |               |              |                                  |                   |             |         |        |    |
| List of all Participants                                       |                   |                          |                   |               |              |                                  |                   |             |         |        |    |
| List of Participants without TX                                |                   |                          |                   |               |              |                                  |                   |             |         |        |    |
| Driver labels                                                  |                   |                          |                   |               |              |                                  |                   |             |         |        |    |
| Transponder Lookup                                             |                   |                          |                   |               |              |                                  |                   |             |         |        |    |
| Impression Etiquette                                           |                   |                          |                   |               |              |                                  |                   |             |         |        | ₽  |
|                                                                | et al da anti-    |                          |                   |               |              |                                  |                   |             |         |        |    |
| Analyse                                                        | Fieldsettin       | js                       |                   | On            | entation     |                                  |                   |             |         |        |    |
|                                                                | Visible           |                          |                   |               | Use default  | Settings                         |                   |             |         |        |    |
|                                                                | Mode              | Pixel                    | -                 |               | O Portrait   |                                  |                   |             |         |        |    |
|                                                                |                   | 100                      |                   |               | A Landscan   | P                                |                   |             |         |        |    |
|                                                                | Largeur           | 120                      | E L Pixe          |               | () canabaap  |                                  |                   |             |         |        |    |
|                                                                | Aligneme          | nt Gauche                | -                 | Cop           | pies         |                                  |                   |             |         |        | _  |
|                                                                |                   |                          |                   |               | Line default | Sottings                         |                   |             |         |        |    |
|                                                                |                   |                          |                   | V             | use default  | settings                         |                   |             |         |        |    |
|                                                                |                   |                          |                   |               | 1 🕂 (        | Number of copies ]               |                   |             |         |        |    |
|                                                                |                   |                          |                   |               |              |                                  |                   |             |         |        |    |
|                                                                |                   |                          |                   |               |              |                                  |                   | Enregistrer | Annuler | Ferme  | r  |
|                                                                |                   |                          |                   | 0011 - 0.01   |              | 000000                           |                   |             |         | _      |    |
| MyRCM: 0 / 3 / 0 / 0 (0 KB)                                    |                   | Maii Queue: 0            | o / u [Unline]    | CPU:0%        | memory : 2   | 35740 KB                         |                   |             |         |        |    |

Sur certain modèle (Classement), la modification ne sera active qu'après un redémarrage du logiciel et une régénération des rapports.

### La mise en page se fait ici :

| w mater         | concrontinum      | igeniene oreiniere |                     | ource 2/o rr mer      |                         |                   |                            |     |                                            | -  | _ |                              |  |
|-----------------|-------------------|--------------------|---------------------|-----------------------|-------------------------|-------------------|----------------------------|-----|--------------------------------------------|----|---|------------------------------|--|
| <u>F</u> ichier | <u>A</u> ffichage | Gestion des Listes | <u>R</u> épartition | <u>C</u> hronométrage | <u>D</u> onnées de Base | Gestion de course | <u>P</u> aramétrage global | Out | ils <u>F</u> enêtre <u>A</u> ide           |    |   |                              |  |
|                 |                   |                    |                     |                       |                         |                   |                            |     | Transpondeurs du club [désactivés]         |    |   |                              |  |
|                 |                   |                    |                     |                       |                         |                   |                            | Ø   | Annonces [activées]                        |    |   |                              |  |
|                 |                   |                    |                     |                       |                         |                   |                            |     | Contrôle automatique de la course [activé] |    |   |                              |  |
|                 |                   |                    |                     |                       |                         |                   |                            | Q   | Chercher                                   | ۲  |   |                              |  |
|                 |                   |                    |                     |                       |                         |                   |                            | ×   | Effacer                                    | ۲  |   |                              |  |
|                 |                   |                    |                     |                       |                         |                   |                            | Ç   | Réinitialiser                              | •  |   |                              |  |
|                 |                   |                    |                     |                       |                         |                   |                            | 3   | Mise à jour                                | •  |   |                              |  |
|                 |                   |                    |                     |                       |                         |                   |                            | 3   | Editeurs                                   | ۲  |   |                              |  |
|                 |                   |                    |                     |                       |                         |                   |                            |     | Mise en forme                              | ۲  |   | Mise en page                 |  |
|                 |                   |                    |                     |                       |                         |                   |                            | Å   | Donnée des Associations                    | ۲  | 5 | Editeur de style de feuilles |  |
|                 |                   |                    |                     |                       |                         |                   |                            | •   | Traitement des Données                     | ۶l | 1 | Editeur de mise en forme     |  |
|                 |                   |                    |                     |                       |                         |                   |                            | 6   | MyRCM                                      | ۲  |   |                              |  |

Ci-dessous, vous trouverais l'ensemble des événements de la course dans son ensemble.

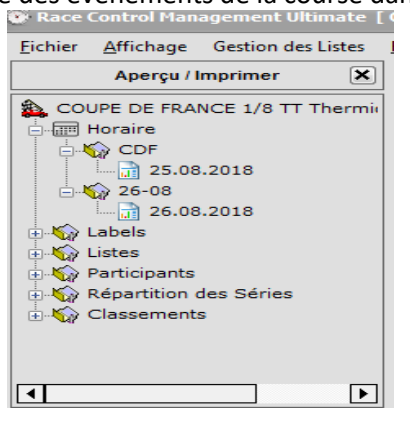

Pour la sélection d'une manche particulaire ou un résultat partiel, c'est dans cette partie.

| Race     | Control Man                                                                                                    | agemer                                                       | nt Ultimate [ | COUPE DE FI         | RANCE 1/8 TT TH      | ermique NOEUX 2018        | 1               |
|----------|----------------------------------------------------------------------------------------------------|--------------------------------------------------------------|---------------|---------------------|----------------------|---------------------------|-----------------|
| Eichier  | <u>A</u> ffichage                                                                                                    | Gestio                                                       | n des Listes  | <u>R</u> épartition | <u>C</u> hronométrag | e <u>D</u> onnées de Base | Gestion de cour |
|          | Aperçu / I                                                                                                    | Imprime                                                      | er 🗶          |                     |                      |                           |                 |
|          | UPE DE FRA<br>Horaire<br>CDF<br>25.08<br>26-08<br>Labels<br>Listes<br>Participants<br>Répartition<br>Classement                                                                                                    | NCE 1/8<br>3.2018<br>3.2018<br>des Sér<br>s                  | 3 TT Thermiı  |                     |                      |                           |                 |
|          | DF                                                                                                    | B<br>anche d<br>anche d<br>anche d<br>anche d<br>ance<br>e B | e Finale :    |                     |                      |                           |                 |
| <b>—</b> | Grand Control Control Con | alche d<br>alche d<br>alche d<br>anche d                     | e Finale :    |                     |                      |                           |                 |
|          | . Т. 🗑 М                                                                                                    | Im                                                           | pressions     | •                   | <u>Répartition</u>   | des Séries Sans Fréqu     | ence            |
| Ė.       | 1/64 Fina                                                                                                    | AF                                                           | erçu avant In | ipression 🕨         | Répartition          | i des Séries Avec Frequ   | ème             |
|          | Finale                                                                                                    | e B                                                          | e Finale i    |                     | Heat Arran           | gement with Textfield     | s               |
|          | C S Einale                                                                                                    | anche d                                                      | e rinale :    |                     | Répartition          | des Séries par Pays       |                 |
|          |                                                                                                    | anche d                                                      | e Finale 🔫    |                     |                      | ,-                        |                 |
| MYLAPS   | RC4 : Offline                                                                                                    |                                                              | MyRCM: 0 / 3  | 3 / 0 / 0 (0 KB)    |                      | Mail Queue: 0 / 0 / 0     | ) [Online] C    |